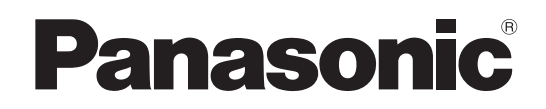

# **Operating Instructions**

# Remote Operation Panel AK-HRP1010G

Model No.

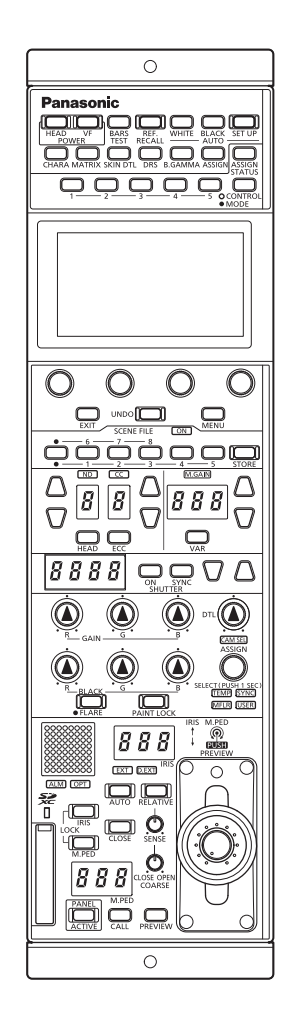

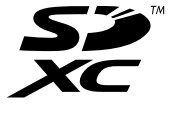

Please carefully read this manual, and save this manual for future use. Before using this product, be sure to read "Read this first!" (pages 2 to 4).

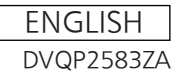

## **Read this first!**

#### WARNING:

- To reduce the risk of fire, do not expose this equipment to rain or moisture.
- To reduce the risk of fire, keep this equipment away from all liquids. Use and store only in locations which are not exposed to the risk of dripping or splashing liquids, and do not place any liquid containers on top of the equipment.

#### WARNING:

Always keep memory cards (optional accessory) out of the reach of babies and small children.

#### WARNING:

This equipment is compliant with Class A of CISPR 32. In a residential environment this equipment may cause radio interference.

#### CAUTION:

Do not remove panel covers by unscrewing. To reduce the risk of electric shock, do not remove the covers. No user serviceable parts inside. Refer servicing to qualified service personnel.

Refer servicing to qualified service personnel.

#### CAUTION:

To reduce the risk of fire or electric shock and annoying interference, use the recommended accessories only.

indicates safety information.

## FCC NOTICE(USA)

#### Supplier's Declaration of Conformity

Trade Name: Panasonic Model Number: AK-HRP1010G

Responsible Party: Panasonic Corporation of North America Two Riverfront Plaza, Newark, NJ 07102

Support contact: 1-800-524-1448

This device complies with part 15 of the FCC Rules. Operation is subject to the following two conditions:

(1) This device may not cause harmful interference, and (2) this device must accept any interference received, including interference that may cause undesired operation.

## FCC Warning:

To assure continued FCC emission limit compliance, follow the attached installation instructions and the user must use only shielded interface cables when connecting to host computer or peripheral devices.

Also, any unauthorized changes or modifications to this equipment could void the user's authority to operate this device.

## FCC CAUTION:

This equipment has been tested and found to comply with the limits for a class A digital device, pursuant to Part 15 of the FCC Rules. These limits are designed to provide reasonable protection against harmful interference when the equipment is operated in a commercial environment. This equipment generates, uses, and can radiate radio frequency energy and, if not installed and used in accordance with the instruction manual, may cause harmful interference to radio communications.

Operation of this equipment in a residential area is likely to cause harmful interference in which case the user will be required to correct the interference at his own expense.

## **NOTIFICATION(Canada)**

CAN ICES-003(A)/NMB-003(A)

indicates safety information.

#### EMC NOTICE FOR THE PURCHASER/USER OF THE APPARATUS

#### 1. Pre-requisite conditions to achieving compliance with the above standards

- <1> Peripheral equipment to be connected to the apparatus and special connecting cables
  - The purchaser/user is urged to use only equipment which has been recommended by us as peripheral equipment to be connected to the apparatus.
  - The purchaser/user is urged to use only the connecting cables described below.
- <2> For the connecting cables, use shielded cables which suit the intended purpose of the apparatus.
  - Video signal connecting cables
     Use double shielded coaxial cables, which are designed for 75-ohm type high-frequency applications, for SDI (Serial Digital Interface).
  - Coaxial cables, which are designed for 75-ohm type high-frequency applications, are recommended for analog video signals. • Audio signal connecting cables
  - If your apparatus supports AES/EBU serial digital audio signals, use cables designed for AES/EBU.
  - Use shielded cables, which provide quality performance for high-frequency transmission applications, for analog audio signals.
  - Other connecting cables (LAN, RS-422)
  - Use shielded cables, which provide quality performance for high-frequency applications, as connecting cables.
  - When connecting to the DVI signal terminal, use a cable with a ferrite core.
  - If your apparatus is supplied with ferrite core(s), they must be attached on cable(s) following instructions in this manual.

#### 2. Performance level

The performance level of the apparatus is equivalent to or better than the performance level required by these standards. However, the apparatus may be adversely affected by interference if it is being used in an EMC environment, such as an area where strong electromagnetic fields are generated (by the presence of signal transmission towers, cellular phones, etc.). In order to minimize the adverse effects of the interference on the apparatus in cases like this, it is recommended that the following steps be taken with the apparatus being affected and with its operating environment:

1. Place the apparatus at a distance from the source of the interference.

- 2. Change the direction of the apparatus.
- 3. Change the connection method used for the apparatus.
- 4. Connect the apparatus to another power outlet where the power is not shared by any other appliances.

#### Turkey Only AEEE Yönetmeliğine Uygundur. AEEE Complies with Directive of Turkey.

#### Note:

The rating plate (serial number plate) is on the bottom of the unit.

Manufactured by: Panasonic Corporation, Osaka, Japan Importer's name and address of pursuant to EU rules: Panasonic Marketing Europe GmbH Panasonic Testing Centre Winsbergring 15, 22525 Hamburg, Germany

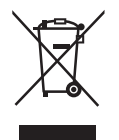

#### Disposal of Old Equipment

Only for European Union and countries with recycling systems

This symbol on the products, packaging, and/or accompanying documents means that used electrical and electronic products must not be mixed with general household waste.

For proper treatment, recovery and recycling of old products, please take them to applicable collection points in accordance with your national legislation.

By disposing of them correctly, you will help to save valuable resources and prevent any potential negative effects on human health and the environment. For more information about collection and recycling, please contact your local authority, dealer or supplier.

Penalties may be applicable for incorrect disposal of this waste, in accordance with national legislation.

#### < Предупреждение >

- Следуйте нижеприведённым правилам, если иное не указано в других документах.
  - 1. Устанавливайте прибор на твёрдой плоской поверхности, за исключением отсоединяемых или несъёмных частей.
  - 2. Хранить в сухом, закрытом помещении.
- 3. Во время транспортировки не бросать, не подвергать излишней вибрации или ударам о другие предметы.

4. Утилизировать в соответствии с национальным и/или местным законодательством.

Правила и условия реализации не установлены изготовителем и должны соответствовать национальному и/или местному законодательству страны реализации товара.

#### ІНФОРМАЦІЯ ПРО ПІДТВЕРДЖЕННЯ ВІДПОВІДНОСТІ ПРОДУКТУ

| Виробник:          | Panasonic Corporation | Панасонік Корпорейшн  |  |
|--------------------|-----------------------|-----------------------|--|
| Адреса виробника:  | Kadoma, Osaka, Japan  | Кадома, Осака, Японія |  |
| Країна походження: | Japan                 | Японія                |  |

| Імпортер:         | ТОВ "ПАНАСОНІК УКРАЇНА ЛТД"                          |  |
|-------------------|------------------------------------------------------|--|
| Адреса Імпортера: | вул. Васильківська, буд. 30, м. Київ, 03022, Україна |  |

#### Примітки:

| -                    |         |
|----------------------|---------|
| Термін служби виробу | 7 років |
|                      |         |

Дату виготовлення можна визначити за комбінацією букв і цифр серійного номера, що розташований на маркувальній табличці виробу.

| <u>Приклад:</u> | X | X | XXXXXXX |                                                        |
|-----------------|---|---|---------|--------------------------------------------------------|
|                 |   |   |         |                                                        |
|                 |   |   |         | Рік: остання цифра року (6 – 2016, 7 – 2017,…0 – 2020) |
|                 |   |   |         | Місяць: А – Січень, В – Лютий… L – Грудень             |

## The symbols on this product (including the accessories) represent the following. (Some symbols are not displayed on this unit.)

- I ON
- () Standby (OFF)
- $\sim$  AC
- --- DC

Class II equipment (The construction of the product is double-insulated.)

# **Table of Contents**

| Read this first! 2                                 |  |  |  |  |
|----------------------------------------------------|--|--|--|--|
| Introduction                                       |  |  |  |  |
| How to View This Manual 7                          |  |  |  |  |
| About trademarks and registered trademarks         |  |  |  |  |
| About copyright                                    |  |  |  |  |
| Abbreviations                                      |  |  |  |  |
| Overview                                           |  |  |  |  |
| Notice                                             |  |  |  |  |
| Personal computer requirements                     |  |  |  |  |
| Disclaimer of warranty                             |  |  |  |  |
| User authentication                                |  |  |  |  |
| Restrictions on use 10                             |  |  |  |  |
| Memory cards                                       |  |  |  |  |
| Upgrade software                                   |  |  |  |  |
| File types handled by the unit                     |  |  |  |  |
| Features                                           |  |  |  |  |
| Precautions for Use                                |  |  |  |  |
| Precautions for Installation 13                    |  |  |  |  |
| Installing and removing rack mount brackets14      |  |  |  |  |
| Rack installation (rack mounting)14                |  |  |  |  |
| Connection15                                       |  |  |  |  |
| Operation Modes15                                  |  |  |  |  |
| Operation mode setting procedure                   |  |  |  |  |
| Switching between serial connection and IP con-    |  |  |  |  |
| System Connection Configuration 17                 |  |  |  |  |
| CCU connections                                    |  |  |  |  |
| Parts and their functions                          |  |  |  |  |
| Front panel 1                                      |  |  |  |  |
| Front panel 2                                      |  |  |  |  |
| Front panel 3                                      |  |  |  |  |
| Front panel 4 24                                   |  |  |  |  |
| Front panel 5 25                                   |  |  |  |  |
| Front panel 6 27                                   |  |  |  |  |
| Front panel 7 28                                   |  |  |  |  |
| Front panel 8 30                                   |  |  |  |  |
| Front panel 9 33                                   |  |  |  |  |
| Connectors 35                                      |  |  |  |  |
| Adjustment and settings 26                         |  |  |  |  |
| Auto Sotup 36                                      |  |  |  |  |
| Starting auto setup                                |  |  |  |  |
| Scene file                                         |  |  |  |  |
| Storing and opening scene files                    |  |  |  |  |
| PAINT LOCK                                         |  |  |  |  |
| Using the PAINT LOCK                               |  |  |  |  |
| ND filter                                          |  |  |  |  |
|                                                    |  |  |  |  |
| Displaying and setting the CC filter               |  |  |  |  |
| Color temperature (ECC)                            |  |  |  |  |
| Setting the color temperature (ECC)                |  |  |  |  |
| Master gain (M.GAIN)                               |  |  |  |  |
| Displaying and setting the master gain (W.GAIN) 42 |  |  |  |  |

| Shutter (SHUTTER)<br>Displaying and setting the shutter (SHUTTER) | . 43<br>. 43 |
|-------------------------------------------------------------------|--------------|
| Master pedestal (M.PED)                                           | 44           |
|                                                                   | . 44         |
| Displaying and setting the iris (IRIS)                            | . 45         |
|                                                                   |              |
| Using the select dial                                             | . 47<br>47   |
| Camera selection                                                  | . 48         |
| Status screen                                                     | .49          |
| Displaying and operating the status screen                        | . 49         |
| Items displayed on the status screen                              | . 50         |
| OPTLEVEL                                                          | . 50         |
|                                                                   | . 50         |
|                                                                   | 51           |
|                                                                   |              |
| ASSIGN status screen                                              | 52           |
| ROP menu                                                          | 53           |
| Displaying menus                                                  | . 53         |
| Basic menu operations                                             | . 54         |
| Other menu operations                                             | 55           |
| ROP menu list                                                     | . 56         |
| PAINT                                                             | . 69         |
|                                                                   | 69           |
| BLACK SHADING                                                     | . 70         |
| PEDESTAL                                                          | 72           |
| UHD CHROMA                                                        | . 73         |
| HD CHROMA                                                         | 74           |
|                                                                   | 75           |
|                                                                   | . /6         |
| CAM USER SW TEMP                                                  |              |
| WHITE SHADING                                                     | 79           |
| FLARE                                                             | . 80         |
| GAMMA                                                             | . 81         |
|                                                                   | 82           |
| WHITE CLIP                                                        | . 84         |
| DRS                                                               | 85           |
| UHD DTL                                                           | . 86         |
| HD DTL                                                            | 87           |
|                                                                   | 88<br>       |
| HD SKIN TONE DTL                                                  | - 09<br>90   |
| LINEAR MATRIX                                                     | . 91         |
| COLOR CORRECTION                                                  | 92           |
| SKIN CORRECTION                                                   | . 94         |
|                                                                   | . 95         |
|                                                                   | 96<br>98     |
| COLOR ADJUSTMENT                                                  |              |
| FUNCTION                                                          | 102          |
| SYSTEM CAM INFO                                                   | 102          |
| SYSTEM CCU INFO                                                   | 104          |
|                                                                   | 106          |
|                                                                   | 107          |
| LENS FILE EDIT                                                    | 109          |
| MONITOR                                                           | 111          |

|    | REFERENCE                                      | 112 |
|----|------------------------------------------------|-----|
|    | MAINTENANCE                                    | 113 |
|    | CAMERA/CCU MENU CONTROL                        | 113 |
|    | ROP VOL/BUTTON                                 | 114 |
|    | IRIS LEVER SETTING                             | 117 |
|    | ROP SETTING                                    | 118 |
|    | ROP INITIALIZE                                 | 119 |
|    | ROP VERSION                                    | 120 |
|    | SD CARD DATA SAVE                              | 121 |
|    | SD CARD DATA LOAD                              | 122 |
|    | SYSTEM                                         | 124 |
|    | ROP IP SETTING                                 | 124 |
|    | CAM IP SEARCH                                  | 126 |
|    | MANUAL IP SETTING                              | 127 |
|    |                                                | 128 |
|    |                                                | 129 |
|    | ROP AUTH SETTING                               | 130 |
| \$ | Software                                       | 131 |
|    | IP connection                                  | 131 |
|    | IP connection procedure                        | 131 |
|    | Installing the software                        | 131 |
|    | Connecting and setting the personal computer . | 132 |
|    | Setting the IP addresses of the devices        | 132 |
|    | ROP Setup Software                             | 133 |
|    | Notice about using ROP Setup Software          | 134 |
|    | Firewall                                       | 134 |
| I  | Reference                                      | 135 |
|    | Connector pin assignment table                 | 135 |
|    | 1 <ccu> connector</ccu>                        |     |
|    | 2 <lan> connector</lan>                        | 135 |
|    | 3 <preview> connector</preview>                | 136 |
|    | Appearance                                     | 137 |
| 9  | Specifications                                 | 138 |
|    | General                                        | 138 |
|    | Monitor                                        | 420 |
|    |                                                | 138 |
|    | Input/output section                           | 138 |
| I  | ndex                                           | 139 |
|    |                                                |     |

## Introduction

#### **How to View This Manual**

## About trademarks and registered trademarks

- Microsoft<sup>®</sup>, Windows<sup>®</sup> 10, Microsoft Edge and Internet Explorer<sup>®</sup> are either registered trademarks or trademarks of Microsoft Corporation in the United States and other countries.
- Intel<sup>®</sup> Core<sup>™</sup> is a trademark or registered trademark of Intel Corporation and its subsidiaries in the United States and/or other countries.
- SDXC logo is a trademark of SD-3C and LLC.
- Other names of companies or products in this manual are either registered trademarks or trademarks of their respective owners.

#### About copyright

Distributing, copying, disassembling, reverse compiling, reverse engineering and also exporting in violation of export laws of the software provided with this unit are expressly prohibited.

#### Illustrations and screen displays featured in the manual

- What is shown in the manual's illustrations and screen displays may differ from how it actually appears.
- The screenshots are used in accordance with the guidelines of Microsoft Corporation.

#### Abbreviations

The following abbreviations are used in this manual.

- The term memory card will be used below as a generic term for both SD, SDHC and SDXC memory cards. SD, SDHC or SDXC will be used in descriptions that refer to only one of the two card types.
- A studio handy camera is referred to as a camera in this manual.
- A camera control unit is referred to as a CCU in this manual.
- A remote operation panel is referred to as an ROP in this manual.

For the purposes of this manual, the model numbers of the units are given as listed in the table below.

| Model number of unit | Model number given in manual |  |  |
|----------------------|------------------------------|--|--|
| AK-HC5000G           |                              |  |  |
| AK-HC5000GS          |                              |  |  |
| AK-UC3300G           | AK 1102200                   |  |  |
| AK-UC3300GS          | AK-003300                    |  |  |
| AK-UC4000G           | AK UC4000                    |  |  |
| AK-UC4000GS          | AK-004000                    |  |  |
| AK-HRP1010G          | AK-HRP1010                   |  |  |
| AK-UCU500P           |                              |  |  |
| AK-UCU500PS          |                              |  |  |
| AK-UCU500E           | AK-0C0500                    |  |  |
| AK-UCU500ES          |                              |  |  |
| AK-UCU600P           |                              |  |  |
| AK-UCU600PS          |                              |  |  |
| AK-UCU600E           |                              |  |  |
| AK-UCU600ES          | -                            |  |  |

### **Overview**

This unit is a remote operation panel for controlling a studio handy camera (AK-HC5000/AK-UC3300/AK-UC4000; sold separately) and a camera control unit (AK-UCU500/AK-UCU600; sold separately).

Use a dedicated optical fiber multi cable to connect a studio handy camera to a camera control unit and use an ROP cable or IP connection to connect this unit to the camera control unit.

When IP connections are used, up to 99 camera control units can be controlled.

#### Notice

#### Personal computer requirements

For the software supplied with the unit, use a personal computer specified on the following website.

https://pro-av.panasonic.net/

#### **Disclaimer of warranty**

IN NO EVENT SHALL Panasonic Corporation BE LIABLE TO ANY PARTY OR ANY PERSON, EXCEPT FOR REPLACEMENT OR REASONABLE MAINTENANCE OF THE PRODUCT, FOR THE CASES, INCLUDING BUT NOT LIMITED TO BELOW:

- ANY DAMAGE AND LOSS, INCLUDING WITHOUT LIMITATION, DIRECT OR INDIRECT, SPECIAL, CONSEQUENTIAL OR EXEMPLARY, ARISING OUT OF OR RELATING TO THE PRODUCT;
- PERSONAL INJURY OR ANY DAMAGE CAUSED BY INAPPROPRIATE USE OR NEGLIGENT OPERATION OF THE USER;
- UNAUTHORIZED DISASSEMBLE, REPAIR OR MODIFICATION OF THE PRODUCT BY THE USER;
- INCONVENIENCE OR ANY LOSS ARISING WHEN IMAGES ARE NOT DISPLAYED, DUE TO ANY REASON OR CAUSE INCLUDING ANY FAILURE OR PROBLEM OF THE PRODUCT;
- ANY PROBLEM, CONSEQUENTIAL INCONVENIENCE, OR LOSS OR DAMAGE, ARISING OUT OF THE SYSTEM COMBINED BY THE DEVICES OF THIRD PARTY;
- ANY INCONVENIENCE, DAMAGES OR LOSSES RESULTING FROM ACCIDENTS CAUSED BY AN INADEQUATE INSTALLATION METHOD OR ANY FACTORS OTHER THAN A DEFECT IN THE PRODUCT ITSELF;
- LOSS OF REGISTERED DATA CAUSED BY ANY FAILURE;
- ANY DAMAGE OR CLAIMS DUE TO LOSS OR LEAKAGE OF IMAGE DATA OR SETTING DATA SAVED ON THIS UNIT OR ON A MEMORY CARD OR PERSONAL COMPUTER.

## **Network security**

This unit also has functions which are used when it is connected to a network.

Using the unit when it is connected to a network may possibly give rise to the following.

- Leakage or disclosure of information transmitted via this unit
- Unauthorized use of this unit by a third person with malicious intent
- Interference or stoppage of this unit by a third person with malicious intent

It is your responsibility to take sufficient network security measures such as those described below to protect yourself against the above risks.

- Use this unit in a network secured by a firewall, etc.
- If this unit is used in a system with a personal computer connected, make sure that checks for and removal of computer viruses and malicious programs are implemented regularly.

Also observe the following points.

• Do not install the unit in a location where the unit, cables, and other parts may be easily damaged.

#### User authentication

In order to protect device settings from exposure on the network, when connecting to a network, please enable user authentication to restrict access as appropriate.

## **Restrictions** on use

It is recommended that the remote operation panel and all devices to be used with the remote operation panel be connected to the same network segment.

Events related to settings of network devices may occur if devices are connected to different segments, so verify operation carefully before placing devices into service.

#### Memory cards

Memory cards used with the unit should conform to SDHC or SDXC standards.

Be sure to use the unit to format memory cards.

Memory cards with the following capacity can be used with the unit.

| SDHC: | 4 GB to 32 GB |
|-------|---------------|
| SDXC: | 64 GB         |

For the latest information not described in the Operating Instructions, refer to the following website.

https://pro-av.panasonic.net/

Observe the following points when using and storing this unit.

- Avoid high temperature and humidity.
- Avoid water droplets.
- Avoid static electricity.

#### Upgrade software

You can obtain the upgrade software from Service and Support on the following website.

https://pro-av.panasonic.net/

For the upgrade procedure, refer to the instructions included with the download file.

#### Software for peripheral equipment

Software updates will also become necessary for the peripheral equipment that is connected to this unit (cameras or CCUs).

For details, consult your dealer.

#### File types handled by the unit

| Scene file             | Data for creating the required image characteristics.                                                          |
|------------------------|----------------------------------------------------------------------------------------------------|
| Reference file         | The term reference file is a generic term for user files and factory files.                                    |
| Userfile               | A user file is system setting data composed of scene files and operation data. The user can record user files. |
| Factory file           | A file that contains camera settings that were stored at the factory.                                          |
| Lensfile               | Data for correcting specific lens characteristics.                                                             |
| ROP configuration file | ROP specific setting data.                                                                                     |

## **Features**

- This unit is a remote operation panel for controlling a studio handy camera (AK-HC5000/AK-UC3300/AK-UC4000) and a camera control unit (AK-UCU500/AK-UCU600).
- Scene files, user files, and lens files can be saved to a memory card.
- The unit can be connected to one CCU (AK-UCU500/AK-UCU600) via a serial connection.
- Eliminate the need for individual ROP cables by connecting up to 99 CCUs via a network hub (100base-TX switching hub).
- The unit is equipped with PoE<sup>\*1</sup>, allowing connection to a network device that supports the PoE standard (IEEE802.3af compliant)<sup>\*2</sup>.
- The ROP Setup Software can be used to set the camera connections.

\*1: Power over Ethernet. Referred to as "PoE" in this manual.

\*2: For details on PoE power supply devices for which operation has been verified, consult your dealer or Panasonic representative.

## **Precautions for Use**

In addition to the safety precautions given in "Read this first!", also observe the following instructions.

#### Handle carefully

- Do not drop the unit or expose it to strong impacts or vibrations. Do not carry the unit by the [IRIS] lever. Doing so may cause a failure or accident.
- Use the product in an ambient temperature of 0 °C to 40 °C (32 °F to 104 °F)
  - Exposure to temperatures below 0 °C (32 °F) or above 40 °C (104 °F) could adversely affect Internal components.
- Power off before connecting or disconnecting cables
  - Connect and disconnect cables when the unit is turned off.

#### Avoid humidity and dust

 Avoid using the product in a very humid or dusty place because a lot of humidity and dust will cause damage to the internal components.

#### Cleaning

Turn the power off and wipe the product with a dry cloth.
 To remove stubborn dirt, dip a cloth into a diluted solution of kitchen detergent (neutral detergent), wring it out well, and wipe the product gently. Then, wipe the product with a cloth dampened with water. Finally, wipe the product with a dry cloth.

#### NOTE

- Avoid using benzine, paint thinners and other volatile fluids.
- If a chemical cleaning cloth is to be used, carefully read through the precautions for its use.

#### Avoid open flames

• Do not place candles and other sources open flame near the unit.

#### Avoid exposure to water

• Make sure that the unit is not directly exposed to water. Exposure to water could damage it.

#### Disposal of the unit

• When the unit has reached the end of its service life and is to be disposed of, ask a qualified contractor to dispose of the unit properly in order to protect the environment.

#### LCD panels

- The pixels of the LCD panel are controlled to obtain high precision with 99.99% of the effective pixels. This leaves less than 0.01% of pixels that may not light or may remain on all the time.
- This is normal and will have no effect on the images you shoot.
- There may be some unevenness on the screen depending on the image displayed.
- Wiping or rubbing the LCD screen with a rough cloth may damage it.
- LCD response time and brightness vary with operating temperature.
- When the unit is left in a high-temperature and high-humidity location for prolonged periods, the LCD panel characteristics may change and result in uneven image quality.

Due to the characteristics of LCD panels, prolonged display of bright still images or prolonged operation in high-temperature or high-humidity environments may result in residual images, luminance reduction, burn-in, banding, or panel defects and degradation that result in areas of permanently changed brightness.

In addition, avoid prolonged continuous use in the following types of environments.

- Confined areas with high temperature and humidity
- Near the exhaust vent of air conditioning equipment, etc.

Prolonged use involving the images and environments described above will accelerate deterioration of the LCD panel over time. To prevent deterioration over time and its related phenomena, we recommend the following.

- Do not display bright still images for prolonged periods.
- Lower the brightness.

• Turn off the power of the unit (and the power of the CCU and hub) when the unit is not in use.

Residual images will gradually disappear as different images are displayed.

## **Precautions for Installation**

In addition to the safety precautions given in "Read this first!", also observe the following instructions.

Be sure to ask your dealer to perform the installation and connection work for the unit.

#### Cable connections

- Be sure to use dedicated ROP cables (Hirakawa Hewtech Corp. 20379-FG-SV-10 cables or equivalent).
- If the unit will not be used for an extended period of time, disconnect the ROP cables to save electricity.

#### Concerning PoE power supply

• The unit complies with the IEEE802.3af standard. Use a compatible Ethernet hub and PoE injector to use a PoE power supply. For details on Ethernet hubs and PoE injectors for which operations have been verified, consult your dealer.

#### Grounding

• Ground the system via the <SIGNAL GND> terminal on the unit.

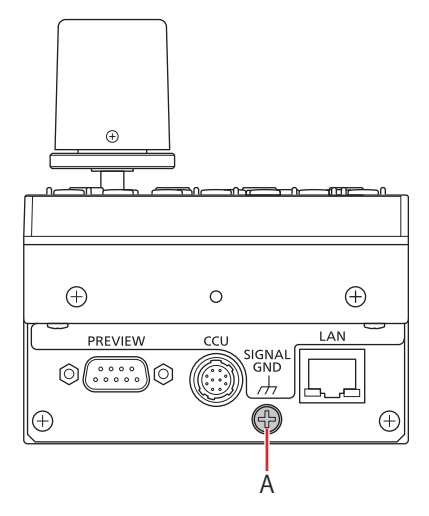

A. <SIGNAL GND> terminal

#### Handle carefully

• Dropping the unit or subjecting it to a strong impact or vibration may cause a failure or accident.

#### Do not allow any foreign objects to enter inside the unit.

Allowing water, metal items, food or drink, or other foreign objects to enter inside the unit may cause a fire or electric shock.

#### Installation location

- This unit is designed for indoor use only.
- Use the unit on a stable and horizontal surface that is sufficiently capable of supporting its weight.
- When the unit will be recessed into a panel or table, make sure that enough space is provided for ventilation and cables.
- Do not install the unit in a location where it and the cables can be easily damaged.
- Do not install the unit in a cold place where the temperature drops below 0 °C (32 °F) or in a hot place where the temperature rises above 40 °C (104 °F).
- Avoid installing the unit where it will be exposed to direct sunlight or near an outlet from which hot air is blown out.
- Installing the unit in a location with a lot of humidity, dust, or vibration may result in a failure.

#### Installing and removing rack mount brackets

The unit is shipped from the factory with the rack mount brackets installed.

The customer can remove the four screws that hold the rack mount brackets in place using a Phillips screwdriver.

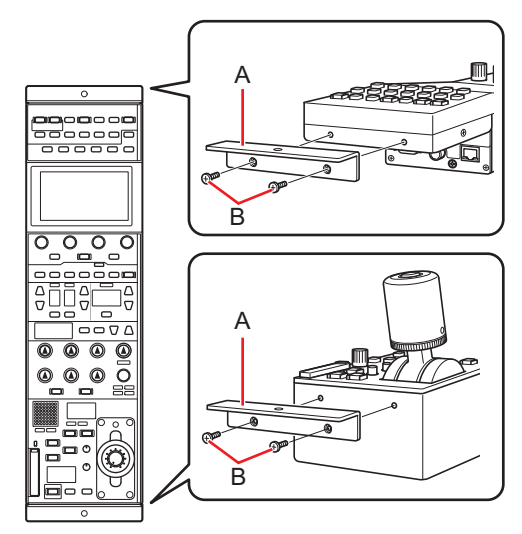

#### A. Rack mount bracket

#### B. Securing screws

- After detaching, store the rack mount brackets and the screws in a location easily accessible when required.
- The next time you use the rack mount brackets to secure the unit, tighten the four screws to a torque of 50 N•cm or more.

#### Rack installation (rack mounting)

Secure the unit to the rack using two securing screws.

- The securing screws are not supplied with the unit. Purchase screws that will fit the φ5 mm (3/16 inch) in diameter holes before rack mounting.
- The temperature in the rack must be between 0 °C (32 °F) and 40 °C (104 °F).

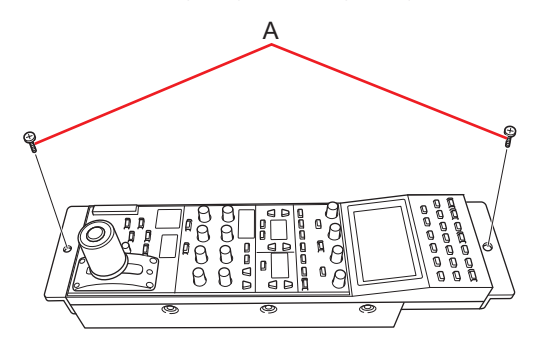

A. Securing screws (commercially available)

## Connection

## **Operation Modes**

#### **Operation mode setting procedure**

In the factory default state, connect the CCU to the unit and then set the operation mode.

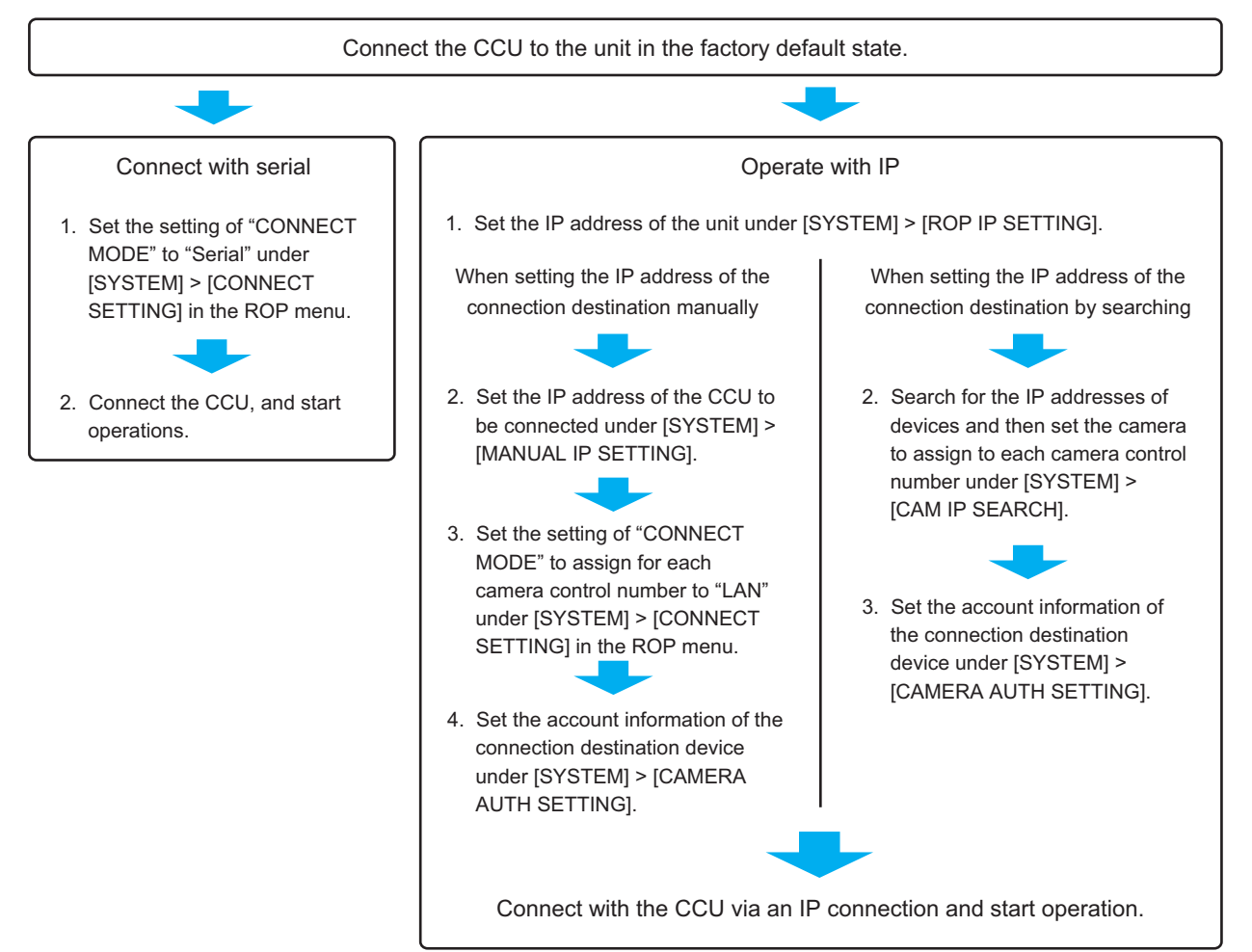

#### Switching between serial connection and IP connection

Switch between serial connection and IP connection via the [CONNECT SETTING] settings of the ROP menu or via the serial/LAN settings of the ROP Setup Software.

- "CONNECT SETTING" (see page 128)
- "ROP Setup Software" (see page 133)

When the settings are initialized, the operation mode returns to serial connection (factory default state).

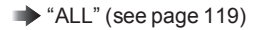

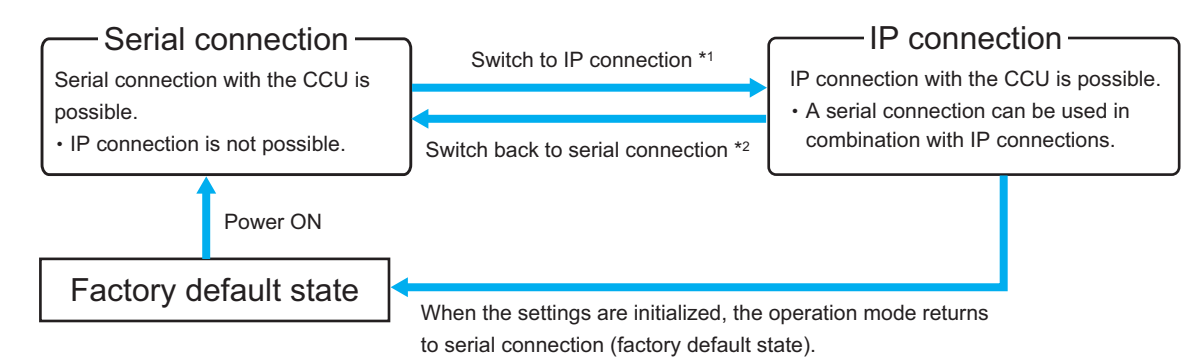

- \*1: If an ROP configuration file that was saved to a memory card in IP connection is loaded in serial connection, the operation mode becomes IP connection.
- \*2: If an ROP configuration file that was saved to a memory card in serial connection is loaded in IP connection, the operation mode becomes serial connection.

## **System Connection Configuration**

The unit can be connected to a CCU via a serial connection or IP connection.

- Up to 99 CCUs can be controlled.
- Only one CCU can be connected via a serial connection.
- A configuration with one serial connection and 98 IP connections is possible.

#### **CCU** connections

#### **Serial connection**

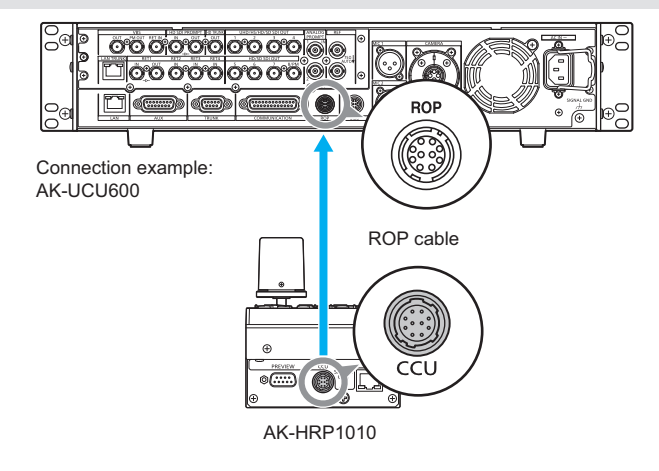

- 1. Connect the <CCU> connector on this unit to the <ROP> connector on the CCU using a dedicated ROP cable (sold separately).
- 2. When you have finished connecting the equipment, turn on the main power of the CCU.
  - If a camera is not connected, some of the control functions from the unit to the CCU will be limited.
  - Turn off the CCU before disconnecting the ROP cable.

#### **IP** connection

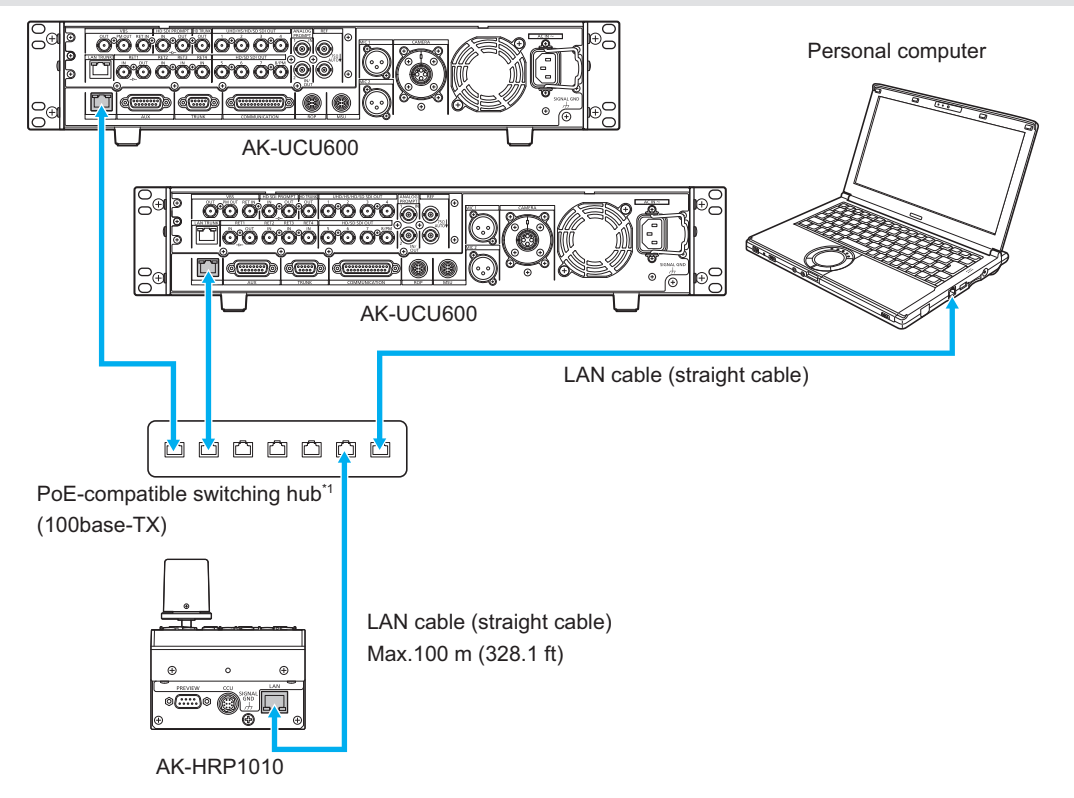

\*1: The CCU does not support PoE.

- Connect the <LAN> connector on this unit to the <LAN> connector on the CCU rear panel using a LAN cable (sold separately).
  - The unit can be powered with PoE. Use a switching hub with PoE support.
  - Use a straight cable (category 5e or higher) for the LAN cable\*<sup>2</sup> (Max. 100 m (328.1 ft))
     \*2: STP (shielded twisted pair)
- 2. When you have finished connecting the equipment, turn on the power of the CCU.
  - If a camera is not connected, some of the control functions from the unit to the CCU will be limited.
  - Up to 99 CCUs (AK-UCU500/AK-UCU600) can be controlled from the unit.
  - To operate CCUs via an IP connection, you need to configure the [CONNECT SETTING] settings of the ROP menu or the ROP Setup Software settings. Before using ROP Setup Software, connect the unit to the personal computer with a LAN cable.
    - "CONNECT SETTING" (see page 128)
    - "ROP Setup Software" (see page 133)

# Parts and their functions

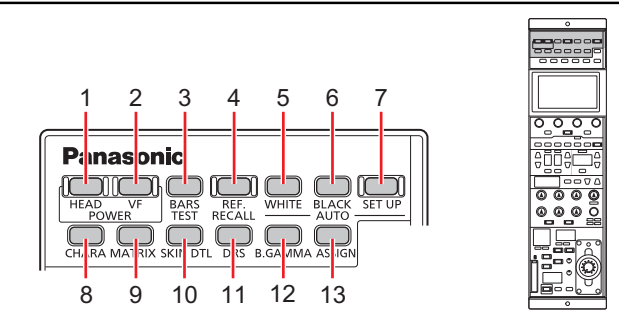

| 1 | [POWER HEAD] button  | Use this button to control camera power remotely. However, it will not function unless the CCU and the camera are turned on.<br>Each press of the button turns the power of the camera on or off.<br>Status displays                                                                                                    |  |  |
|---|----------------------|----------------------------------------------------------------------------------------------------|--|--|
|   |                      | On (green):       The camera is turned on.         On (red):       The camera is turned off.         Flashing (red):       The camera has been turned off from the unit.         Off:       When the camera is not connected         •       When the camera is powered from an external DC power supply, the button lights green                                                                                                    |  |  |
| 2 | [POWER VF] button    | and the camera power supply cannot be remotely controlled from this unit.<br>Use this button to control the viewfinder power remotely.<br>When the camera is turned on by the unit, the viewfinder is also turned on.<br>Each press of the button turns the power On (power on) and Off (power off).<br>Status displays                                                                                                    |  |  |
|   |                      | <ul> <li>On: Both the camera and viewfinder are On.</li> <li>Off: The viewfinder has been turned off from the unit</li> <li>On/off operation for the viewfinder cannot be performed if the power on the viewfinder is turned off.</li> </ul>                                                                                                    |  |  |
| 3 | [BARS/TEST] button   | Use this button to output the CCU color bar signal from the camera video output on the CCU rear panel.         • To select a CCU color bar type, select [FUNCTION] > [SYSTEM CCU INFO] > [BARS HD] or [BARS SD] in the ROP menu.         • "BARS HD" (see page 104)         • "BARS SD" (see page 104)         • "BARS SD" (see page 104)         • BARS/TEST] button to select the TEST signal. To switch from TEST signal output, press the [BARS/TEST] button to select camera video output.         Status displays         On (yellow):       CCU color bar On         On (green):       TEST signal On         Off:       Communication |  |  |
| 4 | [REF. RECALL] button | Press and hold this button to recall the reference setting information (reference file) of the camera.<br>Assign the user file and factory file under [FUNCTION] > [SYSTEM CAM INFO] > [REF.RECALL] of the ROP menu.                                                                                                    |  |  |

| 5  | [AUTO WHITE] button  | Use this button to perform auto white balance adjustment.                                                                                                    |                                                                                                    |  |
|----|----------------------|----------------------------------------------------------------------------------------------------|----------------------------------------------------------------------------------------------------|--|
|    |                      | Status displ                                                                                                    | ays                                                                                                    |  |
|    |                      | On:<br>Flashing:                                                                                                    | Indicates that the auto white balance adjustment has started.<br>Warns that the automatic white balance adjustment ended without being<br>completed.                                                                                                    |  |
|    |                      | 24                                                                                                    | When highlights and lowlights are lost, white balance is returned to its pre-<br>vious value. When correct white balance cannot be obtained, adjustment<br>stops at the last obtained value.                                                                                                    |  |
|    |                      | Off: Indicates that the auto white balance has been adjusted correctly.                                                                                                    |                                                                                                    |  |
|    |                      | <ul> <li>Press and<br/>cancels a<br/>(PM) of th<br/>white bal</li> </ul>                                                                                                    | d hold the [AUTO WHITE] button during white balance adjustment (lamp on)<br>idjustment and turns the lamp off. ("BREAK" appears on the picture monitor<br>ie CCU.) Then the white balance value returns to the value it had prior to auto<br>ance adjustment.                                                            |  |
| 6  | [AUTO BLACK] button  | Use this butt                                                                                                    | on to perform auto black balance adjustment.                                                                                                    |  |
|    |                      | Status displ                                                                                                    | ays                                                                                                    |  |
|    |                      | On:<br>Flashing:                                                                                                    | Indicates that the auto black balance adjustment has started.<br>Warns that the automatic black balance adjustment ended without being<br>completed. Auto black balance returns to the value it had prior to adjust-<br>ment.                                                                                            |  |
|    |                      | Off:                                                                                                    | Indicates that the auto black balance has been adjusted correctly.                                                                                                    |  |
|    |                      | <ul> <li>Press and<br/>cancels a<br/>(PM) of th<br/>black bal</li> </ul>                                                                                                    | d hold the [AUTO BLACK] button during white balance adjustment (lamp on)<br>Idjustment and turns the lamp off. ("BREAK" appears on the picture monitor<br>In CCU.) Then the black balance value returns to the value it had prior to auto<br>ance adjustment.                                                            |  |
| 7  | [AUTO SET UP] button | Use this butto<br>The setup st<br>The setup St                                                                                                    | on to start auto setup.<br>atus is output to the picture monitor (PM).<br>etup" (see page 36)                                                                                                    |  |
| 8  | [CHARA] button       | Use this button to switch on and off the character display of the status screen on the CCU pic-<br>ture monitor (PM).                                                                                       |                                                                                                    |  |
|    |                      | Status displays (button press method)                                                                                                    |                                                                                                    |  |
|    |                      | On (short pre                                                                                                    | ess): Displays characters on the picture monitor (PM). Each short press                                                                                                    |  |
|    |                      | Off (long pre                                                                                                    | ess): Turns off the picture monitor (PM) character display.                                                                                                    |  |
| 9  | [MATRIX] button      | Use this button to enable the function to correct saturation and color phase according to the gain setting of each color component in matrix memory. Each press of the button turns the function on or off. |                                                                                                    |  |
|    |                      | Status dispi                                                                                                    | ays                                                                                                    |  |
|    |                      | Off: OFF                                                                                                    |                                                                                                    |  |
| 10 | [SKIN DTL] button    | Use this butto<br>output to sof<br>Each press of<br>You can sele<br>> [ROP VOL                                                                                                    | on to apply coring to the detail enhancement of the skin tone areas in the video<br>ten or increase the enhancement of skin tone details.<br>of the button tums the function on or off.<br>set "UHD" or "HD" as the target for skin tone detail control under [MAINTENANCE]<br>/BUTTON] > [SKIN DTL SW] in the ROP menu. |  |
|    |                      | Status disp                                                                                                    | ILSW" (see page 116)<br>lavs                                                                                                    |  |
|    |                      | On: ON<br>Off: OFF                                                                                                    | :                                                                                                    |  |
| 11 | [DRS] button         | Use this butter<br>Status dispi                                                                                                    | on to enable or disable the dynamic range stretcher.<br><b>lays</b>                                                                                                    |  |
|    |                      | On: ON<br>Off: OFF                                                                                                    |                                                                                                    |  |
| 12 | [B.GAMMA] button     | Use this buttor<br>You can sele<br>abling under<br>→ "B. GAM<br>Status displ                                                                                                    | on to enable or disable the black gamma correction.<br>:ct "HDR" (HLG B.GAMMA) or "SDR" (B.GAMMA) as the target for enabling or dis-<br>[MAINTENANCE] > [ROP VOL/BUTTON] > [B.GAMMA SW] of the ROP menu.<br>IMA SW" (see page 116)<br>lays                                                                               |  |
|    |                      | On: ON<br>Off: OFF                                                                                                    | :                                                                                                    |  |

| 13 | [ASSIGN] button | Use this button to enable or disable the menu function assigned to the button.<br><b>Status displays</b><br>When "FLARE", "GAMMA", "KNEE", "W.CLIP", "HD.D", "UHD.D", or "SD.D" are assigned to<br>the buttons |  |
|----|-----------------|----------------------------------------------------------------------------------------------------|--|
|    |                 |                                                                                                    |  |
|    |                 | On: OFF                                                                                                    |  |
|    |                 | Off: ON                                                                                                    |  |
|    |                 | When functions other than the above are assigned                                                                                                    |  |
|    |                 | On: ON                                                                                                    |  |
|    |                 | Off: OFF                                                                                                    |  |
|    |                 | <ul> <li>Set the function assigned to the [ASSIGN] button in [MAINTENANCE] &gt; [ROP VOL/BUTTON] &gt; [ASSIGN BUTTON] in the ROP menu.</li> <li>"ASSIGN BUTTON" (see page 115)</li> </ul>                      |  |

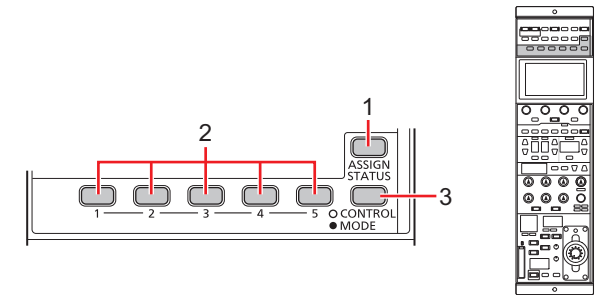

| 1 | [ASSIGN STATUS] button               | Use this button to display the ASSIGN status screen.<br>The functions assigned to the [1] to [5] (CONTROL/MODE) buttons and [ASSIGN] button are<br>displayed on the LCD panel.                                                                                                    |  |
|---|--------------------------------------|----------------------------------------------------------------------------------------------------|--|
|   |                                      | • When you press this button while the menu screen is displayed, the ASSIGN status screen will not appear. Press the button after turning off the menu screen display.                                                                                                    |  |
|   |                                      | ASSIGN status screen (see page 52)                                                                                                    |  |
|   |                                      |                                                                                                    |  |
|   |                                      | Off: ASSIGN status screen is hidden                                                                                                    |  |
| 2 | Buttons [1] to [5]<br>(CONTROL/MODE) | Use these buttons to select users 1 to 5 when the [CONTROL/MODE] button is set to CONTROL.<br>When the [CONTROL/MODE] button is set to MODE, pressing these buttons enables/disables the functions assigned to each button.<br>Set the functions to assign to the [CONTROL/MODE] buttons in [MAINTENANCE] > [ROP VOL/BUTTON] > [CONTROL1] to [CONTROL5] and [MODE1] to [MODE5] in the ROP menu. |  |
|   |                                      | When "FLARE", "GAMMA", "KNEE", "W.CLIP", "HD.D", "UHD.D", or "SD.D" are assigned to                                                                                                    |  |
|   |                                      | the buttons                                                                                                    |  |
|   |                                      | Off: ON                                                                                                    |  |
|   |                                      | When functions other than the above are assigned                                                                                                    |  |
|   |                                      | On: ON                                                                                                    |  |
|   |                                      | Off: OFF                                                                                                    |  |
| 3 | [CONTROL/MODE] button                | Use this button to switch between the control items and mode items that appear under buttons [1] to [5].                                                                                                    |  |

## NOTE

• The button settings configured with the above operations will appear at the top of the status screen.

| GAIN GA            | AMMA KNEE | HD.D      | MATRIX 1/2   |
|--------------------|-----------|-----------|--------------|
| CAM RCV            | :         | CCU RCV : |              |
|                    | GAIN      |           | -UHD DTL $-$ |
| R                  | G         | В         |              |
| +100               | 0         | -31       | +6           |
|                    | —— PED —— |           | ——ТЕМР——     |
| R                  | G         | В         |              |
| -19                | 0         | +25       | 3200         |
| <b>C B B B B B</b> |           |           | F9999        |

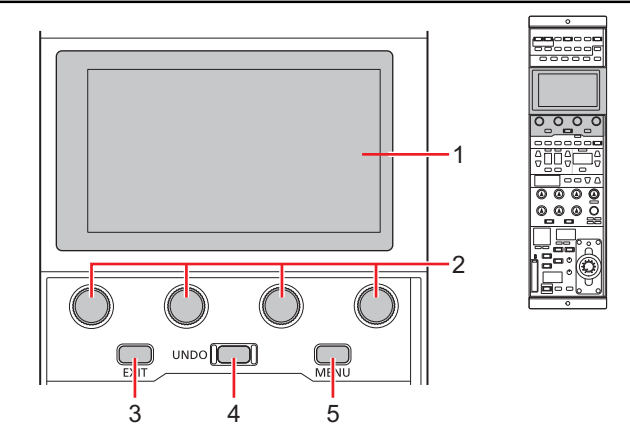

| 1 | LCD panel     | This panel displays the menu screen or status screen.                                                                                                    |  |
|---|---------------|----------------------------------------------------------------------------------------------------|--|
| 2 | [MENU] dials  | Use these dials to perform operations according to the menu items displayed on the LCD panel.                                                                                                    |  |
| 3 | [EXIT] button | Use this button to return to the previous menu level.                                                                                                    |  |
| 4 | [UNDO] button | Use this button to restore the values controlled during the setting operation to the values prior to control.<br>It is enabled when lit.<br>• The operation will be applied to the single menu item currently being controlled. |  |
| 5 | [MENU] button | Use this button to display the menu screen on the LCD panel.  Status displays On: Menu screen is displayed Off: Menu screen is hidden (status screen is displayed)                                                              |  |

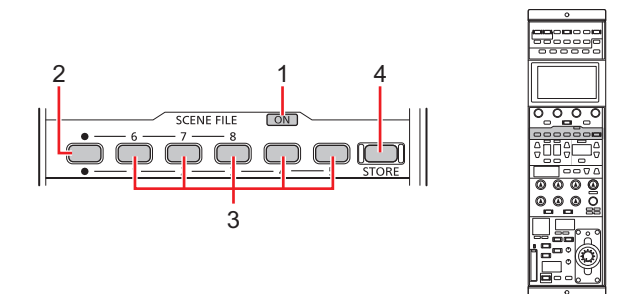

| 1 | [ON] indicator (SCENE FILE)       | This indicator is lit when a scene file is selected.                                                    |  |
|---|-----------------------------------|----------------------------------------------------------------------------------------------------|--|
|   |                                   | Status displays                                                                                         |  |
|   |                                   | On: A scene file is selected.                                                                           |  |
|   |                                   | Off: A scene file is not selected.                                                                      |  |
| 2 | Scene file page switching but-    | Use this button to switch between scene file pages 1 to 5 and 6 to 8.                                   |  |
|   | ton                               | Buttons [1] to [5] and buttons [6] to [8] will light / turn off in sequence with each press of the but- |  |
|   |                                   | ton.                                                                                                    |  |
|   |                                   | Status displays                                                                                         |  |
|   |                                   | On: Scene files [6] to [8] can be selected.                                                             |  |
|   |                                   | Off: Scene files [1] to [5] can be selected.                                                            |  |
| 3 | [1/6], [2/7], [3/8], [4], and [5] | Use these buttons to recall the corresponding scene files as necessary.                                 |  |
|   | buttons (SCENE FILE)              |                                                                                                    |  |
|   |                                   | Status displays                                                                                         |  |
|   |                                   | On: A scene file is selected.                                                                           |  |
|   |                                   | Off: A scene file is not selected.                                                                      |  |
| 4 | [STORE] button                    | Use this button to register scene files.                                                                |  |
|   |                                   | ◆ "Storing scene files" (see page 37)                                                                   |  |
|   |                                   | Status displays                                                                                         |  |
|   |                                   | On: Scene files can be registered                                                                       |  |
|   |                                   | Off: During normal use                                                                                  |  |

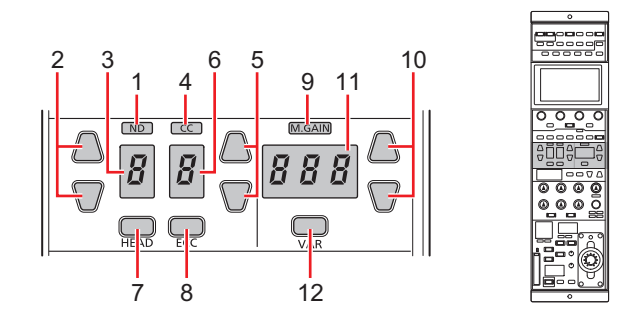

| 1 | [ND] indicator       | This indicator indicates the ND filter setting status.                                                                                                    |  |
|---|----------------------|----------------------------------------------------------------------------------------------------|--|
|   |                      | Status displays                                                                                                    |  |
|   |                      | Lit (green): Standard position set in the ROP menu.                                                                                                    |  |
|   |                      | Lit (orange): Updated from the standard position set in the ROP menu.                                                                                                    |  |
|   |                      | The standard position of the ND filter can be set in [MAINTENANCE] > [ROP                                                                                                    |  |
|   |                      | VOL/BUTTON] > [STD POSI ND] in the ROP menu.                                                                                                    |  |
|   |                      | • "STD POSIND" (see page 116)                                                                                                    |  |
| 2 | [ND] setting buttons | Use the up and down buttons to select the ND filter setting.                                                                                                    |  |
|   |                      | When [HEAD] button off                                                                                                    |  |
|   |                      | Changes the ND filter setting.                                                                                                    |  |
|   |                      | When [HEAD] button lit     Or he disclose the ND filters as it is not a particular to be address of the second second secon |  |
|   |                      | • "ND filter" (coo page 20)                                                                                                    |  |
|   |                      |                                                                                                    |  |
| 3 | [ND] display         | This displays the ND filter position.                                                                                                    |  |
| 4 | [CC] indicator       | This indicator indicates the CC filter setting status.                                                                                                    |  |
|   |                      | Status displays                                                                                                    |  |
|   |                      | Lit (green): Standard position set in the ROP menu.                                                                                                    |  |
|   |                      | Lit (orange): Updated from the standard position set in the ROP menu.                                                                                                    |  |
|   |                      | <ul> <li>The standard position of the CC filter can be set in [MAINTENANCE] &gt; [ROP</li> </ul>                                                                                                    |  |
|   |                      | VOL/BUTTONJ > [STD POST CC] in the ROP menu.                                                                                                    |  |
|   |                      | STD POSICC (see page 116)                                                                                                    |  |
| 5 | [CC] setting buttons | Use the up and down buttons to select the CC filter setting.                                                                                                    |  |
|   |                      | When [HEAD] button off     Changes the CO fille spectrum                                                                                                    |  |
|   |                      |                                                                                                    |  |
|   |                      | <ul> <li>When [HEAD] button lit</li> <li>Only displays the CC filter position. (Switching is not possible.)</li> </ul>                                                                                                    |  |
|   |                      | CC filter" (see page 40)                                                                                                    |  |
|   |                      | When [ECC] button lit                                                                                                    |  |
|   |                      | When [MAINTENANCE] > [ROP VOL/BUTTON] > [ECC BUTTON CTRL] is set to "VAR" in                                                                                                    |  |
|   |                      | the ROP menu, you can configure the [ECC] > [COLOR TEMP] values in the ROP menu.                                                                                                    |  |
|   |                      | "COLOR TEMP" (see page 76)                                                                                                    |  |
|   |                      | When [MAINTENANCE] > [ROP VOL/BUTTON] > [ECC BUTTON CTRL] is set to "MEM" in                                                                                                    |  |
|   |                      | the ROP menu, the setting values registered to memory presets A to E in the [ECC] menu<br>are recalled                                                                                                    |  |
|   |                      | The recalled memory preset appears on the [CC] display.                                                                                                    |  |
|   |                      | In this state, the display will remain as the recalled memory preset, even if the [PAINT] >                                                                                                    |  |
|   |                      | [ECC] > [COLOR TEMP] settings in the ROP menu are changed.                                                                                                    |  |
| 6 | [CC] display         | This displays the CC filter position.                                                                                                    |  |
| 7 | [HEAD] button        | Use this button to enable filter control on the camera side.                                                                                                    |  |
|   |                      | The [HEAD] button also lights when the camera's [FILTER LOCAL] switch is pressed and lit.                                                                                                    |  |
|   |                      | Status displays                                                                                                    |  |
|   |                      | On: Filter control enabled on the camera side                                                                                                    |  |
|   |                      | On. Filter controrenabled on the ROP (this unit) side                                                                                                    |  |

| 8  | [ECC] button             | When this button is lit, [PAINT] > [ECC] > [COLOR TEMP SW] in the ROP menu can be enabled or disabled.                                                                                                    |  |
|----|--------------------------|----------------------------------------------------------------------------------------------------|--|
| 9  | [M.GAIN] indicator       | <ul> <li>This displays the master gain configuration status.</li> <li>Status displays</li> <li>Lit (green): Standard position set in the ROP menu.</li> <li>Lit (orange): Updated from the standard position set in the ROP menu.</li> <li>The standard position of the master gain can be set in [MAINTENANCE] &gt; [ROP VOL/BUTTON] &gt; [STD POSI M.GAIN] in the ROP menu.</li> <li>*STD POSI M. GAIN" (see page 116)</li> </ul> |  |
| 10 | [M.GAIN] setting buttons | Use the up and down buttons to select the master gain (video input sensitivity) setting.                                                                                                    |  |
| 11 | [M.GAIN] display         | This displays the combined value of the master gain (M.GAIN) adjustment value and the VAR value.                                                                                                    |  |
| 12 | [VAR] button             | Use this button to change the step of the [M.GAIN] value.<br>Status displays<br>On: Adjustment is in 0.1 dB steps. (±2.9 range)<br>Off: Adjustment is in 1 dB steps.                                                                                                    |  |

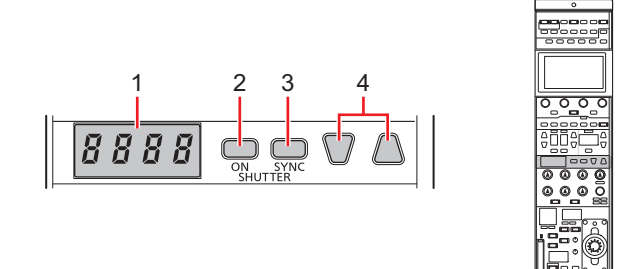

| 1 | [SHUTTER] display         | The display shows the shutter value.                             |  |
|---|---------------------------|------------------------------------------------------------------|--|
| 2 | [ON] button (SHUTTER)     | Turns the shutter on or off.                                     |  |
|   |                           | Status displays                                                  |  |
|   |                           | On: ON                                                           |  |
|   |                           | Off: OFF                                                         |  |
| 3 | [SYNC] button (SHUTTER)   | Use this button switch between the shutter and sync shutter.     |  |
|   |                           | Status displays                                                  |  |
|   |                           | On: Sync shutter                                                 |  |
|   |                           | Off: Step shutter                                                |  |
| 4 | [SHUTTER] setting buttons | Use the up and down buttons to select the shutter speed setting. |  |
|   |                           | "Shutter (SHUTTER)" (see page 43)                                |  |

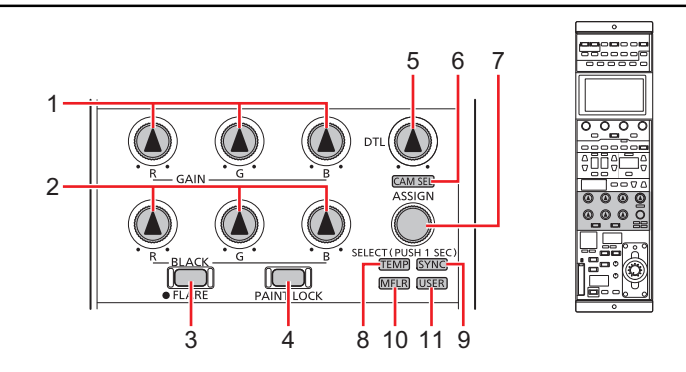

| 1 | [GAIN R], [GAIN G], and [GAIN<br>B] dials    | Use these control dials to adjust the white balance (R, G, B).<br>Turning a dial changes the gain control value in the status screen.<br>The setting values can be viewed in the [GAIN] area of the LCD panel (status screen).                                                                                                    |  |  |
|---|----------------------------------------------|----------------------------------------------------------------------------------------------------|--|--|
|   |                                              | GAIN GAMMA KNEE HD.D MATRIX 1/2<br>< CAM RCV : CCU RCV :                                                                                                    |  |  |
|   |                                              | • This is a target of the paint control lock (PAINT LOCK).                                                                                                    |  |  |
| 2 | [BLACK R], [BLACK G], and<br>[BLACK B] dials | Use these control dials to adjust the pedestal (R, G, B) or flare (R, G, B).<br>Turning a dial changes the pedestal or flare control value in the status screen.<br>The setting values can be viewed in the [PED] area of the LCD panel (status screen). When<br>adjusting the flare, the [PED] area will appear as the [FLARE] area.                                                                                                    |  |  |
|   |                                              | GAIN       GAMMA       KNEE       HD.D       MATRIX       1/2 <ul> <li>CAM RCV :</li> <li>CCU RCV :</li> <li>HD DTL</li> <li>GAIN</li> <li>UHD DTL</li> <li>R</li> <li>GB</li> <li>TEMP</li> <li>TEMP</li> <li>TEMP</li> <li>TEMP</li> <li>TEMP</li> <li>F9999</li> </ul> 3200                                                                                                    |  |  |
|   |                                              | This is a target of the paint control lock (PAINT LOCK).                                                                                                    |  |  |
| 3 | [FLARE] button                               | When this button is lit, the [BLACK (R, G, B)] dial can be used as a flare (R, G, B) adjustment         dial. When the button is not lit, the dial is used as the pedestal (R, G, B) adjustment dial.         Status displays         On:       Flare adjustment         Off:       Pedestal adjustment                                                                                                    |  |  |
| 4 | [PAINT LOCK] button                          | Lock (disable) the paint control operations.<br>The [GAIN (R, G, B)], [BLACK (R, G, B)], and [DTL] dials will be disabled.<br>Each press of the button turns the function on or off.                                                                                                    |  |  |
|   |                                              | • The target paint controls are [GAIN R, G, B], [BLACK/FLARE R, G, B], and [DTL].                                                                                                    |  |  |
|   |                                              | Status displays                                                                                                    |  |  |
|   |                                              | On:       ON (locks the paint control values)         Off:       OFF (paint control values change)                                                                                                    |  |  |
| 5 | [DTL] dial                                   | Use this dial to adjust the detail level.<br>The setting values can be viewed in the [DTL] area of the LCD panel (status screen). You can<br>configure whether to perform [DTL] adjustment for UHD, HD, or SD under [MAINTENANCE] ><br>[ROP VOL/BUTTON] > [DTL VOL] of the ROP menu.                                                                                                    |  |  |
|   |                                              | CAM RCV : CCU RCV : F<br>CCU RCV : F<br>CCU RCV |  |  |
|   |                                              | • This is a target of the paint control lock (PAINT LOCK).                                                                                                    |  |  |

| 6  | [CAM SEL] indicator | This indicator is lit in camera selection mode.                                                                                                    |  |
|----|---------------------|----------------------------------------------------------------------------------------------------|--|
|    |                     | Status displays                                                                                                    |  |
|    |                     | On: Camera selection mode                                                                                                    |  |
|    |                     | Off Camera selection mode canceled                                                                                                    |  |
|    |                     |                                                                                                    |  |
| 7  | [SELECT] dial       | Use this dial to select and adjust any of [TEMP], [CAM SEL], [SYNC], [USER], and [MFLR].<br>The setting values can be viewed in the [TEMP] area of the LCD panel (status screen).<br>Depending on the selected property, the [TEMP] area will appear as the [USER], [SYNC],<br>[B.GAM], or [M.FLR] area. |  |
|    |                     |                                                                                                    |  |
| 8  | [TEMP] indicator    | This indicator lights when [TEMP] is selected with the [SELECT] dial.                                                                                                    |  |
| 9  | [SYNC] indicator    | This indicator lights when [SYNC] is selected with the [SELECT] dial.                                                                                                    |  |
| 10 | [MFLR] indicator    | This indicator lights when [MFLR] is selected with the [SELECT] dial.                                                                                                    |  |
| 11 | [USER] indicator    | This indicator lights when [USER] is selected with the [SELECT] dial.<br>(SELECT] dial" (see page 47)                                                                                                    |  |

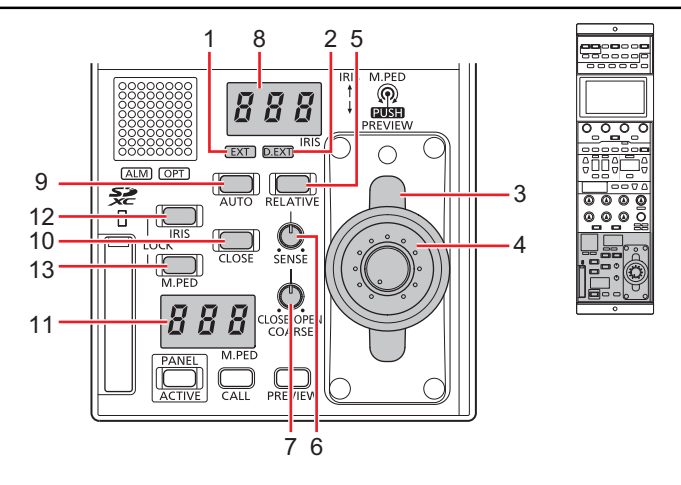

| 1 | [EXT] indicator   | This indicator lights to warn that the lens extender is set to something other than 1x.        |  |
|---|-------------------|------------------------------------------------------------------------------------------------|--|
|   |                   | Status displays                                                                                |  |
|   |                   | On: The lens extender is set to something other than 1x.                                       |  |
|   |                   | Off: This indicates that the lens extender is not being used or that it is not available.      |  |
| 2 | [D.EXT] indicator | This indicator lights to warn that the digital extender is set to something other than 1x.     |  |
|   |                   | Status displays                                                                                |  |
|   |                   | On: The digital extender is set to something other than 1x.                                    |  |
|   |                   | Off: This indicates that the digital extender is not being used or that it is not avail-       |  |
|   |                   | able.                                                                                          |  |
| 3 | [IRIS] lever      | Use this lever to adjust the iris level.                                                       |  |
|   |                   | The iris can be adjusted manually.                                                             |  |
|   |                   | For details on adjusting the iris, see the following page.                                     |  |
|   |                   | "Iris (IRIS)" (see page 45)                                                                    |  |
|   |                   | Lever position                                                                                 |  |
|   |                   | Forward: Adjusts in the CLOSE direction.                                                       |  |
|   |                   | Backward: Adjusts in the OPEN direction.                                                       |  |
| 4 | [M.PED] dial      | Use this dial to adjust the master pedestal level.                                             |  |
|   |                   | Turn it right (clockwise) to increase the master pedestal.                                     |  |
|   |                   | For details on adjusting the master pedestal, see the following page.                          |  |
|   |                   | "Master pedestal (M.PED)" (see page 44)                                                        |  |
| 5 | [RELATIVE] button | Use this button to set whether the variable range of the [IRIS] lever will be dependent on the |  |
|   |                   | [SENSE] dial and [COARSE] dial.                                                                |  |
|   |                   | Status displays                                                                                |  |
|   |                   | On: The [IRIS] lever is dependent on the settings of the [SENSE] dial and [COARSE] dial.       |  |
|   |                   | Off: Sets the variable range of the [IRIS] lever to the entire range from OPEN to              |  |
|   |                   | CLOSE.                                                                                         |  |
| 6 | [SENSE] dial      | Use this dial to adjust the iris variable range when the [IRIS] lever is moved from OPEN to    |  |
|   |                   | The variable range differs depending on the setting of [MAINTENANCE] > [IRIS LEVER             |  |
|   |                   | SETTING] > [RELATIVE MODE].                                                                    |  |
|   |                   | Variable range                                                                                 |  |
|   |                   | FULL: Adjusts the aperture range within the range of OPEN to CLOSE.                            |  |
|   |                   | NORMAL: Adjusts within the range of $\pm 1/2$ to 2 f-stops.                                    |  |
|   |                   | Dial operation                                                                                 |  |
|   |                   | This is enabled only when [MAINTENANCE] > [IRIS LEVER SETTING] > [LEVER MODE]                  |  |
|   |                   | Tum right (clockwise): Widens the variable range (IIRIS) lever sensitivity                     |  |
|   |                   | increases).                                                                                    |  |
|   |                   | Turn left (counterclockwise): Narrows the variable range ([IRIS]lever sensitivity              |  |
|   |                   | decreases).                                                                                    |  |

| 7  | [COARSE] dial      | Adjusts how much the iris is opened or closed when the [IRIS] lever is moved.                                                                                                    |                                                                |
|----|--------------------|----------------------------------------------------------------------------------------------------|----------------------------------------------------------------|
|    |                    | This is enabled only when [MAINTENANCE] > [IRIS LEVER SETTING] > [LEVER MODE]                                                                                                    |                                                                |
|    |                    | is set to "ABS".<br>Turn right (clockwise) (OPEN):                                                                                                    | The [IRIS] lever will operate at its most sensitive            |
|    |                    | Turn left (counterclockwise) (CLOSE):                                                                                                    | range.<br>The [IRIS] lever will operate at its least sensitive |
|    |                    |                                                                                                    | range.                                                         |
| 8  | [IRIS] display     | This display shows the current iris settin                                                                                                    | g.                                                             |
| 9  | [AUTO] button      | Use this button to enable the auto iris fu<br>For details on the auto iris function, see                                                                                                    | unction.<br>the following page.                                |
|    |                    | ➡ "Iris (IRIS)" (see page 45)                                                                                                    |                                                                |
|    |                    | Status displays                                                                                                    |                                                                |
|    |                    | On: Enables the auto iris function.                                                                                                    |                                                                |
|    |                    | Off: Enables manual adjustment of                                                                                                    | of the insusing the [IRIS] lever.                              |
| 10 | [CLOSE] button     | Use this button to forcibly set the iris to                                                                                                    | CLOSE (closed).                                                |
|    |                    | On: Forcibly sets the iris to CLOSE                                                                                                    |                                                                |
|    |                    | Off: Cancels iris CLOSE.                                                                                                    |                                                                |
| 11 | [M.PED] display    | This display shows the master pedesta                                                                                                    | I value.                                                       |
| 12 | [IRIS LOCK] button | Use this button to disable (lock) iris ope                                                                                                    | ration.                                                        |
|    |                    | Lock range                                                                                                    |                                                                |
|    |                    |                                                                                                    |                                                                |
|    |                    | Status displays                                                                                                    |                                                                |
|    |                    | Off: Iris can be controlled.                                                                                                    | locked                                                         |
|    |                    | Flashing: Due to iris adjustment from                                                                                                    | n another device, the adjustment value and the<br>tratch       |
|    |                    | <ul> <li>If you adjust the [IRIS] lever to match the iris position of the camera while viewing the iris gauge that appears at the bottom of the LCD panel (status screen), the button will turn off and normal control will be possible.</li> </ul>                                                                                         |                                                                |
|    |                    | C H B B B B B                                                                                                    | A 0                                                            |
|    |                    | <ul><li>A. IRIS position of the camera</li><li>B. [IRIS] lever position</li></ul>                                                                                                    |                                                                |
|    |                    | <ul> <li>This also flashes if the camera adjustment values and [IRIS] lever position are offset<br/>when the control target camera is switched. At the point in time when the [IRIS] lever is<br/>moved to the position that matches the camera adjustment values, the button turns off<br/>and normal control becomes possible.</li> </ul> |                                                                |

| 13 | [M.PED LOCK] button | Use this button to disable (lock) master pedestal operation.                                                                                                    |
|----|---------------------|----------------------------------------------------------------------------------------------------|
|    |                     | Lock range                                                                                                    |
|    |                     |                                                                                                    |
|    |                     | Status displays                                                                                                    |
|    |                     | Off: Master pedestal can be controlled.                                                                                                    |
|    |                     | Lit: Operation is disabled (locked).                                                                                                    |
|    |                     | <ul> <li>When the [M.PED] dial is returned to the lock position, the button turns off and normal<br/>control becomes possible.</li> </ul>                                                                                                    |
|    |                     | <ul> <li>This also flashes if the camera adjustment values and [M.PED] dial position are offset<br/>when the control target camera is switched. At the point in time when the [M.PED] dial is<br/>moved to the position that matches the camera adjustment values, the button turns off<br/>and normal control becomes possible.</li> </ul> |

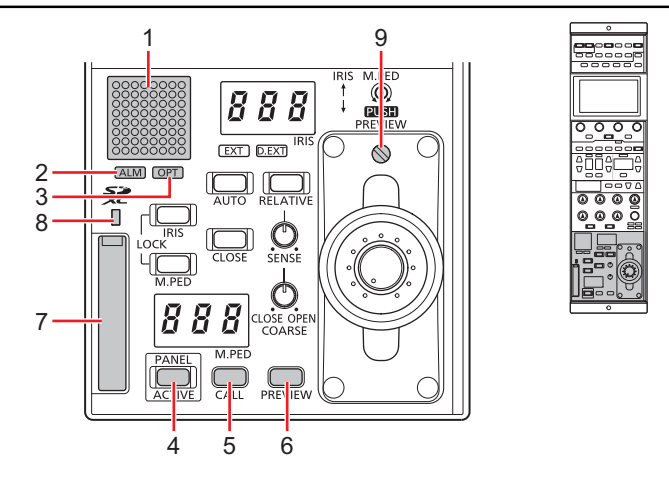

| 1 | Camera number/tally display | This display shows the camera number information and tally information.                                                                                                    |
|---|-----------------------------|----------------------------------------------------------------------------------------------------|
| 2 | [ALM] indicator             | This is the camera and CCU warning indicator lamp.<br>Consult your dealer if a failure occurs.                                                                                                    |
|   |                             | • The indicator lights to indicate when the camera and CCU optical reception level is not strong enough, when a data error has occurred in the CCU optical transmission/reception section, or when a fan error or temperature error has occurred on the camera or CCU.                                                                                                    |
| 3 | [OPT] indicator             | This is the camera cable warning indicator lamp.                                                                                                    |
|   |                             | Status displays                                                                                                    |
|   |                             | Lit (orange): Warns that an optical transmission error has occurred.                                                                                                    |
|   |                             | Lit (red): Indicates that the camera is not connected to the CCU.                                                                                                    |
|   |                             |                                                                                                    |
| 4 | [PANEL ACTIVE] button       | Use this button to lock (disable) the panel operation.<br>When disabled, the LCD panel display will turn off. The [ND], [CC], [M.GAIN], and [SHUTTER]<br>setting buttons will also turn off.<br>Lock range                                                                                                    |
|   |                             | Status displays                                                                                                    |
|   |                             | Off: Disabled                                                                                                    |
| 5 | [CALL] button               | Press this button to call the camera operator.         The call switch on the camera and CCU is lit while this button is pressed.         Also, when the call switch is pressed on the camera or CCU, this switch lights and a buzzer sound is output.         Status displays         On:       Indicates that the call switch on the camera or CCU is pressed.         Off:       Indicates that the call switch on the camera or CCU is not pressed. |
| 6 | [PREVIEW] button            | Use this button to output a preview signal from the preview connector.                                                                                                    |
|   |                             | • Pressing the [IRIS] lever also outputs the preview signal.                                                                                                    |
|   |                             | Status displays                                                                                                    |
|   |                             | On: Preview output is On                                                                                                    |
|   |                             |                                                                                                    |

| 7 | Memory card slot             | Insert a memory card into this slot. You can save the settings of the unit and the scene files, user files, and other files to a memory card.<br>"Memory cards" (see page 10) |
|---|------------------------------|----------------------------------------------------------------------------------------------------|
| 8 | Memory card access indicator | This indicator lights when data is read from or written to a memory card.                                                                                                    |
| 9 | Torque adjustment screw      | Use a flat-bladed screwdriver to adjust the torque of the iris lever.                                                                                                    |

## Connectors

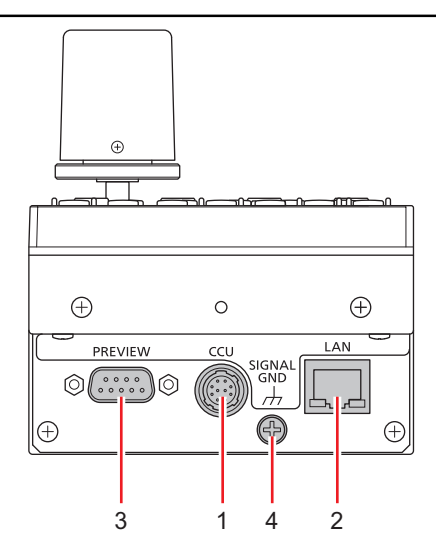

| 1 | <ccu> connector</ccu>             | This connector is for serial connections to the CCU.                                   |
|---|-----------------------------------|----------------------------------------------------------------------------------------|
| 2 | <lan> connector</lan>             | Use a LAN cable to connect to a CCU or personal computer that supports IP connections. |
| 3 | <preview> connector</preview>     | This connector outputs preview signals.                                                |
| 4 | <signal gnd=""> terminal</signal> | Connect this to the system ground.                                                     |

## **Adjustment and settings**

## **Auto Setup**

#### Starting auto setup

#### Before starting auto setup

Choose [FUNCTION] > [SYSTEM CAM INFO] > [ASU MODE] in the ROP menu to select "FULL" or "EASY" mode.

➡ "ASU MODE" (see page 103)

| FULL | Standard setup based on an outdoor shooting chart |
|------|---------------------------------------------------|
| EASY | Easy setup based on an outdoor shooting chart     |

Align the position of the gray scale wedge with the angle of view in the vertical direction of the viewfinder. Be sure to correctly select the position from which you shoot the chart since some positions may not enable a satisfactory auto setup.

• Recommended gray scale

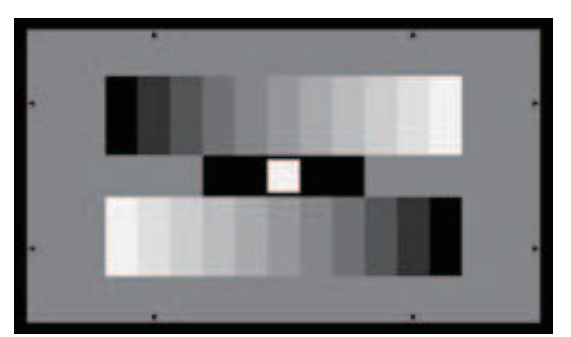

#### Starting auto setup

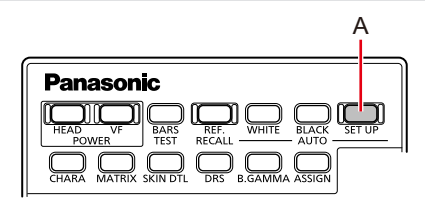

#### A. [AUTO SET UP] button

#### Operating procedure

#### 1. Press the [AUTO SET UP] button (A).

The [AUTO SET UP] button flashes while the auto setup start preparation mode is established, and a square marker appears in the center of the camera viewfinder. Align the white at the center of the gray scale with this square marker. (To cancel setup, press and hold this button.)

#### 2. Press the [AUTO SET UP] button (A) again.

The [AUTO SET UP] button lights as auto setup starts. (Holding down the [AUTO SET UP] button during the auto setup operation will abort auto setup.)

The [AUTO SET UP] button goes off when auto setup ends successfully.

- If the [AUTO SET UP] button flashes at approximately 1-second intervals, auto setup has ended without being completed. During the auto setup operation, the picture monitor (PM) displays characters to indicate operation status.
- If auto setup is not completed, check the message on the picture monitor (PM) on the CCU.
## **Scene file**

## Storing and opening scene files

#### Storing scene files

You can register the data currently being operated as a scene file.

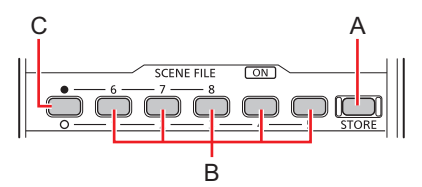

#### A. [STORE] button

- B. [1/6], [2/7], [3/8], [4], and [5] buttons
- C. Scene file page switching button

#### Operating procedure

- 1. Press the [STORE] button (A). The button lights.
- 2. Press the desired scene number button (B).

The scene file page can be switched between [1] to [5] and [6] to [8] with the scene file page switching button (C). When a button is pressed, the scene file storage starts. The [STORE] button (A) turns off when storage ends.

NOTE NOTE

 If adjustments are made after opening a scene file and then the store operation is performed, the state at that point in time is stored in the scene file.

#### Opening a scene file

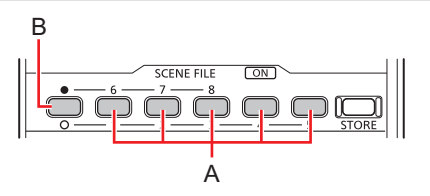

- A. [1/6], [2/7], [3/8], [4], and [5] buttons
- B. Scene file page switching button

#### Operating procedure

1. Press the desired scene number button (A).

The scene file page can be switched between [1] to [5] and [6] to [8] with the scene file page switching button (B). The pressed button lights and the scene file opens.

To cancel opening of a scene file, press the button that is currently lit to turn it off.

- The setting information that was temporarily saved before the scene file was opened is now restored, and the setting state prior to opening the scene file is also restored.
- If another number button is pressed, the scene file registered to the pressed button is newly opened.

# **PAINT LOCK**

## Using the PAINT LOCK

Lock (disable) the paint control operations.

The following operations are targets of the paint control lock (PAINT LOCK).

- [GAIN R], [GAIN G], and [GAIN B] dials (B): White balance adjustment
- [BLACK R], [BLACK G], and [BLACK B] (C) dials: Pedestal or flare adjustment
- [DTL] dial (D): Detail enhancer adjustment

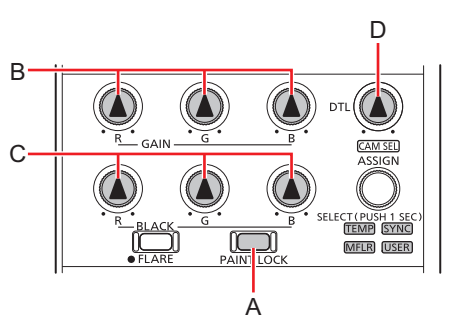

- A. [PAINT LOCK] button
- B. [GAIN R], [GAIN G], and [GAIN B] dials
- C. [BLACK R], [BLACK G], and [BLACK B] dials
- D. [DTL] dial

- 1. Adjust each item with the control dials.
- 2. Press the [PAINT LOCK] button (A). The button lights.
- 3. Turn the control dial to its center position.
- Press the [PAINT LOCK] button (A) again. The button turns off. The value of the adjustment position at that point in time will be the center.

## **ND** filter

## Displaying and setting the ND filter

The adjustment value of the ND filter is displayed on the [ND] display (B).

When the setting value is changed from the standard position set in the ROP menu, the [ND] indicator (A) is orange lit. (The standard position remains set while the indicator is green lit.)

➡ "STD POSI ND" (see page 116)

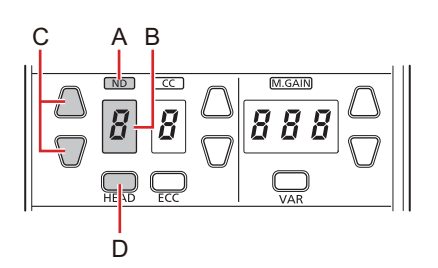

- A. [ND] indicator
- B. [ND] display
- C. [ND] setting buttons
- D. [HEAD] button

- 1. Press the [ND] setting buttons (C).
  - This allows you to change the ND filter setting value.
    - The setting cannot be changed while the [HEAD] button (D) is lit. Only position display is performed. (The [HEAD] button also lights when operating from the camera.)

# **CC** filter

## Displaying and setting the CC filter

The adjustment value of the CC filter is displayed on the [CC] display (B).

When the setting value is changed from the standard position set in the ROP menu, the [CC] indicator (A) is orange lit. (The standard position remains set while the indicator is green lit.)

➡ "STD POSI CC" (see page 116)

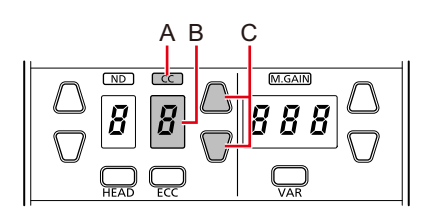

- A. [CC] indicator
- B. [CC] display
- C. [CC] setting buttons

- 1. Press the [CC] setting buttons (C)
  - This allows you to change the CC filter setting value.
    - The setting cannot be changed while the [HEAD] button is lit. Only position display is performed. (The [HEAD] button also lights when operating from the camera.)

## **Color temperature (ECC)**

## Setting the color temperature (ECC)

When the [ECC] button (A) is lit, you can select and change the preset color temperature. You can verify the adjustment value on the status screen.

"ECC" (see page 51)

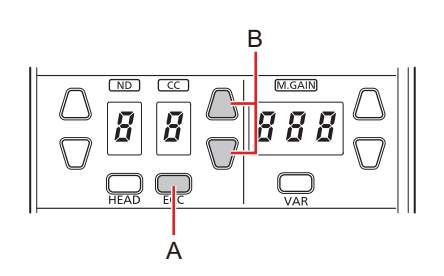

#### A. [ECC] button

#### B. [CC] setting buttons

#### Operating procedure

#### 1. Press the [ECC] button (A) to light the button.

- The color temperature (ECC) adjustment mode is enabled when the [ECC] button is lit. When the [ECC] button is lit, the ECC function is enabled. (The function is disabled when the button is unlit.)
- When you set [SCENE] to be displayed on the status screen, you can verify the [ECC] setting (C).

|   |       |            |        |       |     |   | C    | )   |             |      |
|---|-------|------------|--------|-------|-----|---|------|-----|-------------|------|
|   | CAIN  | <b>C A</b> | мма    |       | IEE |   |      | м   | ATDIV       | 1/2  |
|   | GAIN  | GA         |        |       |     |   | .0   |     |             | 1/2  |
|   | SCENE | =          | ND     |       | СС  | : | EC   | с   | <b>S</b> HT |      |
|   | 1     |            | 2      |       | Α   |   | 1500 | 00K | 1/10        | 0    |
| — |       |            | —— G / | AIN – |     |   |      |     | UHDC        | ртг_ |
|   | R     |            |        | G     |     |   | В    |     |             |      |
|   | +1    | 100        |        |       | 0   |   | -    | 31  |             | +6   |
| _ |       |            | P      | ED -  |     |   |      |     | ТЕМ         | P —  |
|   | R     |            |        | G     |     |   | В    |     |             |      |
|   |       | -19        |        |       | 0   |   | +    | 25  | 320         | 0    |
| C |       |            |        |       |     |   | • •  |     | F 9 9       | 999  |

#### 2. Press the [CC] setting buttons (B)

This allows you to change the color temperature setting value.

#### NOTE NOTE

• When you set [SCENE] to be displayed on the status screen, you can verify the adjustment value in the [TEMP] field.

# Master gain (M.GAIN)

## Displaying and setting the master gain (M.GAIN)

The adjustment value of the master gain (M.GAIN) is displayed on the [M.GAIN] display (B).

When the setting value is changed from the standard position set in the ROP menu, the [M.GAIN] indicator (A) is orange lit. (The standard position remains set while the indicator is green lit.)

➡ "STD POSI M. GAIN" (see page 116)

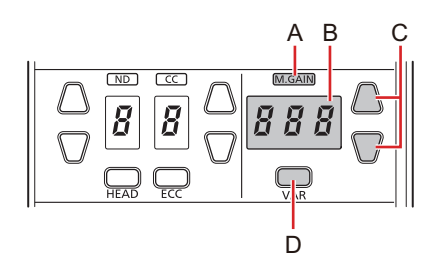

- A. [M.GAIN] indicator
- B. [M.GAIN] display
- C. [M.GAIN] setting buttons
- D. [VAR] button

### Operating procedure

#### 1. Press the [M.GAIN] setting buttons (C)

This allows you to change the master gain setting value.

• When the [VAR] button (D) is pressed to tum on the button, the master gain can make fine adjustments. (Range of ±2.9 in 0.1 dB steps)

## **Shutter (SHUTTER)**

## Displaying and setting the shutter (SHUTTER)

You can turn the shutter on or off by pressing the [ON] button (SHUTTER) (A). (The shutter is turned on when the button is lit.)

The shutter value is displayed in the [SHUTTER] display (B) and can be adjusted using the [SHUTTER] setting buttons (C).

Step shutter adjustment is enabled when the [SYNC] button (SHUTTER) (D) is not lit, and sync shutter adjustment is enabled when the button is lit. Turn the [SYNC] button (SHUTTER) (D) on or off (lit or not lit) to switch between step and sync shutter.

The current setting value is displayed in the [SHUTTER] display (B).

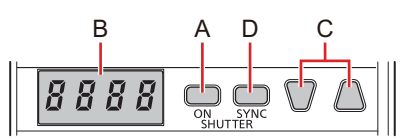

## A. [ON] button (SHUTTER)

- B. [SHUTTER] display
- C. [SHUTTER] setting buttons
- D. [SYNC] button (SHUTTER)

#### Operating procedure

## 1. Press the [ON] button (SHUTTER) (A) to turn on the button.

The shutter is enabled.

To adjust the sync shutter, press the [SYNC] button (SHUTTER) (D) to turn on the button.

#### 2. Press the [SHUTTER] setting buttons (C)

This allows you to change the shutter value. The shutter value can be adjusted even when the shutter is turned off. However, the value will not be applied until the shutter is turned on.

#### 3. Press the [ON] button (SHUTTER) (A) to turn off the button.

The shutter is disabled.

# Master pedestal (M.PED)

## Displaying and setting the master pedestal (M.PED)

The master pedestal (M.PED) setting is displayed on the [M.PED] display (A) when the [M.PED] dial (B) is operated.

• Adjustment is possible while the [M.PED LOCK] button (C) is off (canceled).

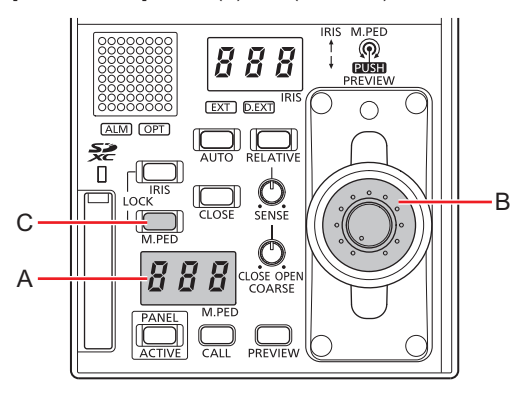

- A. [M.PED] display
- B. [M.PED] dial
- C. [M.PED LOCK] button

## Operating procedure

1. Turn the [M.PED] dial (B). The setting value is displayed on the [M.PED] display (A).

## Iris (IRIS)

## Displaying and setting the iris (IRIS)

#### Manual adjustment

When the auto iris is not on, the iris can be adjusted manually.

The iris value is displayed on the [IRIS] display (A).

- Adjustment is possible while the [AUTO] button (C) is off (AUTO is canceled).
- Adjustment is possible while the [IRIS LOCK] button (D) is off (iris lock is canceled).
- Adjustment is possible while the [CLOSE] button (E) is off (iris force CLOSE is canceled).

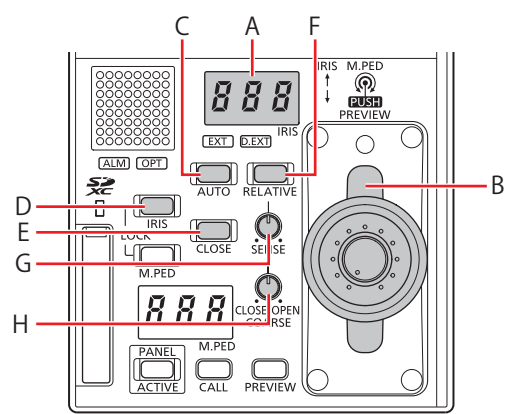

- A. [IRIS] display
- B. [IRIS] lever
- C. [AUTO] button
- D. [IRIS LOCK] button
- E. [CLOSE] button
- F. [RELATIVE] button
- G. [SENSE] dial
- H. [COARSE] dial

#### Operating procedure

- 1. Adjust the iris level with the [IRIS] lever (B).
  - Moving it forward adjusts the level in the CLOSE direction and moving it backward adjusts the level in the OPEN direction.
    - Use the [SENSE] dial (G) to adjust the iris variable range when the [IRIS] lever (B) is moved from the center to the upper and lower edges.
      - "[SENSE] dial" (see page 30)
    - Use the [COARSE] dial (H) to adjust the iris value when the [IRIS] lever (B) is moved to the center.
       "[COARSE] dial" (see page 31)
    - To cancel the restriction placed on the variable range by the [SENSE] dial (G) and [COARSE] dial (H) in order to use the entire range from OPEN to CLOSE, press the [RELATIVE] button (F) to turn off the button.

#### Automatic adjustment

Adjust the iris automatically. (Auto iris)

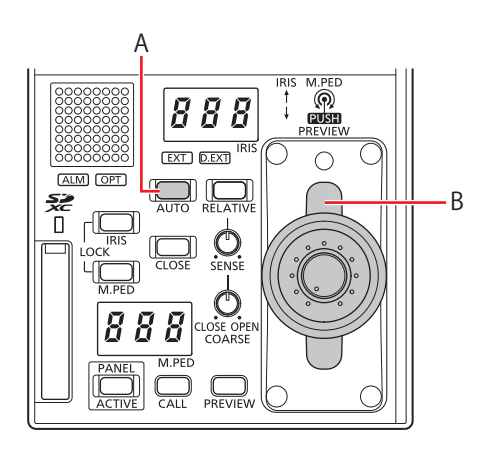

## A. [AUTO] button

B. [IRIS] lever

- 1. Press the [AUTO] button (A) to turn on the button.
  - The auto iris turns on.
    - When the auto iris is on, the convergence level of the iris can be adjusted with the [IRIS] lever (B). Moving it forward adjusts the level in the CLOSE direction and moving it backward adjusts the level in the OPEN direction.

# [SELECT] dial

# Using the select dial

Use the [SELECT] dial (A) to select and adjust the function of any of [TEMP], [CAM SEL], [SYNC], [USER], and [MFLR].

| Indicator | Function                                                                                                    |
|-----------|----------------------------------------------------------------------------------------------------|
| TEMP      | The value of [COLOR TEMP] can be changed with the dial.                                                                                                    |
| SYNC      | The value of [SHUTTER SYNCHRO] can be changed with the dial.<br>* "SYNCHRO" (see page 70)                                                                                                    |
| MFLR      | The value of [MASTER FLARE] can be changed with the dial.                                                                                                    |
| USER      | The value of the function assigned with [USER ASSIGN] in the ROP menu can be changed with the dial.<br>The value of the function assigned with [USER ASSIGN] in the ROP menu can be changed with the dial. |
| CAMSEL    | The target camera for control via the unit can be selected with the dial.<br>The target camera selection" (see page 48)                                                                                    |

• [USER] adjusts the function set with [MAINTENANCE] > [ROP VOL/BUTTON] > [USER ASSIGN] in the ROP menu.

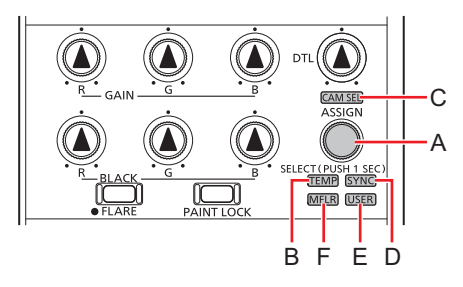

- A. [SELECT] dial
- B. [TEMP] indicator
- C. [CAM SEL] indicator
- D. [SYNC] indicator
- E. [USER] indicator
- F. [MFLR] indicator

#### Operating procedure

- 1. Press the [SELECT] dial (A) for at least approximately 1 second. This allows you to select [TEMP], [CAM SEL], [SYNC], [USER], and [MFLR].
- 2. Turn the [SELECT] dial (A) to select any of [TEMP] (B), [CAM SEL] (C), [SYNC] (D), [USER] (E), and [MFLR] (F).

The lit indicator is switched between [TEMP], [CAM SEL], [SYNC], [USER], and [MFLR] each time the dial is turned.

- 3. Press the [SELECT] dial (A). The selection is confirmed.
- 4. Turn the [SELECT] dial (A) to adjust the selected function.

## **Camera selection**

Select the camera to be the target for control with the unit.

Select the camera after switching to camera selection mode.

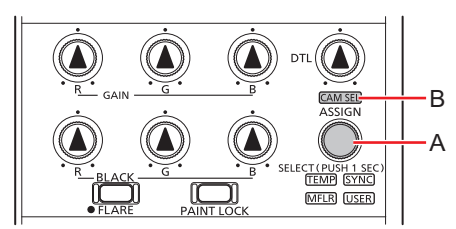

- A. [SELECT] dial
- B. [CAM SEL] indicator

- 1. Press the [SELECT] dial (A) for at least approximately 1 second. This allows you to select [TEMP], [CAM SEL], [SYNC], [USER], and [MFLR].
- 2. Turn the [SELECT] dial (A) to select [CAM SEL]. Turn the dial until the [CAM SEL] indicator (B) lights.
- 3. Press the [SELECT] dial (A). The mode changes to camera selection mode.
- 4. Turn the [SELECT] dial (A) to select the camera. Turning the dial changes the camera number displayed on the status screen.
- Press the [SELECT] dial (A). The camera selection is confirmed and the camera with the selected camera number becomes the control target.

# **Status screen**

## **Displaying and operating the status screen**

The status screen is displayed on the LCD panel of the unit when the ROP menu (REMOTE OPERATION MENU) is not being used (i.e., the menu is turned OFF).

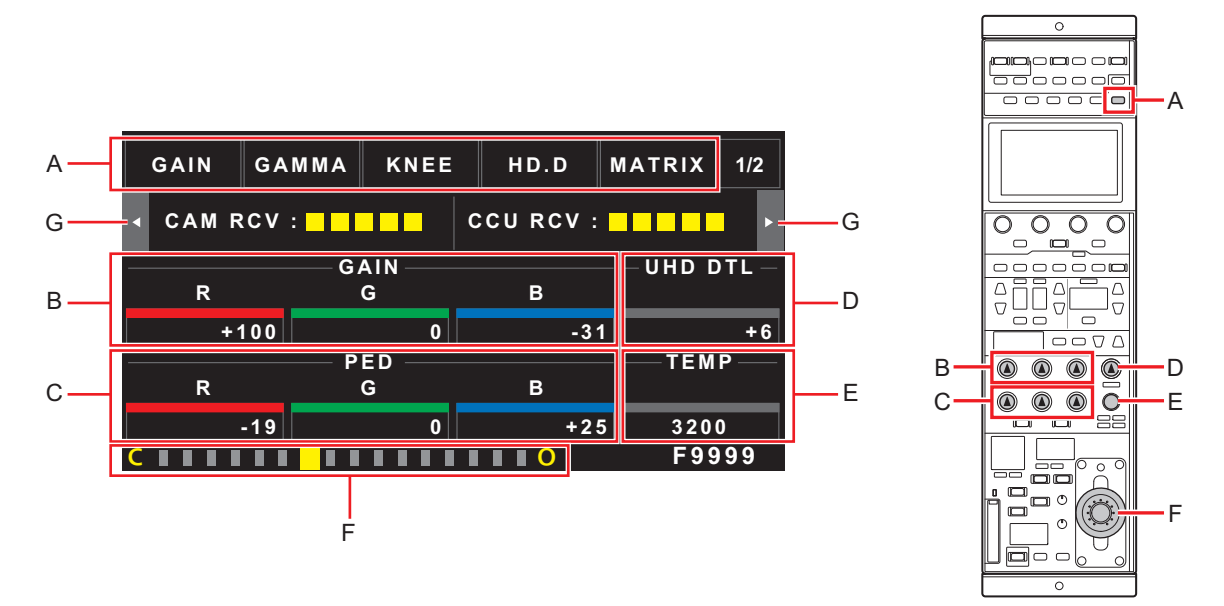

A: Displays the functions assigned to each button. Pressing the [CONTROL/MODE] button switches the display items. CONTROL: Recalls menu shortcuts.

MODE: Switches settings ON/OFF.

For the display items, you can change the menus assigned to buttons [1] to [5] under [MAINTENANCE] > [ROP VOL/BUTTON] > [CONTROL]. In addition, you can change the ON/OFF assigned to buttons [1] to [5] under [MAINTENANCE] > [ROP VOL/BUTTON] > [MODE].

- B to E: Displays the adjustment value for each dial.
- F: Displays the iris adjustment value as a scale. (The displayed position is only a reference.)
- **G:** Pressing "**4**" and "**>**" on both sides of the status screen changes the page of the status screen.

When the ROP menu is displayed, pressing the [EXIT] button closes the ROP menu and switches to the status screen.

#### Transitioning from the MENU screen

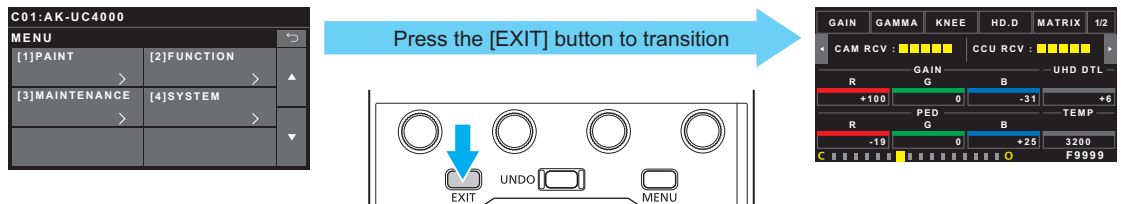

When the status screen is displayed, pressing " $\blacktriangleleft$ " and " $\blacktriangleright$ " on both sides changes the information displayed on the status screen.

- The information is changed in the order of [OPT LEVEL] → [CAM INFO] → [SCENE] → [ASSIGN] each time "▶" is pressed.

   "Items displayed on the status screen" (see page 50)
- Switching pages in the status screen

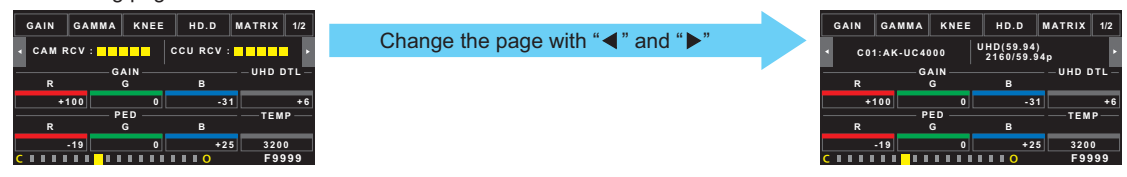

# Items displayed on the status screen

## **OPT LEVEL**

This displays the optical transmission strength.

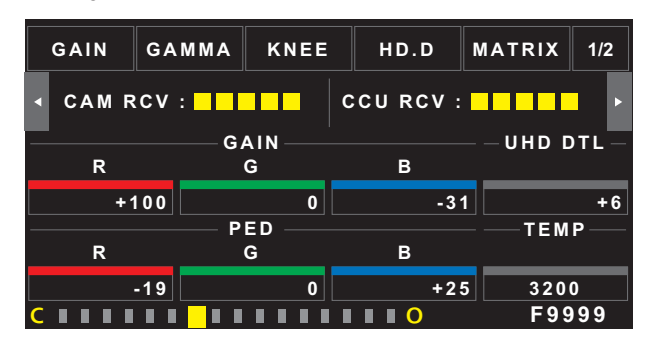

| Display | Item                                                                     |  |  |  |
|---------|--------------------------------------------------------------------------|--|--|--|
| CAMRCV  | Displays the optical transmission/reception strength on the camera side. |  |  |  |
| CCURCV  | Displays the optical transmission/reception strength on the CCU side.    |  |  |  |

## **CAM INFO**

This displays the camera information.

| GAIN                               | GAMMA    | KNEE      | HD.D                      | MATRIX  | 1/2   |  |
|------------------------------------|----------|-----------|---------------------------|---------|-------|--|
| <ul> <li>C0<sup>2</sup></li> </ul> | 1:AK-UC4 | 000       | UHD(59.94)<br>2160/59.94p |         |       |  |
|                                    | G.       | A I N ——— |                           | — — UHD | DTL - |  |
| R                                  |          | G         | В                         |         |       |  |
| + '                                | 100      | 0         | -:                        | 31      | +6    |  |
|                                    | P        | ED        |                           | — — те  | M P   |  |
| R                                  |          | G         | В                         |         |       |  |
|                                    | -19      | 0         | +)                        | 25 32   | 0 0   |  |
| <b>C I I I I</b>                   |          |           |                           | F 9     | 999   |  |

| Display | Item                                                                                        |  |  |  |  |
|---------|---------------------------------------------------------------------------------------------|--|--|--|--|
| C**     | Displays the name of the currently selected camera.                                         |  |  |  |  |
| FORMAT  | Displays the currently selected "FORMAT MODE(push)" and "FORMAT".<br>FORMAT" (see page 104) |  |  |  |  |

# SCENE

This displays the scene setting information.

| GAIN             | GA  | мма             | к          | NEE      | HD.D              | M     | ATRIX                | 1/2        |
|------------------|-----|-----------------|------------|----------|-------------------|-------|----------------------|------------|
| SCENE<br>1<br>R  |     | N D<br>2<br>G A | 4 I N<br>G | C C<br>A | ECC<br>15000<br>B | K<br> | SHT<br>1/10<br>UHD D | D<br>DTL — |
| +100 P           |     | ED              | 0          | -3       | 1                 | TEM   | +6<br>P              |            |
| R                | ·19 |                 | G          | 0        | B<br>+2           | 5     | 320                  | 0          |
| <b>C B B B B</b> |     |                 |            |          |                   |       | F99                  | 99         |

| Display | Item                                                                                                    |
|---------|----------------------------------------------------------------------------------------------------|
| SCENE   | Displays the currently set scene number.<br>➡ "Scene file" (see page 37)                                               |
| ND      | Displays the ND filter name acquired from the CCU.<br>➡ "ND filter" (see page 39)                                      |
| сс      | Displays the CC filter name acquired from the CCU.<br>→ "CC filter" (see page 40)                                      |
| ECC     | Displays the current information of [ECC] > [COLOR TEMP] in the ROP menu.<br>→ "Color temperature (ECC)" (see page 41) |
| SHT     | Displays the currently set shutter value.<br>→ "Shutter (SHUTTER)" (see page 43)                                       |

# ASSIGN

This displays the ASSIGN information.

| GAIN GA              |         | E HD.D | MATRI     | X 1/2    |
|----------------------|---------|--------|-----------|----------|
| ≺ G/L                | : INT   | D      | RS:ON     | Þ        |
|                      | GAIN —  |        | — — – ині |          |
| R                    | G       | В      |           |          |
| +100                 |         | 0      | -31       | +6       |
|                      | — PED — |        | — — ті    | E M P —— |
| R                    | G       | B      |           |          |
| -19                  |         | 0      | +25 3     | 200      |
| <b>C B B B B B B</b> |         |        | F         | 9999     |

| Display | Item                                                                                                    |  |
|---------|----------------------------------------------------------------------------------------------------|--|
| G/L     | The status of the GENLOCK is displayed here.<br>NG: UNLOCK<br>EXT: Externally synced<br>INT: Internally synced |  |
| DRS     | Displays the current information of [PAINT SWITCH] > [DRS] in the ROP menu.<br>→ "DRS" (see page 69)           |  |

F9999

# **ASSIGN** status screen

The items assigned to the [1] to [5] buttons (B), [ASSIGN] button, and [USER] indicator and the SETTING number loaded in [MAINTENANCE] > [ROP SETTING] > [SETTING LOAD] can be checked on the LCD panel.

Press the [ASSIGN STATUS] button (A) to display the assignments.

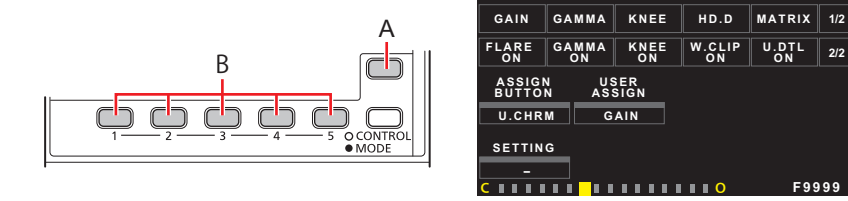

- A. [ASSIGN STATUS] button
- B. Buttons [1] to [5]

# **ROP** menu

## **Displaying menus**

The LCD panel of the unit can be used to operate the ROP menu (REMOTE OPERATION MENU).

ROP menu operation is a function that is enabled when the unit is connected to a camera or CCU.

Follow the procedure below to display the ROP menu. The ROP menu is displayed on the LCD panel (B) of the unit.

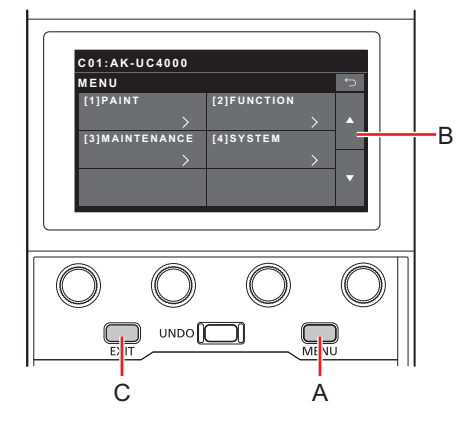

- A. [MENU] button
- B. LCD panel
- C. [EXIT] button

## Operating procedure

- 1. Press the [MENU] button (A).
  - The ROP menu appears on the LCD panel (B).
    - Pressing the [EXIT] button (C) returns you to the status screen.
- 2. Press the menu item you wish to set.

You can select from the following menu items.

- For the menu operating procedures, see the following page.
  - "Basic menu operations" (see page 54)
- For details on menu setting items, see the following page.
  - "ROP menu list" (see page 56)

## **Basic menu operations**

1. Press the [MENU] button (A)

The menu appears on the LCD panel (B).

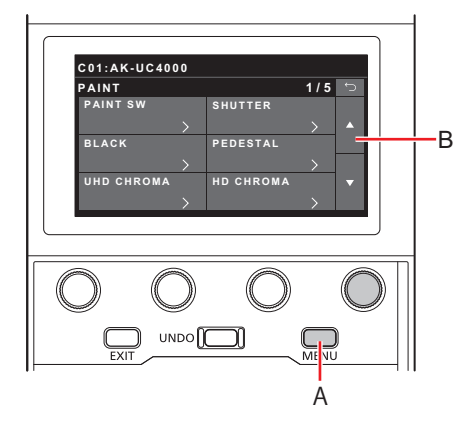

- A. [MENU] button
- B. LCD panel

## 2. Press the menu item you wish to set

The screen transitions to the list of the selected menu.

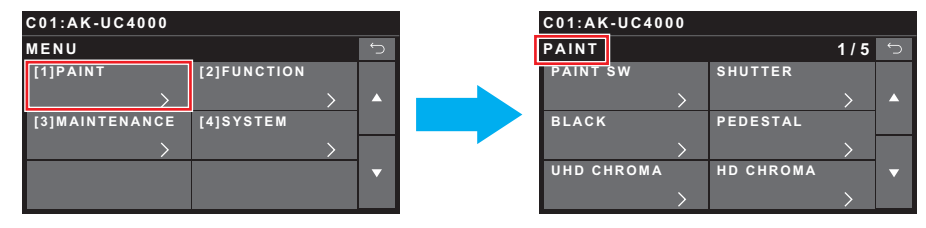

#### 3. Press the menu item you wish to set

The screen transitions to the selected menu screen. (The following shows the example of [PAINT SW].)

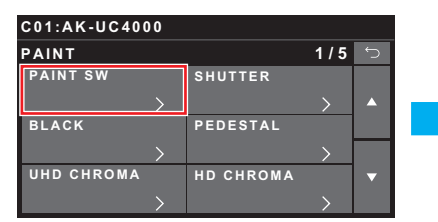

| C01:AK-U         | C4000            |                     |                      |   |
|------------------|------------------|---------------------|----------------------|---|
| PAINT SV         | V                |                     | 1 / 2                | Ĵ |
| BLACK<br>SHADING | WHITE<br>SHADING | FLARE               | GAMMA                |   |
| ON               | ON               | ON                  | ON                   |   |
| BLACK<br>GAMMA   | DRS              | WHITE<br>CLIP       | KNEE                 |   |
| ON               | ON               | ON                  | ON                   |   |
| MATRIX           | COLOR<br>CORRECT | HD SKIN<br>TONE DTL | UHS SKIN<br>TONE DTL | ▼ |
| OFF              | OFF              | OFF                 | OFF                  |   |

4. Press "▲" or "▼" on the right side to scroll through the pages and press the menu item you wish to set

You can change the setting of the selected menu item.

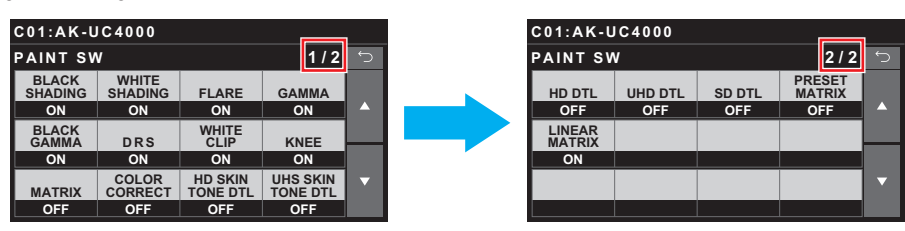

## 5. Turn the [MENU] dial (C) to set the items

Turn the dial at the same position as each item in the screen. As long as you do not move the cursor after changing a setting, you can restore the value prior to the change with the [UNDO] button (D). The item for which you can restore the value prior to the change is the item on the selected line.

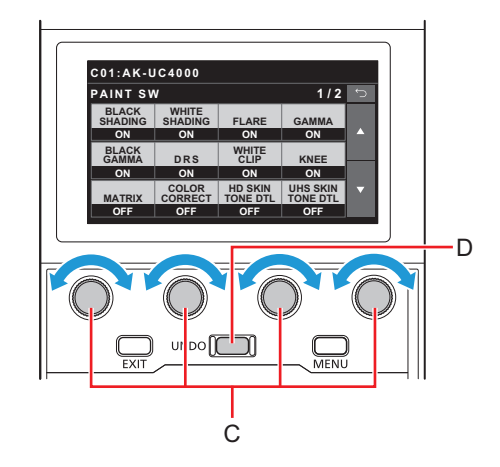

- C. [MENU] dial
- D. [UNDO] button

# Other menu operations

## Returning to the menu selection screen

1. Press the [EXIT] button (E)

This returns you to the previous screen.

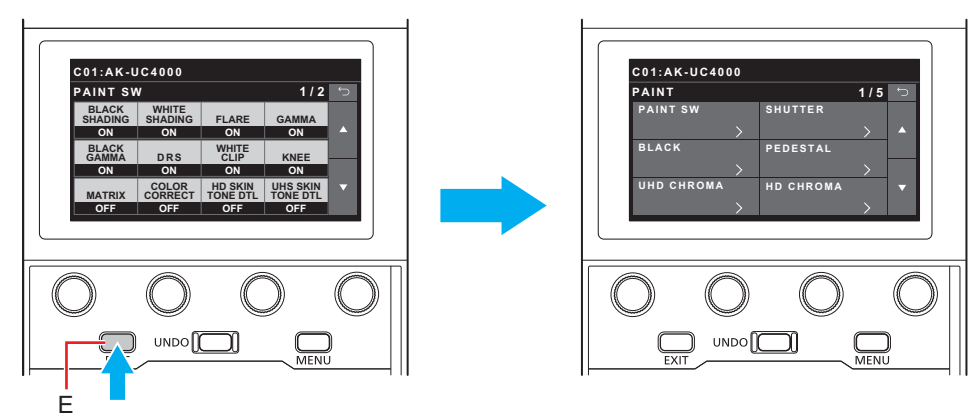

E. [EXIT] button

# **ROP** menu list

| PAINT         |                   |                                               |  |  |  |
|---------------|-------------------|-----------------------------------------------|--|--|--|
|               | BLACK SHADING     | "BLACK SHADING" (see page 69)                 |  |  |  |
|               | WHITE SHADING     | ➡ "WHITE SHADING" (see page 69)               |  |  |  |
|               | FLARE             | ➡ "FLARE" (see page 69)                       |  |  |  |
|               | GAMMA             | ➡ "GAMMA" (see page 69)                       |  |  |  |
|               | BLACK GAMMA       | "BLACK GAMMA" (see page 69)                   |  |  |  |
|               | DRS               | ➡ "DRS" (see page 69)                         |  |  |  |
|               | WHITE CLIP        | ➡ "WHITE CLIP" (see page 69)                  |  |  |  |
|               | KNEE              | ➡ "KNEE" (see page 69)                        |  |  |  |
| PAINT SW      | MATRIX            | ➡ "MATRIX" (see page 69)                      |  |  |  |
|               | COLOR CORRECT     | ➡ "COLOR CORRECT" (see page 69)               |  |  |  |
|               | HD SKIN TONE DTL  | ➡ "HD SKIN TONE DTL" (see page 69)            |  |  |  |
|               | UHD SKIN TONE DTL | ➡ "UHD SKIN TONE DTL" (see page 69)           |  |  |  |
|               | HD DTL            | ➡ "HD DTL" (see page 69)                      |  |  |  |
|               | UHD DTL           | ➡ "UHD DTL" (see page 69)                     |  |  |  |
|               | SD DTL            | ➡ "SD DTL" (see page 69)                      |  |  |  |
|               | PRESET MATRIX     |                                               |  |  |  |
|               | LINEAR MATRIX     | ➡ "LINEAR MATRIX" (see page 69)               |  |  |  |
|               | SPEED             |                                               |  |  |  |
|               | SYNCHRO           | <ul> <li>◆ "SYNCHRO" (see page 70)</li> </ul> |  |  |  |
| SHUTTER       | MODE              | * "MODE" (see page 70)                        |  |  |  |
|               | SW                |                                               |  |  |  |
|               | HSAWR             |                                               |  |  |  |
|               | HSAWG             | ➡ "H SAW G" (see page 71)                     |  |  |  |
|               | HSAWB             | ➡ "H SAW B" (see page 71)                     |  |  |  |
|               | H PARA R          | ➡ "H PARA R" (see page 71)                    |  |  |  |
|               | H PARA G          | ➡ "H PARA G" (see page 71)                    |  |  |  |
|               | H PARA B          | ➡ "H PARA B" (see page 71)                    |  |  |  |
| BLACK SHADING | VSAWR             |                                               |  |  |  |
|               | V SAW G           |                                               |  |  |  |
|               | VSAWB             | ➡ "V SAW B" (see page 71)                     |  |  |  |
|               | V PARA R          |                                               |  |  |  |
|               | V PARA G          | ➡ "V PARA G" (see page 71)                    |  |  |  |
|               | V PARA B          |                                               |  |  |  |
|               | CORRECT SW        | ➡ "CORRECT SW" (see page 71)                  |  |  |  |
|               | RPED              | ➡ "R PED" (see page 72)                       |  |  |  |
|               | G PED             | ➡ "G PED" (see page 72)                       |  |  |  |
|               | BPED              | ➡ "B PED" (see page 72)                       |  |  |  |
| PEDESTAL      | M.PED             | ➡ "M.PED" (see page 72)                       |  |  |  |
|               | M. PED ABS DISP   | ➡ "M. PED ABS DISP" (see page 72)             |  |  |  |
|               | PEDOFFSET         |                                               |  |  |  |
|               | M.PED RANGE       | ➡ "M.PED RANGE" (see page 72)                 |  |  |  |
|               | LEVEL             | ➡ "LEVEL" (see page 73)                       |  |  |  |
| UHD CHROMA    | LEVEL SW          | ➡ "LEVEL SW" (see page 73)                    |  |  |  |
|               | LEVEL             | ➡ "LEVEL" (see page 74)                       |  |  |  |
| HD CHROMA     | LEVEL SW          |                                               |  |  |  |

|                 | R GAIN          | Image: Image: Image |  |  |
|-----------------|-----------------|----------------------------------------------------------------------------------------------------|--|--|
|                 | G GAIN          | ➡ "G GAIN" (see page 75)                                                                                                    |  |  |
|                 | B GAIN          | ➡ "B GAIN" (see page 75)                                                                                                    |  |  |
| KGB GAIN        | GAINOFFSET      | ➡ "GAIN OFFSET" (see page 75)                                                                                                    |  |  |
|                 | GAINABS         | ➡ "GAIN ABS" (see page 75)                                                                                                    |  |  |
|                 | G GAIN REL CONT | ➡ "G GAIN REL CONT" (see page 75)                                                                                                    |  |  |
|                 | R GAIN          | Image: Image: Image |  |  |
|                 | GAXIS           | ➡ "G AXIS" (see page 76)                                                                                                    |  |  |
| COLOR TEMP      | B GAIN          |                                                                                                    |  |  |
|                 | COLOR TEMP      | "COLOR TEMP" (see page 76)                                                                                                    |  |  |
|                 | R GAIN          | Image: Image: Image |  |  |
|                 | GAXIS           | ➡ "G AXIS" (see page 77)                                                                                                    |  |  |
|                 | B GAIN          |                                                                                                    |  |  |
|                 | COLOR TEMP      | "COLOR TEMP" (see page 77)                                                                                                    |  |  |
|                 | COLOR TEMP SW   | "COLOR TEMP SW" (see page 77)                                                                                                    |  |  |
| ECC             | PRI.MEM (push)  | "PRI.MEM (push)" (see page 77)                                                                                                    |  |  |
|                 | PRI.MEM INFO    | "PRI.MEM INFO" (see page 77)                                                                                                    |  |  |
|                 | R GAIN (INFO)   | ➡ "R GAIN (INFO)" (see page 77)                                                                                                    |  |  |
|                 | G AXIS (INFO)   | ➡ "G AXIS (INFO)" (see page 77)                                                                                                    |  |  |
|                 | B GAIN (INFO)   | ➡ "B GAIN (INFO)" (see page 77)                                                                                                    |  |  |
|                 | C.TEMP (INFO)   | "C.TEMP (INFO)" (see page 77)                                                                                                    |  |  |
|                 | R GAIN          | ➡ "R GAIN" (see page 78)                                                                                                    |  |  |
| CAMUSERSWITEMP  | GAXIS           | ➡ "G AXIS" (see page 78)                                                                                                    |  |  |
| ON WOOL COW TEN | B GAIN          | ➡ "B GAIN" (see page 78)                                                                                                    |  |  |
|                 | COLOR TEMP      | "COLOR TEMP" (see page 78)                                                                                                    |  |  |
|                 | HSAWR           | ➡ "H SAW R" (see page 79)                                                                                                    |  |  |
|                 | HSAWG           | ➡ "H SAW G" (see page 79)                                                                                                    |  |  |
|                 | HSAWB           | ➡ "H SAW B" (see page 79)                                                                                                    |  |  |
|                 | H PARA R        | + "H PARA R" (see page 79)                                                                                                    |  |  |
|                 | H PARA G        | + "H PARA G" (see page 79)                                                                                                    |  |  |
|                 | H PARA B        | ➡ "H PARA B" (see page 79)                                                                                                    |  |  |
| WHITE SHADING   | VSAWR           | ➡ "V SAW R" (see page 79)                                                                                                    |  |  |
|                 | VSAWG           | ➡ "V SAW G" (see page 79)                                                                                                    |  |  |
|                 | VSAWB           | ➡ "V SAW B" (see page 79)                                                                                                    |  |  |
|                 | V PARA R        | ➡ "V PARA R" (see page 79)                                                                                                    |  |  |
|                 | V PARA G        | ➡ "V PARA G" (see page 79)                                                                                                    |  |  |
|                 | V PARA B        | ➡ "V PARA B" (see page 79)                                                                                                    |  |  |
|                 | CORRECT SW      | ➡ "CORRECT SW" (see page 79)                                                                                                    |  |  |
|                 | R FLARE         | ➡ "R FLARE" (see page 80)                                                                                                    |  |  |
|                 | G FLARE         | ➡ "G FLARE" (see page 80)                                                                                                    |  |  |
| FLARE           | B FLARE         | ➡ "B FLARE" (see page 80)                                                                                                    |  |  |
|                 | M.FLARE         | ➡ "M.FLARE" (see page 80)                                                                                                    |  |  |
|                 | SW              |                                                                                                    |  |  |

ROP menu

|             | RGAMMA         | ➡ "R GAMMA" (see page 81)       |
|-------------|----------------|---------------------------------|
|             | B GAMMA        |                                 |
|             | M.GAMMA        | ➡ "M.GAMMA" (see page 81)       |
|             | GAMMA MODE     | ➡ "GAMMA MODE" (see page 81)    |
|             | INITIAL GAMMA  | "INITIAL GAMMA" (see page 81)   |
| 0.4.4.4.4.4 | BLACK STRCHLV  | "BLACK STRCH LV" (see page 81)  |
| GAMIMA      | DYNAMICLEVEL   | "DYNAMIC LEVEL" (see page 81)   |
|             | KNEE POINT     |                                 |
|             | KNEE SLOPE     | ➡ "KNEE SLOPE" (see page 81)    |
|             | DRS EFFECT     | "DRS EFFECT" (see page 81)      |
|             | DRS SW         | ➡ "DRS SW" (see page 81)        |
|             | SW             |                                 |
|             | B.GAMMA R      | "B.GAMMA R" (see page 82)       |
|             | B.GAMMA B      |                                 |
|             | MASTER B.GAMMA | "MASTER B.GAMMA" (see page 82)  |
|             | SW             |                                 |
|             | POINT % R      |                                 |
|             | POINT % B      |                                 |
|             | POINT % MASTER | "POINT % MASTER" (see page 83)  |
| KNEE        | SLOPE R        | ◆ "SLOPE R" (see page 83)       |
|             | SLOPE B        | "SLOPE B" (see page 83)         |
|             | SLOPE MASTER   | "SLOPE MASTER" (see page 83)    |
|             | SW             | ➡ "SW" (see page 83)            |
|             | LEVEL % R      | "LEVEL % R" (see page 84)       |
|             | LEVEL % B      | ➡ "LEVEL % B" (see page 84)     |
|             | LEVEL % MASTER | "LEVEL % MASTER" (see page 84)  |
|             | HI-COLOR LEVEL | "HI-COLOR LEVEL" (see page 84)  |
|             | SW             | ➡ "SW" (see page 84)            |
|             | HI-COLOR SW    | ➡ "HI-COLOR SW" (see page 84)   |
| DRS         | EFFECT DEPTH   | "EFFECT DEPTH" (see page 85)    |
|             | SW             | ➡ "SW" (see page 85)            |
|             | M.DTL          | ➡ "M.DTL" (see page 86)         |
|             | H DTL LEVEL    | ➡ "H DTL LEVEL" (see page 86)   |
|             | V DTL LEVEL    |                                 |
|             | PEAK FRQ       | ➡ "PEAK FRQ" (see page 86)      |
|             | CRISP          |                                 |
|             | CLIP+          |                                 |
|             | CLIP-          | ➡ "CLIP-" (see page 86)         |
|             | KNEE APERTURE  | "KNEE APERTURE" (see page 86)   |
|             | DTL KNEE       | "DTL KNEE" (see page 86)        |
|             | LEVEL DEPEND   | "LEVEL DEPEND" (see page 86)    |
|             | DARK DTL       | ➡ "DARK DTL" (see page 86)      |
|             | DTL SW         | ➡ "DTL SW" (see page 86)        |
|             | LEVEL DPND SW  | ➡ "LEVEL DPND SW" (see page 86) |
|             | DRK DTL SW     | ➡ "DRK DTL SW" (see page 86)    |

|                  | M.DTL         | ➡ "M.DTL" (see page 87)       |
|------------------|---------------|-------------------------------|
|                  | H DTL LEVEL   | ➡ "H DTL LEVEL" (see page 87) |
|                  | V DTL LEVEL   | ➡ "V DTL LEVEL" (see page 87) |
|                  | PEAK FRQ      | "PEAK FRQ" (see page 87)      |
|                  | V DTL FRQ     | ➡ "V DTL FRQ" (see page 87)   |
|                  | CRISP         | ➡ "CRISP" (see page 87)       |
|                  | LEVEL DEPEND  | "LEVEL DEPEND" (see page 87)  |
|                  | DARK DTL      | "DARK DTL" (see page 87)      |
|                  | DTL SOURCE    | "DTL SOURCE" (see page 87)    |
| HUUTE            | GAIN (+)      | ➡ "GAIN (+)" (see page 87)    |
|                  | GAIN (-)      | ➡ "GAIN (-)" (see page 87)    |
|                  | CLIP+         | ➡ "CLIP+" (see page 87)       |
|                  | CLIP-         | ➡ "CLIP-" (see page 87)       |
|                  | KNEE APERTURE | "KNEE APERTURE" (see page 87) |
|                  | DTL KNEE      | "DTL KNEE" (see page 87)      |
|                  | DTL SW        | ➡ "DTL SW" (see page 87)      |
|                  | LEVEL DPND SW | "LEVEL DPND SW" (see page 87) |
|                  | DRK DTL SW    | "DRK DTL SW" (see page 87)    |
|                  | H DTL LEVEL   | ➡ "H DTL LEVEL" (see page 88) |
|                  | V DTL LEVEL   | ➡ "V DTL LEVEL" (see page 88) |
|                  | PEAK1 FRQ     | "PEAK1 FRQ" (see page 88)     |
| ודח חפ           | PEAK2 FRQ     | "PEAK2 FRQ" (see page 88)     |
| SUDIE            | CRISP         | ➡ "CRISP" (see page 88)       |
|                  | LEVEL DEPEND  | "LEVEL DEPEND" (see page 88)  |
|                  | DARK DTL      | "DARK DTL" (see page 88)      |
|                  | SW            | ➡ "SW" (see page 88)          |
|                  | MEMORY SELECT | "MEMORY SELECT" (see page 89) |
|                  | CURSOR        | ➡ "CURSOR" (see page 89)      |
|                  | HPOS          | ➡ "H POS" (see page 89)       |
|                  | VPOS          | ➡ "V POS" (see page 89)       |
|                  | SKINGET       | ➡ "SKIN GET" (see page 89)    |
|                  | ZEBRA SW      | ➡ "ZEBRA SW" (see page 89)    |
|                  | ZEBRA EFFECT  | "ZEBRA EFFECT" (see page 89)  |
| UHDSKIN TONE DIL | EFFECT MEMORY | "EFFECT MEMORY" (see page 89) |
|                  | SKINCRISP     | "SKIN CRISP" (see page 89)    |
|                  | ICENTER       | ➡ "I CENTER" (see page 89)    |
|                  | IWIDTH        | ➡ "I WIDTH" (see page 89)     |
|                  | Q WIDTH       | ➡ "Q WIDTH" (see page 89)     |
|                  | Q PHASE       |                               |
|                  | SW            | ➡ "SW" (see page 89)          |

|                   | MEMORY SELECT | "MEMORY SELECT" (see page 90) |
|-------------------|---------------|-------------------------------|
|                   | CURSOR        | ➡ "CURSOR" (see page 90)      |
|                   | HPOS          | ➡ "H POS" (see page 90)       |
|                   | VPOS          | ➡ "V POS" (see page 90)       |
|                   | SKINGET       | "SKIN GET" (see page 90)      |
|                   | ZEBRA SW      | "ZEBRA SW" (see page 90)      |
|                   | ZEBRA EFFECT  | "ZEBRA EFFECT" (see page 90)  |
| TID SKIN TONE DIE | EFFECT MEMORY | "EFFECT MEMORY" (see page 90) |
|                   | SKINCRISP     | "SKIN CRISP" (see page 90)    |
|                   | ICENTER       | ➡ "I CENTER" (see page 90)    |
|                   | IWIDTH        | ➡ "I WIDTH" (see page 90)     |
|                   | Q WIDTH       | ➡ "QWIDTH" (see page 90)      |
|                   | Q PHASE       | ➡ "QPHASE" (see page 90)      |
|                   | SW            | ➡ "SW" (see page 90)          |
|                   | PRESET MATRIX | "PRESET MATRIX" (see page 91) |
|                   | LINEAR TABLE  | "LINEAR TABLE" (see page 91)  |
|                   | COLOR CORRECT | "COLOR CORRECT" (see page 91) |
|                   | R-G P         | ➡ "R-G P" (see page 91)       |
|                   | R-G N         | ➡ "R-G N" (see page 91)       |
|                   | R-B P         | ➡ "R-B P" (see page 91)       |
|                   | R-B N         | ➡ "R-B N" (see page 91)       |
|                   | G-R P         | ➡ "G-R P" (see page 91)       |
|                   | G-R N         | ➡ "G-R N" (see page 91)       |
|                   | G-B P         | ➡ "G-B P" (see page 91)       |
|                   | G-B N         | ➡ "G-B N" (see page 91)       |
|                   | B-R P         | ➡ "B-R P" (see page 91)       |
|                   | B-R N         | "B-R N" (see page 91)         |
|                   | B-G P         | ➡ "B-G P" (see page 91)       |
|                   | B-G N         | "B-G N" (see page 91)         |
|                   | MATRIX SW     | "MATRIX SW" (see page 91)     |
|                   | COLOR CORRECT | "COLOR CORRECT" (see page 91) |
|                   | LINEAR MATRIX | "LINEAR MATRIX" (see page 91) |
|                   |               |                               |

|                  | PRESET MATRIX  | "PRESET MATRIX" (see page 92)   |
|------------------|----------------|---------------------------------|
|                  | LINEAR TABLE   | "LINEAR TABLE" (see page 92)    |
|                  | COLOR CORRECT  | "COLOR CORRECT" (see page 92)   |
|                  | CURSOR         |                                 |
|                  | HPOS           | ➡ "H POS" (see page 92)         |
|                  | VPOS           | ➡ "V POS" (see page 92)         |
|                  | GET            | ➡ "GET" (see page 92)           |
|                  | COLOR CORRECT  | "COLOR CORRECT" (see page 93)   |
|                  | SAT            | ➡ "SAT" (see page 93)           |
|                  | PHASE          | ➡ "PHASE" (see page 93)         |
|                  | SATG           | ➡ "SAT G" (see page 93)         |
|                  | PHASE G        |                                 |
|                  | SAT G_CY       | ➡ "SAT G_CY" (see page 93)      |
|                  | PHASE G_CY     | "PHASE G_CY" (see page 93)      |
|                  | SATCY          |                                 |
|                  | PHASE CY       |                                 |
|                  | SAT CY_B       |                                 |
|                  | PHASE CY_B     |                                 |
| COLOR CORRECTION | SATB           | ➡ "SAT B" (see page 93)         |
|                  | PHASE B        | ➡ "PHASE B" (see page 93)       |
|                  | SAT B_MG       | ➡ "SAT B_MG" (see page 93)      |
|                  | PHASE B_MG     | "PHASE B_MG" (see page 93)      |
|                  | SATMG          | ➡ "SAT MG" (see page 93)        |
|                  | PHASE MG       |                                 |
|                  | SAT MG_R       | ➡ "SAT MG_R" (see page 93)      |
|                  | PHASE MG_R     | "PHASE MG_R" (see page 93)      |
|                  | SATR           | ➡ "SAT R" (see page 93)         |
|                  | PHASE R        | ➡ "PHASE R" (see page 93)       |
|                  | SAT R_YE       | ➡ "SAT R_YE" (see page 93)      |
|                  | PHASE R_YE     | "PHASE R_YE" (see page 93)      |
|                  | SATYE          | ➡ "SAT YE" (see page 93)        |
|                  | PHASE YE       | "PHASE YE" (see page 93)        |
|                  | SATYE_G        | ➡ "SAT YE_G" (see page 93)      |
|                  | <br>PHASE YE_G | "PHASE YE_G" (see page 93)      |
|                  | <br>MATRIX SW  | "MATRIX SW" (see page 93)       |
|                  | COLOR CORRECT  | ➡ "COLOR CORRECT" (see page 93) |
|                  | LINEAR MATRIX  | "LINEAR MATRIX" (see page 93)   |
|                  | HUE            | ➡ "HUE" (see page 94)           |
|                  | TONE           |                                 |
| SKIN CORRECTION  | TABLE          | ➡ "TABLE" (see page 94)         |
|                  | SW             |                                 |
| - <u></u>        | LEVEL          | ➡ "LEVEL" (see page 95)         |
| DNR              | SW             |                                 |
|                  |                |                                 |

|                   | R HLG B.GAMMA  | "R HLG B.GAMMA" (see page 96)    |
|-------------------|----------------|----------------------------------|
|                   | B HLG B.GAMMA  | "B HLG B.GAMMA" (see page 96)    |
|                   | M.HLG B.GAMMA  | "M.HLG B.GAMMA" (see page 96)    |
|                   | HLG KNEE POINT | "HLG KNEE POINT" (see page 96)   |
|                   | HLG KNEE SLOPE | ➡ "HLG KNEE SLOPE" (see page 96) |
|                   | HLG B.GAMMA    | "HLG B.GAMMA" (see page 96)      |
|                   | HLG KNEE       | ➡ "HLG KNEE" (see page 96)       |
|                   | HLG TYPE       | ➡ "HLG TYPE" (see page 96)       |
|                   | HLG MODE       | ➡ "HLG MODE" (see page 96)       |
| HDR-PAINT         | SDR CONV MD    |                                  |
|                   | SHOOTING MODE  | ➡ "SHOOTING MODE" (see page 96)  |
|                   | DNRLEVEL       |                                  |
|                   | DNR SW         | ➡ "DNR SW" (see page 96)         |
|                   | SDR CONV GAIN  |                                  |
|                   | SDR CONV CLIP  | ➡ "SDR CONV CLIP" (see page 96)  |
|                   | SDR CONV BLACK |                                  |
|                   | SDR CONV POINT |                                  |
|                   | SDR CONV SLOPE | ◆ "SDR CONV SLOPE" (see page 97) |
|                   | R-G P          | ➡ "R-G P" (see page 98)          |
|                   | R-G N          | ➡ "R-G N" (see page 98)          |
|                   | R-B P          | ➡ "R-B P" (see page 98)          |
|                   | R-B N          | ➡ "R-B N" (see page 98)          |
|                   | G-R P          | ➡ "G-R P" (see page 98)          |
|                   | G-R N          | ➡ "G-R N" (see page 98)          |
| NON LINEAR MATRIX | G-B P          | ➡ "G-B P" (see page 98)          |
|                   | G-B N          | ➡ "G-B N" (see page 98)          |
|                   | B-R P          |                                  |
|                   | B-R N          |                                  |
|                   | B-G P          | → "B-G P" (see page 98)          |
|                   | B-G N          | → "B-G N" (see page 98)          |
|                   | SW             | ➡ "SW" (see page 98)             |

|                  | COLOR CORRECT | ➡ "COLOR CORRECT" (see page 100) |
|------------------|---------------|----------------------------------|
|                  | SAT           | ➡ "SAT" (see page 100)           |
|                  | PHASE         | "PHASE" (see page 100)           |
|                  | SATR          | ➡ "SAT R" (see page 100)         |
|                  | PHASE R       | ➡ "PHASE R" (see page 100)       |
|                  | SAT R-R-Mg    | ➡ "SAT R-R-Mg" (see page 100)    |
|                  | PHASE R-R-Mg  | ➡ "PHASE R-R-Mg" (see page 100)  |
|                  | SAT R-Mg      | ➡ "SAT R-Mg" (see page 100)      |
|                  | PHASE R-Mg    |                                  |
|                  | SAT R-Mg-Mg   |                                  |
|                  | PHASE R-Mg-Mg |                                  |
|                  | SATMg         |                                  |
|                  | PHASE Mg      | ◆ "PHASE Mg" (see page 100)      |
|                  | SAT Mg-Mg-B   |                                  |
|                  | PHASE Mg-Mg-B |                                  |
|                  | SAT Mg-B      |                                  |
|                  | PHASE Mg-B    |                                  |
|                  | SAT Mg-B-B    | ➡ "SAT Mg-B-B" (see page 100)    |
|                  | PHASE Mg-B-B  | "PHASE Mg-B-B" (see page 100)    |
|                  | SATB          | ◆ "SAT B" (see page 100)         |
| COLOR ADJUSTMENT | PHASE B       | ➡ "PHASE B" (see page 100)       |
|                  | SAT B-B-Cy    | ➡ "SAT B-B-Cy" (see page 100)    |
|                  | PHASE B-B-Cy  | "PHASE B-B-Cy" (see page 100)    |
|                  | SAT B-Cy      | ➡ "SAT B-Cy" (see page 100)      |
|                  | PHASE B-Cy    | "PHASE B-Cy" (see page 100)      |
|                  | SAT B-Cy-Cy   | "SAT B-Cy-Cy" (see page 100)     |
|                  | PHASE B-Cy-Cy | "PHASE B-Cy-Cy" (see page 100)   |
|                  | SATCy         | ➡ "SAT Cy" (see page 100)        |
|                  | PHASE Cy      | "PHASE Cy" (see page 100)        |
|                  | SAT Cy-Cy-G   | ➡ "SAT Cy-Cy-G" (see page 100)   |
|                  | PHASE Cy-Cy-G | "PHASE Cy-Cy-G" (see page 100)   |
|                  | SAT Cy-G      | ➡ "SAT Cy-G" (see page 100)      |
|                  | PHASE Cy-G    | "PHASE Cy-G" (see page 100)      |
|                  | SAT Cy-G-G    | ➡ "SAT Cy-G-G" (see page 100)    |
|                  | PHASE Cy-G-G  | "PHASE Cy-G-G" (see page 100)    |
|                  | SATG          | ➡ "SAT G" (see page 100)         |
|                  | PHASE G       | ➡ "PHASE G" (see page 100)       |
|                  | SAT G-G-YI    | ➡ "SAT G-G-YI" (see page 100)    |
|                  | PHASE G-G-YI  | "PHASE G-G-YI" (see page 100)    |
|                  | SAT G-YI      | ➡ "SAT G-YI" (see page 100)      |
|                  | PHASE G-YI    | "PHASE G-YI" (see page 100)      |

|                  | SAT G-YI-YI   | → "SAT G-YI-YI" (see page 100) |
|------------------|---------------|--------------------------------|
|                  | PHASE G-YI-YI |                                |
|                  | SATYI         | → "SAT YI" (see page 100)      |
|                  | PHASE YI      |                                |
| COLOR ADJUSTMENT | SAT YI-YI-R   | ◆ "SAT YI-YI-R" (see page 100) |
|                  | PHASE YI-YI-R | "PHASE YI-YI-R" (see page 100) |
|                  | SAT YI-R      | ➡ "SAT YI-R" (see page 101)    |
|                  | PHASE YI-R    | "PHASE YI-R" (see page 101)    |
|                  | SAT YI-R-R    | ➡ "SAT YI-R-R" (see page 101)  |
|                  | PHASE YI-R-R  | "PHASE YI-R-R" (see page 101)  |
|                  | SW            | → "SW" (see page 101)          |

## FUNCTION

|               | FORMAT          | • "FORMAT" (see page 102)        |
|---------------|-----------------|----------------------------------|
|               |                 |                                  |
|               |                 | TALKOFFINCOMI (see page 102)     |
|               | TALK OFF INCOM2 | "TALK OFF INCOM2" (see page 102) |
|               | MIC1 GAIN       | ➡ "MIC1 GAIN" (see page 102)     |
|               | MIC1 LINE LV    | "MIC1 LINE LV" (see page 102)    |
|               | MIC1 AMP        | ➡ "MIC1 AMP" (see page 102)      |
|               | MIC2 GAIN       | ➡ "MIC2 GAIN" (see page 102)     |
|               | MIC2 LINE LV    | ➡ "MIC2 LINE LV" (see page 102)  |
|               | MIC2 AMP        | ➡ "MIC2 AMP" (see page 102)      |
|               | SHOOTING MODE   | ◆ "SHOOTING MODE" (see page 102) |
|               | CAMFAN          |                                  |
|               | HDR SW          |                                  |
| SYSTEMCAMINFO | TALLY GUARD     |                                  |
|               | ASUFILTER       | ◆ "ASU FILTER" (see page 103)    |
|               | ASUMODE         | ◆ "ASU MODE" (see page 103)      |
|               | ASUM. PED       | ◆ "ASU M. PED" (see page 103)    |
|               | ASUREF.FILE     | ◆ "ASU REF.FILE" (see page 103)  |
|               | ASURECALL       |                                  |
|               | CABLE CONNECT   | ➡ "CABLE CONNECT" (see page 103) |
|               | CTRL ROTATION   | "CTRL ROTATION" (see page 103)   |
|               | TALLY CONTROL   |                                  |
|               | TALLY INPUT     |                                  |
|               | TALLY SIGNAL    |                                  |
|               | TALLY CONT MD   | ➡ "TALLY CONT MD" (see page 103) |

|                   | FORMAT MODE(push) | "FORMAT MODE(push)" (see page 104) |
|-------------------|-------------------|------------------------------------|
|                   | FORMAT            | ➡ "FORMAT" (see page 104)          |
|                   | CAMERA NUM        | → "CAMERA NUM" (see page 104)      |
|                   | D/C MODE          | → "D/C MODE" (see page 104)        |
|                   | U/C MODE          |                                    |
|                   | RETURN FS         | ➡ "RETURN FS" (see page 104)       |
|                   | RETURN1 SELECT    | ➡ "RETURN1 SELECT" (see page 104)  |
|                   | RETURN2 SELECT    | ➡ "RETURN2 SELECT" (see page 104)  |
|                   | RETURN3 SELECT    | ➡ "RETURN3 SELECT" (see page 104)  |
|                   | RETURN4 SELECT    | ➡ "RETURN4 SELECT" (see page 104)  |
| SYSTEM CCU INFO   | BARS HD           | ◆ "BARS HD" (see page 104)         |
|                   | BARS SD           | → "BARS SD" (see page 104)         |
|                   | C/B SETUP         |                                    |
|                   | SDI8 OUT          |                                    |
|                   | HD H COARSE       |                                    |
|                   | HD H FINE         |                                    |
|                   | SDHCOARSE         | ➡ "SD H COARSE" (see page 105)     |
|                   | SDHFINE           | ➡ "SD H FINE" (see page 105)       |
|                   | SD-HD V           | ◆ "SD-HD V" (see page 105)         |
|                   | SCH               |                                    |
|                   | CABLE CONNECT     | "CABLE CONNECT" (see page 105)     |
|                   | WINDOW SELECT     | ➡ "WINDOW SELECT" (see page 106)   |
|                   | PEAK RATIO        | "PEAK RATIO" (see page 106)        |
|                   | IRIS GAIN         | ➡ "IRIS GAIN" (see page 106)       |
|                   | IRIS SPEED        | "IRIS SPEED" (see page 106)        |
| AUTO IRIS SETTING | IRIS LEVEL        | "IRIS LEVEL" (see page 106)        |
|                   | IRIS RANG         | "IRIS RANG" (see page 106)         |
|                   | LENS EXT COMP SW  | "LENS EXT COMP SW" (see page 106)  |
|                   | LENS EXT COMP LV  | "LENS EXT COMP LV" (see page 106)  |
|                   | FOCUS             | ➡ "FOCUS" (see page 107)           |
|                   | FOCUS SPEED       | "FOCUS SPEED" (see page 107)       |
| LENS CONTROL      | ZOOM              |                                    |
|                   | ZOOM SPEED        | "ZOOM SPEED" (see page 107)        |
|                   | CONTROL SW        | "CONTROL SW" (see page 107)        |
|                   | POSI1             |                                    |
|                   | POSI2             |                                    |
|                   | POSI3             |                                    |
|                   | POSI4             |                                    |
| SHUTTER SELECT    | POSI5             |                                    |
|                   | POSI6             |                                    |
|                   | POSI7             |                                    |
|                   | POSI8             |                                    |
|                   | SHUT OFF          | ➡ "SHUT OFF" (see page 108)        |

|                | MODE           | ➡ "MODE" (see page 109)         |
|----------------|----------------|---------------------------------|
|                | FILE No.       | ➡ "FILE No." (see page 109)     |
|                | LENS FILE SW   | ➡ "LENS FILE SW" (see page 109) |
|                | FILE NAME      | ➡ "FILE NAME" (see page 110)    |
|                | EXECUTE        | ➡ "EXECUTE" (see page 110)      |
|                | EXTENDER       | "EXTENDER" (see page 110)       |
|                | FILE NUM       | ➡ "FILE NUM" (see page 110)     |
|                | FILE NAME      | ➡ "FILE NAME" (see page 110)    |
|                | R FLARE        | ➡ "R FLARE" (see page 110)      |
|                | G FLARE        | ➡ "G FLARE" (see page 110)      |
|                | B FLARE        | → "B FLARE" (see page 110)      |
|                | R GAIN         | ➡ "R GAIN" (see page 110)       |
|                | B GAIN         | → "B GAIN" (see page 110)       |
|                | WHSAWR         |                                 |
| LENS FILE EDIT | WHSAWG         |                                 |
|                | WHSAWB         |                                 |
|                | WHPARR         |                                 |
|                | WHPARG         |                                 |
|                | WHPARB         |                                 |
|                | WVSAWR         | ➡ "W V SAW R" (see page 110)    |
|                | WVSAWG         | ➡ "W V SAW G" (see page 110)    |
|                | WVSAWB         |                                 |
|                | W V PAR R      |                                 |
|                | W V PAR G      | ➡ "W V PAR G" (see page 110)    |
|                | W V PAR B      |                                 |
|                | STORE NUM      | ➡ "STORE NUM" (see page 110)    |
|                | STORE          | ➡ "STORE" (see page 110)        |
|                | CANCEL         | ➡ "CANCEL" (see page 110)       |
|                | R              |                                 |
|                | G              | ➡ "G" (see page 111)            |
| MONITOR        | В              |                                 |
|                | SEQ            | ➡ "SEQ" (see page 111)          |
|                | ENC            |                                 |
|                | REF.CALL(push) | "REF.CALL(push)" (see page 112) |
| REFERENCE      | STORE REF      | ◆ "STORE REF" (see page 112)    |
|                | STORE EXEC     | ◆ "STORE EXEC" (see page 112)   |

## MAINTENANCE

| CAMERA/CCU MENU<br>CONTROL | CAM MENU SW      |                                   |
|----------------------------|------------------|-----------------------------------|
|                            | CAM MENU CURSOR  | "CAM MENU CURSOR" (see page 113)  |
|                            | CAM MENU EXECUTE | "CAM MENU EXECUTE" (see page 113) |
|                            | CCU MENU SW      |                                   |
|                            | CCU MENU CURSOR  | "CCU MENU CURSOR" (see page 113)  |
|                            | CCU MENU EXECUTE | "CCU MENU EXECUTE" (see page 113) |

|                    | CONTROL1         | "CONTROL1" (see page 114)                                                                                                    |
|--------------------|------------------|----------------------------------------------------------------------------------------------------|
|                    | CONTROL2         | "CONTROL2" (see page 114)                                                                                                    |
|                    | CONTROL3         | "CONTROL3" (see page 114)                                                                                                    |
|                    | CONTROL4         | "CONTROL4" (see page 114)                                                                                                    |
|                    | CONTROL5         |                                                                                                    |
|                    | MODE1            |                                                                                                    |
|                    | MODE2            | ➡ "MODE2" (see page 115)                                                                                                    |
|                    | MODE3            | ➡ "MODE3" (see page 115)                                                                                                    |
|                    | MODE4            | ➡ "MODE4" (see page 115)                                                                                                    |
|                    | MODE5            | ➡ "MODE5" (see page 115)                                                                                                    |
| ROP VOL/BUTTON     | ASSIGNBUTTON     | "ASSIGN BUTTON" (see page 115)                                                                                                    |
|                    | USERASSIGN       | "USER ASSIGN" (see page 115)                                                                                                    |
|                    | ECCBUTTON        | "ECC BUTTON" (see page 115)                                                                                                    |
|                    | DTL VOL          | "DTL VOL" (see page 115)                                                                                                    |
|                    | SKIN DTL SW      | "SKIN DTL SW" (see page 116)                                                                                                    |
|                    | B. GAMMA SW      |                                                                                                    |
|                    | PAINT VOL MD     | "PAINT VOL MD" (see page 116)                                                                                                    |
|                    | STD POSI M. GAIN | ➡ "STD POSI M. GAIN" (see page 116)                                                                                                    |
|                    | STD POSI VAR     | Image: Image: Image |
|                    | STD POSI ND      | ◆ "STD POSI ND" (see page 116)                                                                                                    |
|                    | STD POSI CC      | Image: STD POSI CC" (see page 116)                                                                                                    |
|                    | LEVER MODE       | ◆ "LEVER MODE" (see page 117)                                                                                                    |
|                    | PRIORITY         |                                                                                                    |
| IRIS LEVER SETTING | RELATIVE MODE    | ➡ "RELATIVE MODE" (see page 117)                                                                                                    |
|                    | CALIB TOP        | → "CALIB TOP" (see page 117)                                                                                                    |
|                    | CALIB BOTTOM     |                                                                                                    |
|                    | LCD BRIGHT       | ➡ "LCD BRIGHT" (see page 118)                                                                                                    |
|                    | LED BRIGHT       | ➡ "LED BRIGHT" (see page 118)                                                                                                    |
|                    | 7SEG-1 BRIGHT    |                                                                                                    |
|                    | 7SEG-2 BRIGHT    |                                                                                                    |
| DODOCTTINO         | BUZZER           |                                                                                                    |
| ROPSETTING         | CALL PERIOD      |                                                                                                    |
|                    | CALL CYCLE       | → "CALL CYCLE" (see page 118)                                                                                                    |
|                    | PC_LINK          |                                                                                                    |
|                    | SETTING STORE    |                                                                                                    |
|                    | SETTING LOAD     |                                                                                                    |
|                    | ALL              |                                                                                                    |
| ROP INITIALIZE     | ROP/IRIS ITEM    | ➡ "ROP/IRIS ITEM" (see page 119)                                                                                                    |
|                    | UPGRADE          |                                                                                                    |
|                    | SYSTEMVERSION    | "SYSTEM VERSION" (see page 120)                                                                                                    |
| ROP VERSION        | SOFT VERSION     |                                                                                                    |
|                    | FPGA VERSION     | ➡ "FPGA VERSION" (see page 120)                                                                                                    |
|                    |                  |                                                                                                    |

| SD CARD DATA SAVE | ROP DATA       | "ROP DATA" (see page 121)          |  |
|-------------------|----------------|------------------------------------|--|
|                   | SETTING DATA   | "SETTING DATA" (see page 121)      |  |
|                   | CONNECT DATA   | "CONNECT DATA" (see page 121)      |  |
|                   | CAMALL DATA    | "CAM ALL DATA" (see page 121)      |  |
|                   | REF.FILE       | ➡ "REF.FILE" (see page 121)        |  |
|                   | USERFILE       |                                    |  |
|                   | SCENE FILE     |                                    |  |
|                   | LENS FILE      |                                    |  |
|                   | CARD FORMAT    | "CARD FORMAT" (see page 121)       |  |
| SD CARD DATA LOAD | FILE SELECT    | ➡ "FILE SELECT" (see page 122)     |  |
|                   | GET FILE(push) | ➡ "GET FILE(push) " (see page 122) |  |
|                   | PUTFILE        |                                    |  |
|                   | EXECUTE        | "EXECUTE" (see page 123)           |  |

## SYSTEM

|                        | NETWORK SETTING | "NETWORK SETTING" (see page 124)   |  |
|------------------------|-----------------|------------------------------------|--|
|                        | IP              |                                    |  |
|                        | PORT            |                                    |  |
| ROP IP SETTING         | SUBNET          |                                    |  |
|                        | DEFAULT GATEWAY | ➡ "DEFAULT GATEWAY" (see page 125) |  |
|                        | MACADDRESS      | ➡ "MAC ADDRESS" (see page 125)     |  |
|                        | SAVE            |                                    |  |
|                        | CAM IP SEARCH   |                                    |  |
|                        | SAVE            |                                    |  |
| CAMIP SEARCH           | HIT             |                                    |  |
|                        | CAM No.         |                                    |  |
|                        | CAM No. SELECT  | "CAM No. SELECT" (see page 127)    |  |
| MANUAL IP SETTING      | CAMIP           |                                    |  |
|                        | PORT            |                                    |  |
|                        | SAVE            |                                    |  |
|                        | CAM No. SELECT  | "CAM No. SELECT" (see page 128)    |  |
| CONNECTRETTING         | CONNECT MODE    | "CONNECT MODE" (see page 128)      |  |
| CONNECTSETTING         | CAM1            | "CAM1" (see page 128)              |  |
|                        | CAM2 to CAM99   | "CAM2 to CAM99" (see page 128)     |  |
|                        | CAM No. SELECT  | "CAM No. SELECT" (see page 129)    |  |
|                        | USERNAME        | "USER NAME" (see page 129)         |  |
| CAMERA AUTH<br>SETTING | PASSWORD        | "PASSWORD" (see page 129)          |  |
|                        | SAVE            | ➡ "SAVE" (see page 129)            |  |
|                        | RETYPE PASSWORD | "RETYPE PASSWORD" (see page 129)   |  |
|                        | NEWID           | ➡ "NEW ID" (see page 130)          |  |
|                        | OLDID           | ➡ "OLD ID" (see page 130)          |  |
|                        | NEWPASSWORD     | "NEW PASSWORD" (see page 130)      |  |
| ROPAUTHSETTING         | OLDPASSWORD     | "OLD PASSWORD" (see page 130)      |  |
|                        | RETYPE PASSWORD | "RETYPE PASSWORD" (see page 130)   |  |
|                        | SAVE            | ➡ "SAVE" (see page 130)            |  |

# PAINT

# PAINT SW

The setting values will vary also depending on the connected camera.

Items with the function disabled are indicated by "-".

| C01:AK-UC4000    |                  |                     |                      |   |
|------------------|------------------|---------------------|----------------------|---|
| PAINT SV         | V                |                     | 1 / 2                | ↓ |
| BLACK<br>SHADING | WHITE<br>SHADING | FLARE               | GAMMA                |   |
| ON               | ON               | ON                  | OFF                  |   |
| BLACK<br>GAMMA   | DRS              | WHITE<br>CLIP       | KNEE                 |   |
| OFF              | OFF              | OFF                 | OFF                  |   |
| MATRIX           | COLOR<br>CORRECT | HD SKIN<br>TONE DTL | UHD SKIN<br>TONE DTL | ▼ |
| OFF              | OFF              | OFF                 | OFF                  |   |

| C01:AK-UC4000    |         |        |                  |   |
|------------------|---------|--------|------------------|---|
| PAINT SV         | V       |        | 2 / 2            | Ú |
| HD DTL           | UHD DTL | SD DTL | PRESET<br>MATRIX |   |
| ON               | ON      | ON     | NORM             |   |
| LINEAR<br>MATRIX |         |        |                  |   |
| OFF              |         |        |                  |   |
|                  |         |        |                  | ▼ |
|                  |         |        |                  |   |

| Item              | Setting details                                                                                                    |
|-------------------|----------------------------------------------------------------------------------------------------|
| BLACK SHADING     | Enables or disables black shading (sawtooth waveform or parabolic waveform).                                        |
| WHITE SHADING     | Enables or disables white shading (sawtooth waveform or parabolic waveform).                                        |
| FLARE             | Enables or disables the flare.                                                                                      |
| GAMMA             | Enables or disables the gamma.                                                                                      |
| BLACK GAMMA       | Enables or disables the black gamma.                                                                                |
| DRS               | Enables or disables the dynamic range stretcher function. When this is enabled, contrast is adjusted automatically. |
| WHITE CLIP        | Enables or disables the white clip function.                                                                        |
| KNEE              | Enables or disables the knee.                                                                                       |
| MATRIX            | Enables or disables the matrix (linear matrix / 12-axis color correction).                                          |
| COLOR CORRECT     | Enables or disables 12-axis color correction.                                                                       |
| HD SKIN TONE DTL  | Enables or disables the HD skin tone detail.                                                                        |
| UHD SKIN TONE DTL | Enables or disables the UHD skin tone detail.                                                                       |
| HD DTL            | Enables or disables the HD detail.                                                                                  |
| UHD DTL           | Enables or disables the UHD detail.                                                                                 |
| SD DTL            | Enables or disables the SD detail.                                                                                  |
| PRESET MATRIX     | Sets the preset matrix.                                                                                             |
| LINEAR MATRIX     | Enables or disables the linear matrix.                                                                              |

# SHUTTER

The setting values will vary also depending on the connected camera.

Items with the function disabled are indicated by "-".

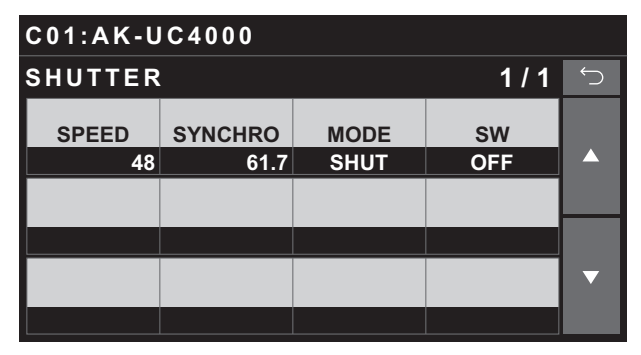

| Item    | Setting details                                                                                                    |
|---------|----------------------------------------------------------------------------------------------------|
| SPEED   | Sets the shutter speed for when [MODE] is set to "SHUT".                                                                                        |
| SYNCHRO | Sets the shutter speed for when [MODE] is set to "SYNC".                                                                                        |
| MODE    | Selects the shutter operation mode.<br>SHUT<br>The shutter speed set in [SPEED] is used.<br>SYNC<br>The shutter speed set in [SYNCHRO] is used. |
| SW      | Enables or disables the shutter function.                                                                                                    |

# **BLACK SHADING**

The setting values will vary also depending on the connected camera.

Items with the function disabled are indicated by "-".

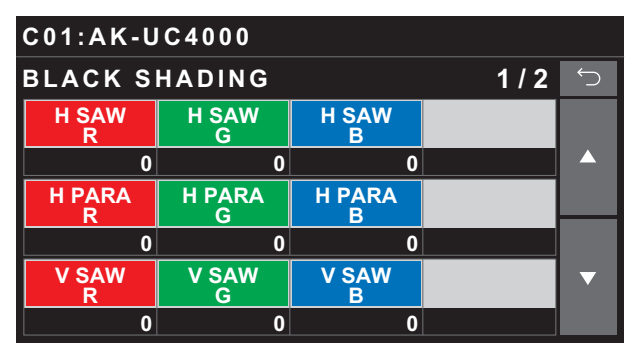

| C01:AK-UC4000     |             |             |       |   |
|-------------------|-------------|-------------|-------|---|
| BLACK SHADING 2/2 |             |             | 2 / 2 | Ś |
| V PARA<br>R       | V PARA<br>G | V PARA<br>B |       |   |
| 0                 | 0           | 0           |       |   |
| CORRECT<br>SW     |             |             |       |   |
| ON                |             |             |       |   |
|                   |             |             |       | ▼ |
|                   |             |             |       |   |

| Item       | Setting details                                                                                          |  |
|------------|----------------------------------------------------------------------------------------------------|--|
| H SAW R    | Adjusts the black shading gain for R, G, and Bch in the horizontal direction using a sawtooth waveform.  |  |
| H SAW G    |                                                                                                    |  |
| H SAW B    |                                                                                                    |  |
| H PARA R   | Adjusts the black shading gain for R, G, and Bch in the horizontal direction using a parabolic waveform. |  |
| H PARA G   |                                                                                                    |  |
| H PARA B   |                                                                                                    |  |
| V SAW R    | Adjusts the black shading gain for R, G, and Bch in the vertical direction using a sawtooth waveform.    |  |
| V SAW G    |                                                                                                    |  |
| V SAW B    |                                                                                                    |  |
| V PARA R   | Adjusts the black shading gain for R, G, and Bch in the vertical direction using a parabolic waveform.   |  |
| V PARA G   |                                                                                                    |  |
| V PARA B   |                                                                                                    |  |
| CORRECT SW | Enables or disables black shading (sawtooth waveform or parabolic waveform) correction.                  |  |

# PEDESTAL

The setting values will vary also depending on the connected camera.

Items with the function disabled are indicated by "-".

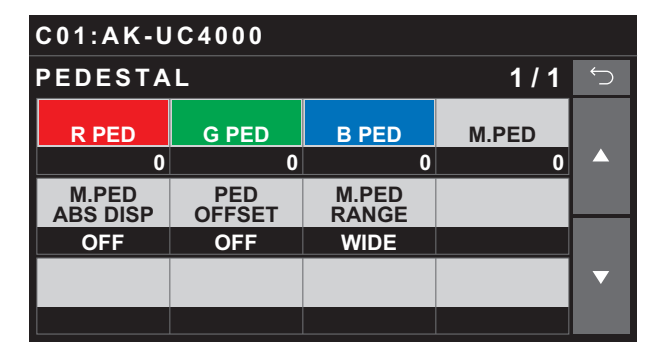

| Item            | Setting details                                                                                       |
|-----------------|----------------------------------------------------------------------------------------------------|
| R PED           | Sets the red correction level for the master pedestal.                                                |
| G PED           | Sets the green correction level for the master pedestal.                                              |
| B PED           | Sets the blue correction level for the master pedestal.                                               |
| M.PED           | Indicates set master pedestal value.                                                                  |
| M. PED ABS DISP | Sets the master pedestal display setting.                                                             |
| PED OFFSET      | Sets whether to retain the Rch, Gch, and Bch pedestal levels when the auto black balance is adjusted. |
| M.PED RANGE     | Sets the amount of variability for the master pedestal.                                               |
# UHD CHROMA

The control destination differs depending on the unit configuration.

- When the camera is an AK-UC4000 or AK-UC3300 The control is performed for the camera.
- When the camera is other than the above The control is performed for the CCU.

The setting values will vary also depending on the connected camera.

Items with the function disabled are indicated by "-".

| C01:AK-UC4000 |  |             |   |
|---------------|--|-------------|---|
| UHD CHROMA    |  | 1 / 1       | Ú |
| LEVEL         |  | LEVEL<br>SW |   |
| 0             |  | OFF         |   |
|               |  |             |   |
|               |  |             |   |
|               |  |             | ▼ |
|               |  |             |   |

| Item     | Setting details                                 |
|----------|-------------------------------------------------|
| LEVEL    | Adjusts the chroma gain.                        |
| LEVEL SW | Enables or disables the chroma gain adjustment. |

# HD CHROMA

The control destination differs depending on the unit configuration.

- When the camera is an AK-UC4000 or AK-UC3300 The control is performed for the camera.
- When the camera is other than the above When the system format is set to UHD, the control is performed for the CCU. Otherwise, the control is performed for the camera.

The setting values will vary also depending on the connected camera.

Items with the function disabled are indicated by "-".

| C01:AK-UC4000 |    |             |     |   |
|---------------|----|-------------|-----|---|
| HD CHRO       | MA |             | 1/1 | Ú |
| LEVEL         |    | LEVEL<br>SW |     |   |
| 0             |    |             | OFF |   |
|               |    |             |     |   |
|               |    |             |     |   |
|               |    |             |     | ▼ |
|               |    |             |     |   |

| Item     | Setting details                                 |
|----------|-------------------------------------------------|
| LEVEL    | Adjusts the chroma gain.                        |
| LEVEL SW | Enables or disables the chroma gain adjustment. |

### RGB GAIN

The setting values will vary also depending on the connected camera.

Items with the function disabled are indicated by "-".

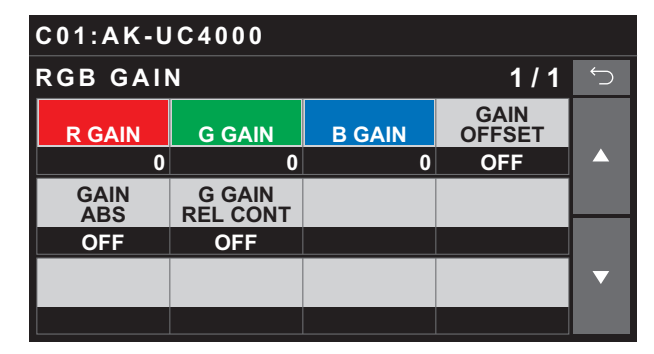

| Item            | Setting details                                                                                                    |  |
|-----------------|----------------------------------------------------------------------------------------------------|--|
| R GAIN          | Sets the red correction level for the gain.                                                                                                    |  |
| G GAIN          | Sets the green correction level for the gain.                                                                                                    |  |
| B GAIN          | Sets the blue correction level for the gain.                                                                                                    |  |
| GAIN OFFSET     | Sets whether to retain the Rch, Gch, and Bch gain levels when the auto white balance is adjusted.                                                                                                    |  |
| GAIN ABS        | <ul> <li>Sets whether to display the absolute value for the RGB gain.</li> <li>When this is set to "ON" and the [R GAIN], [G GAIN], [B GAIN] values are changed, the [UNDO] button will be lit but its operation will be disabled.</li> </ul> |  |
| G GAIN REL CONT | Enables or disables relative value control for the Gch gain.                                                                                                    |  |

### COLOR TEMP

The setting values will vary also depending on the connected camera.

Items with the function disabled are indicated by "-".

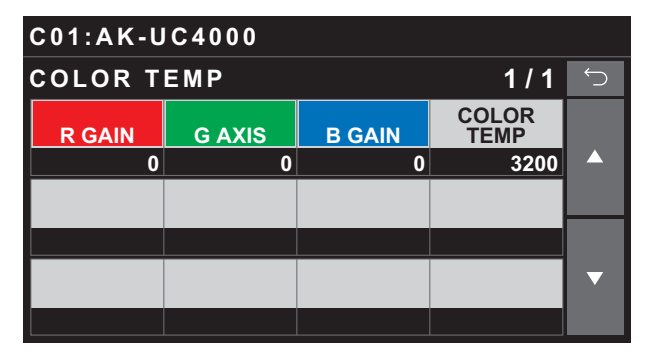

| Item       | Setting details                                            |
|------------|------------------------------------------------------------|
| R GAIN     | Sets the red correction level for the color temperature.   |
| G AXIS     | Sets the green correction level for the color temperature. |
| B GAIN     | Sets the blue correction level for the color temperature.  |
| COLOR TEMP | Set color temperature settings.                            |

#### ECC

The setting values will vary also depending on the connected camera.

Items with the function disabled are indicated by "-".

| C01:AK-UC4000    |                   |                  |                  |   |
|------------------|-------------------|------------------|------------------|---|
| ECC              |                   |                  | 1 / 1            | Ú |
| R GAIN           | G AXIS            | B GAIN           | COLOR<br>TEMP    |   |
|                  | 0                 | 0                | 3200             |   |
| COLOR<br>TEMP SW | PRI.MEM<br>(push) |                  | PRI.MEM<br>INFO  |   |
| OFF              | A                 |                  | Α                |   |
| R GAIN<br>(INFO) | G AXIS<br>(INFO)  | B GAIN<br>(INFO) | C.TEMP<br>(INFO) | ▼ |
|                  | 0                 | 0                | 3200             |   |

| Item           | Setting details                                                                                                    |  |
|----------------|----------------------------------------------------------------------------------------------------|--|
| R GAIN         | Sets the red correction level for the color temperature.                                                                                                    |  |
| G AXIS         | Sets the green correction level for the color temperature.                                                                                                    |  |
| B GAIN         | Sets the blue correction level for the color temperature.                                                                                                    |  |
| COLOR TEMP     | Sets the color temperature when [COLOR TEMP SW] is set to "ON".<br>An arrow will appear on the right if the value is too high or low.                                                                                                    |  |
| COLOR TEMP SW  | Turn this on when adjusting the color temperature manually.                                                                                                    |  |
| PRI.MEM (push) | Stores the [C.TEMP (INFO)], [R GAIN], [G AXIS], and [B GAIN] setting values to the five ROP memories ([A] to [E]). They can be recalled by assigning them in [ROP VOL/BUTTON] > [MODE1] to [MODE5]. They are unset by default, so will be ignored (in the OFF state) even when assigned to buttons. The initial setting values of [A] to [E] are "0" for R GAIN/G AXIS/B GAIN, and "3200" for C.TEMP. In addition, the unset state will be restored when the ROP is initialized. |  |
| PRI.MEM INFO   | This is for checking the values of the set memory. Also, items other than [PRI.MEM INFO] are display only.                                                                                                    |  |
| R GAIN (INFO)  | When unset (NULL), "" is displayed.                                                                                                    |  |
| G AXIS (INFO)  |                                                                                                    |  |
| B GAIN (INFO)  |                                                                                                    |  |
| C.TEMP (INFO)  |                                                                                                    |  |

### CAM USER SW TEMP

The setting values will vary also depending on the connected camera.

Items with the function disabled are indicated by "-".

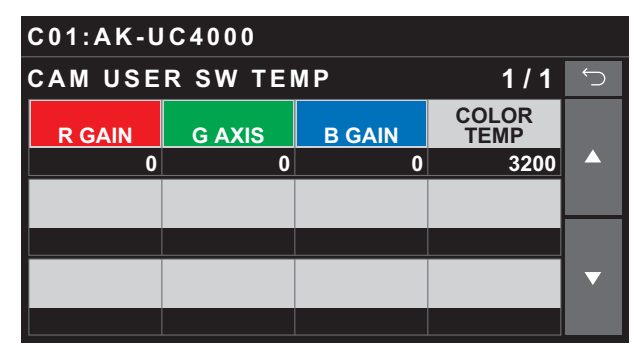

| Item       | Setting details                                                                                                    |  |
|------------|----------------------------------------------------------------------------------------------------|--|
| R GAIN     | Sets the red correction level for the color temperature.                                                                                                    |  |
| G AXIS     | Sets the green correction level for the color temperature.                                                                                                  |  |
| B GAIN     | Sets the blue correction level for the color temperature.                                                                                                   |  |
| COLOR TEMP | Sets the color temperature for when "C.TEMP" is assigned to the [USER 1], [USER 2], [USER 3], or [USER 4] button on the camera and the function is enabled. |  |

### WHITE SHADING

The setting values will vary also depending on the connected camera.

Items with the function disabled are indicated by "-".

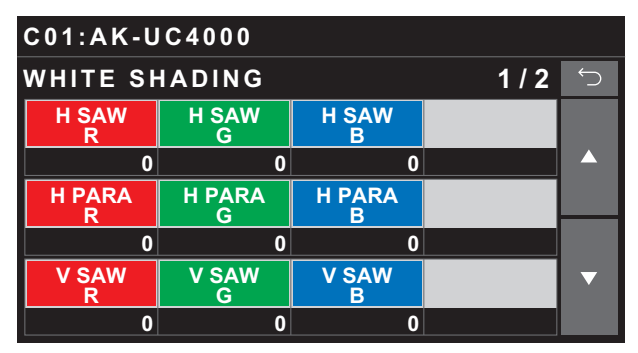

| C01:AK-UC4000 |             |             |       |   |
|---------------|-------------|-------------|-------|---|
| WHITE SH      | ADING       |             | 2 / 2 | Ś |
| V PARA<br>R   | V PARA<br>G | V PARA<br>B |       |   |
| 0             | 0           | 0           |       |   |
| CORRECT<br>SW |             |             |       |   |
| ON            |             |             |       |   |
|               |             |             |       | ▼ |
|               |             |             |       |   |

| Item       | Setting details                                                                                          |
|------------|----------------------------------------------------------------------------------------------------|
| H SAW R    | Adjusts the white shading gain for R, G, and Bch in the horizontal direction using a sawtooth waveform.  |
| H SAW G    |                                                                                                    |
| H SAW B    |                                                                                                    |
| H PARA R   | Adjusts the white shading gain for R, G, and Bch in the horizontal direction using a parabolic waveform. |
| H PARA G   |                                                                                                    |
| H PARA B   |                                                                                                    |
| V SAW R    | Adjusts the white shading gain for R, G, and Bch in the vertical direction using a sawtooth waveform.    |
| V SAW G    |                                                                                                    |
| V SAW B    |                                                                                                    |
| V PARA R   | Adjusts the white shading gain for R, G, and Bch in the vertical direction using a parabolic waveform.   |
| V PARA G   |                                                                                                    |
| V PARA B   |                                                                                                    |
| CORRECT SW | Enables or disables white shading (sawtooth waveform or parabolic waveform) correction.                  |

## FLARE

The setting values will vary also depending on the connected camera.

Items with the function disabled are indicated by "-".

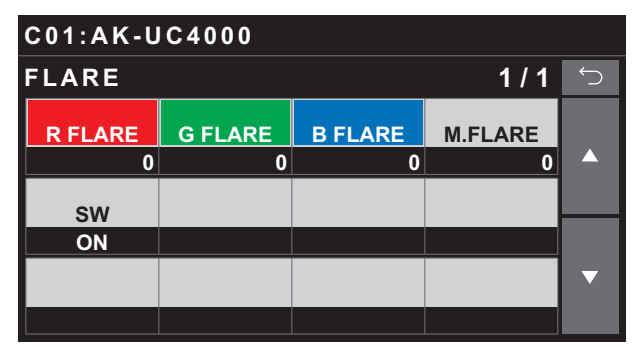

| Item    | Setting details                       |
|---------|---------------------------------------|
| R FLARE | Adjusts the Rch flare.                |
| G FLARE | Adjusts the Gch flare.                |
| B FLARE | Adjusts the Bch flare.                |
| M.FLARE | Adjusts the master flare.             |
| SW      | Enables or disables flare correction. |

### GAMMA

The setting values will vary also depending on the connected camera.

Items with the function disabled are indicated by "-".

| C01:AK-UC4000 |                  |                   |                  |   |  |
|---------------|------------------|-------------------|------------------|---|--|
| GAMMA         | GAMMA 1/2        |                   |                  |   |  |
| R GAMMA       |                  | B GAMMA           | M.GAMMA          |   |  |
| 0             |                  | 0                 | 0.4500           |   |  |
| GAMMA<br>MODE | INITIAL<br>GAMMA | BLACK<br>STRCH LV | DYNAMIC<br>LEVEL |   |  |
| HD            | 4.5              | 0                 | 500              |   |  |
| KNEE<br>POINT | KNEE<br>SLOPE    | DRS<br>EFFECT     | DRS<br>SW        | ▼ |  |
| 30            | 150              | 5                 | OFF              |   |  |

| C01:AK-UC4000 |  |  |       |   |  |
|---------------|--|--|-------|---|--|
| GAMMA         |  |  | 2 / 2 | Ú |  |
| SW            |  |  |       |   |  |
| OFF           |  |  |       |   |  |
|               |  |  |       |   |  |
|               |  |  |       |   |  |
|               |  |  |       | ▼ |  |
|               |  |  |       |   |  |

| Item           | Setting details                                                                                                    |
|----------------|----------------------------------------------------------------------------------------------------|
| R GAMMA        | Adjusts the red gamma characteristic for the master gamma.                                                                                                    |
| B GAMMA        | Adjusts the blue gamma characteristic for the master gamma.                                                                                                    |
| M.GAMMA        | Adjusts the gamma characteristic.                                                                                                    |
| GAMMA MODE     | Sets the gamma characteristic type.                                                                                                    |
| INITIAL GAMMA  | Sets the rising slope for the gamma.                                                                                                    |
| BLACK STRCH LV | Sets the gamma stretch position for when [GAMMA MODE] is set to "FILM REC".                                                                                           |
| DYNAMIC LEVEL  | Sets the dynamic range for when [GAMMA MODE] is set to "FILM REC".                                                                                                    |
| KNEE POINT     | Sets the knee point for when [GAMMA MODE] is set to "VIDEO REC".                                                                                                    |
| KNEE SLOPE     | Sets the knee slope for when [GAMMA MODE] is set to "VIDEO REC".                                                                                                    |
| DRS EFFECT     | Sets the compression level for high-brightness areas of the dynamic range stretcher function. Higher values increase the compression level for high-brightness areas. |
| DRS SW         | Enables or disables the dynamic range stretcher function. When this is enabled, contrast is adjusted auto-<br>matically.                                              |
| SW             | Enables or disables gamma correction.                                                                                                    |

### BLACK GAMMA

The setting values will vary also depending on the connected camera.

Items with the function disabled are indicated by "-".

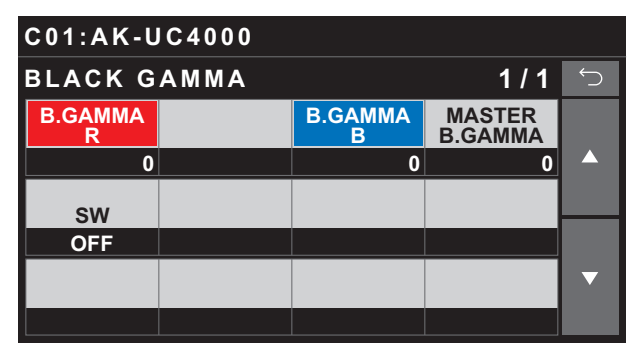

| Item                                                        | Setting details                                                              |
|-------------------------------------------------------------|------------------------------------------------------------------------------|
| B.GAMMA R                                                   | Adjusts the red gamma characteristic near black for the master gamma.        |
| B.GAMMA B                                                   | Adjusts the blue gamma characteristic near black for the master gamma.       |
| MASTER B.GAMMA Adjusts the gamma characteristic near black. |                                                                              |
| sw                                                          | Enables or disables the black gamma.                                         |
|                                                             | • This setting is not available when [DRS] of [PAINT SWITCH] is set to "ON". |

## KNEE

The setting values will vary also depending on the connected camera.

Items with the function disabled are indicated by "-".

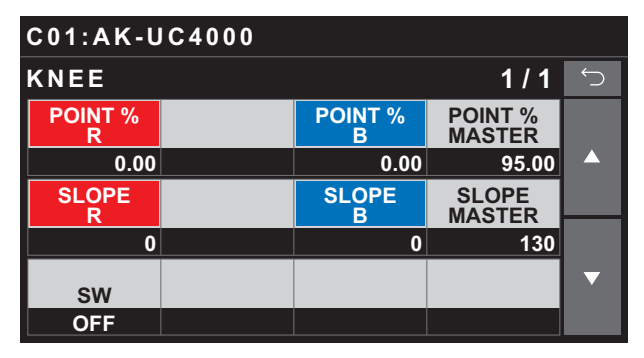

| Item           | Setting details                                   |
|----------------|---------------------------------------------------|
| POINT % R      | Adjusts the red knee point for [POINT % MASTER].  |
| POINT % B      | Adjusts the blue knee point for [POINT % MASTER]. |
| POINT % MASTER | Sets the knee point position.                     |
| SLOPE R        | Adjusts the red knee slope for [SLOPE MASTER].    |
| SLOPE B        | Adjusts the blue knee slope for [SLOPE MASTER].   |
| SLOPE MASTER   | Set the knee slope.                               |
| sw             | Enables or disables the knee function.            |

### WHITE CLIP

The setting values will vary also depending on the connected camera.

Items with the function disabled are indicated by "-".

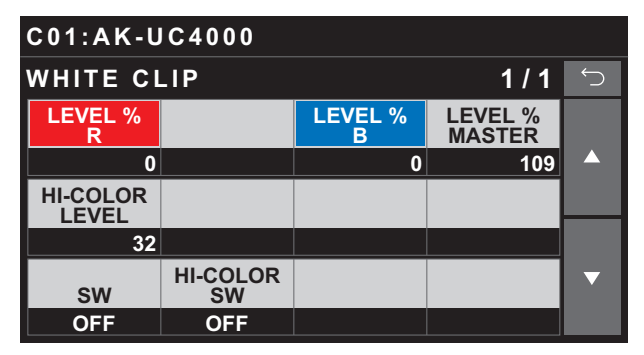

| Item                                                                              | Setting details                                                          |
|-----------------------------------------------------------------------------------|--------------------------------------------------------------------------|
| LEVEL % R                                                                         | Adjusts red for [LEVEL % MASTER].                                        |
| LEVEL % B                                                                         | Adjusts blue for [LEVEL % MASTER].                                       |
| LEVEL % MASTER                                                                    | Set the white clip level.                                                |
| HI-COLOR LEVEL Sets the level for the mode that expands dynamic range for colors. |                                                                          |
| sw                                                                                | Enables or disables the white clip function.                             |
| HI-COLOR SW                                                                       | Sets whether to improve color reproducibility for high-brightness areas. |

#### DRS

The setting values will vary also depending on the connected camera.

Items with the function disabled are indicated by "-".

| C01:AK-UC4000   |  |  |     |   |
|-----------------|--|--|-----|---|
| DRS             |  |  | 1/1 | Ú |
| EFFECT<br>DEPTH |  |  | SW  |   |
| 5               |  |  | OFF |   |
|                 |  |  |     |   |
|                 |  |  |     |   |
|                 |  |  |     | ▼ |
|                 |  |  |     |   |

| Item         | Setting details                                                                                                    |
|--------------|----------------------------------------------------------------------------------------------------|
| EFFECT DEPTH | Sets the compression level for high-brightness areas of the dynamic range stretcher function. Higher values increase the compression level for high-brightness areas. |
| sw           | Enables or disables the dynamic range stretcher function. When this is enabled, contrast is adjusted auto-<br>matically.                                              |

# UHD DTL

The control destination differs depending on the unit configuration.

- When the camera is an AK-UC4000 or AK-UC3300 The control is performed for the camera.
- When the camera is other than the above The control is performed for the CCU.

The setting values will vary also depending on the connected camera.

Items with the function disabled are indicated by "-".

| C01:AK-UC4000   |                |                 |             |   |  |
|-----------------|----------------|-----------------|-------------|---|--|
| UHD DTL         |                |                 | 1 / 2       | ↓ |  |
| M.DTL           | H DTL<br>LEVEL | V DTL<br>LEVEL  | PEAK<br>FRQ |   |  |
| 0               | 20             | 32              | 4           |   |  |
| CRISP           | CLIP+          | CLIP-           |             |   |  |
| 0               | 0              | 0               |             |   |  |
| KNEE<br>APETURE | DTL<br>KNEE    | LEVEL<br>DEPEND | DARK<br>DTL | ▼ |  |
| 0               | 0              | 8               | 0           |   |  |

| C01:AK-UC4000 |                  |               |  |   |  |
|---------------|------------------|---------------|--|---|--|
| UHD DTL       | UHD DTL 2/2      |               |  | Ú |  |
| DTL<br>SW     | LEVEL<br>DPND SW | DRK DTL<br>SW |  |   |  |
| ON            | ON               | OFF           |  |   |  |
|               |                  |               |  |   |  |
|               |                  |               |  |   |  |
|               |                  |               |  | ▼ |  |
|               |                  |               |  |   |  |

| Item          | Setting details                                                                                               |
|---------------|----------------------------------------------------------------------------------------------------|
| M.DTL         | Adjusts the level of master detail.                                                                           |
| H DTL LEVEL   | Adjusts the level of horizontal detail.                                                                       |
| V DTL LEVEL   | Adjusts the level of vertical detail.                                                                         |
| PEAK FRQ      | Selects the contour correction frequency band (boost frequency or peak frequency). Changes the contour width. |
| CRISP         | Set the noise elimination level for the detail signals.                                                       |
| CLIP+         | Adjusts detail clipping to minimize scintillation resulting from excessive detail application.                |
| CLIP-         | This limits the length of the undershoot portion of the detail edge component.                                |
| KNEE APERTURE | Adjusts the knee aperture level.                                                                              |
| DTL KNEE      | Adjusts the knee detail component.                                                                            |
| LEVEL DEPEND  | Removes dark details.                                                                                         |
|               | Cannot be set simultaneously with [DARK DTL].                                                                 |
| DARK DTL      | Set the level of dark detail enhancement.                                                                     |
|               | Cannot be set simultaneously with [LEVEL DEPEND].                                                             |
| DTL SW        | Enables or disables the UHD detail effect.                                                                    |
| LEVEL DPND SW | Removes dark details.                                                                                         |
| DRK DTL SW    | Enhances dark details.                                                                                        |

The control destination differs depending on the unit configuration.

- When the camera is an AK-UC4000 or AK-UC3300 The control is performed for the camera.
- When the camera is other than the above When the system format is set to UHD, the control is performed for the CCU. Otherwise, the control is performed for the camera.

The setting values will vary also depending on the connected camera.

Items with the function disabled are indicated by "-".

| C01:AK-UC4000 |                |                |             |            |  |
|---------------|----------------|----------------|-------------|------------|--|
| HD DTL        |                |                | 1 / 2       | $\bigcirc$ |  |
| M.DTL         | H DTL<br>LEVEL | V DTL<br>LEVEL | PEAK<br>FRQ |            |  |
| 0             | 15             | 15             | 15.0        |            |  |
| V DTL<br>FRQ  | CRISP          |                | DARK        |            |  |
| 10            | 10             | 8              | 2           |            |  |
| DTL SOURCE    |                | GAIN<br>(+)    | GAIN<br>(-) | ▼          |  |
| (G+R)/2       |                | 0              | 0           |            |  |

| C01:AK-UC4000 |                  |                 |             |   |
|---------------|------------------|-----------------|-------------|---|
| HD DTL        |                  |                 | 2/2         | Ĵ |
| CLIP+         | CLIP-            | KNEE<br>APETURE | DTL<br>KNEE |   |
| 0             | 0                | 0               | 0           |   |
| DTL<br>SW     | LEVEL<br>DPND SW | DRK DTL<br>SW   |             |   |
| ON            | OFF              | OFF             |             |   |
|               |                  |                 |             | ▼ |
|               |                  |                 |             |   |

| Item          | Setting details                                                                                |
|---------------|------------------------------------------------------------------------------------------------|
| M.DTL         | Adjusts the level of master detail.                                                            |
| H DTL LEVEL   | Adjusts the level of horizontal detail.                                                        |
| V DTL LEVEL   | Adjusts the level of vertical detail.                                                          |
| PEAK FRQ      | Sets the peak frequency for the horizontal detail.                                             |
| V DTL FRQ     | Set the V DETAIL frequency.                                                                    |
| CRISP         | Set the noise elimination level for the detail signals.                                        |
| LEVEL DEPEND  | Set the level of dark detail removal.                                                          |
| DARK DTL      | Set the level of dark detail enhancement.                                                      |
| DTL SOURCE    | Selects the source signals for creating the detail components.                                 |
| GAIN (+)      | Changes the detail gain level in the + (up) direction.                                         |
| GAIN (-)      | Changes the detail gain level in the - (down) direction.                                       |
| CLIP+         | Adjusts detail clipping to minimize scintillation resulting from excessive detail application. |
| CLIP-         | This limits the length of the undershoot portion of the detail edge component.                 |
| KNEE APERTURE | Adjusts the knee aperture level.                                                               |
| DTL KNEE      | Adjusts the knee detail component.                                                             |
| DTL SW        | Enables or disables the HD detail effect.                                                      |
| LEVEL DPND SW | Removes dark details.                                                                          |
| DRK DTL SW    | Enhances dark details.                                                                         |

### SD DTL

The control destination differs depending on the unit configuration.

- When the camera is an AK-UC4000 or AK-UC3300 The fixed value is displayed. The setting cannot be changed.
- When the camera is other than the above The control is performed for the CCU. Otherwise, the control is performed for the camera.

The setting values will vary also depending on the connected camera.

Items with the function disabled are indicated by "-".

| C01:AK-UC4000  |                 |              |              |   |
|----------------|-----------------|--------------|--------------|---|
| SD DTL         |                 |              | 1/1          | Ú |
| H DTL<br>LEVEL | V DTL<br>LEVEL  | PEAK1<br>FRQ | PEAK2<br>FRQ |   |
| 15             | 25              | 4.09         | OFF          |   |
| CRISP          | LEVEL<br>DEPEND | DARK<br>DTL  | sw           |   |
| 0              | 0               | 0            | ON           |   |
|                |                 |              |              | ▼ |
|                |                 |              |              |   |

| Item         | Setting details                                                                                               |
|--------------|----------------------------------------------------------------------------------------------------|
| H DTL LEVEL  | Adjusts the level of horizontal detail.                                                                       |
| V DTL LEVEL  | Adjusts the level of vertical detail.                                                                         |
| PEAK1 FRQ    | Selects the contour correction frequency band (boost frequency or peak frequency). Changes the contour width. |
| PEAK2 FRQ    | Selects the contour correction frequency band (boost frequency or peak frequency). Changes the contour width. |
| CRISP        | Set the noise elimination level for the detail signals.                                                       |
| LEVEL DEPEND | Set the level of dark detail removal.                                                                         |
| DARK DTL     | Set the level of dark detail enhancement.                                                                     |
| sw           | Enables or disables the SD detail effect.                                                                     |

# UHD SKIN TONE DTL

The control destination differs depending on the unit configuration.

- When the camera is an AK-UC4000 or AK-UC3300 The control is performed for the camera.
- When the camera is other than the above The control is performed for the CCU.

The setting values will vary also depending on the connected camera.

Items with the function disabled are indicated by "-".

| C01:AK-UC4000 |                  |                 |                  |               |   |
|---------------|------------------|-----------------|------------------|---------------|---|
|               | UHD SKIN         | I TONE D        | TL               | 1 / 2         | Ú |
|               | MEMORY<br>SELECT | CURSOR          |                  |               |   |
|               | Α                | OFF             |                  |               |   |
|               | H POS            | V POS           | SKIN<br>GET      |               |   |
|               | 50.00            | 50.00           | (push)           |               |   |
|               | ZEBRA<br>SW      | ZEBRA<br>EFFECT | EFFECT<br>MEMORY | SKIN<br>CRISP | ▼ |
|               | OFF              | A+B+C           | A+B+C            | +63           |   |

| C01:AK-UC4000       |         |         |         |   |
|---------------------|---------|---------|---------|---|
| UHD SKIN TONE DTL 2 |         | 2 / 2   | Ú       |   |
| I CENTER            | I WIDTH | Q WIDTH | Q PHASE |   |
| 87                  | 20      | 43      | 90      |   |
| SW                  |         |         |         |   |
| OFF                 |         |         |         |   |
|                     |         |         |         | ▼ |
|                     |         |         |         |   |

| Item          | Setting details                                                                                                    |
|---------------|----------------------------------------------------------------------------------------------------|
| MEMORY SELECT | Changes memory for saving the skin tone detail setting values(CRISP, PHASE, WIDTH and SATURATION).                                           |
| CURSOR        | Enables or disables the position cursor that obtains the saturation and color phase information for controlling skin tone detail effects.    |
| H POS         | Sets horizontal cursor position.                                                                                                    |
| V POS         | Sets vertical cursor position.                                                                                                    |
| SKIN GET      | Automatically acquire saturation and hue information from the cursor position.                                                               |
| ZEBRA SW      | Sets whether to add a zebra pattern to the Y signals of the PM output to make areas subject to skin tone detail effects easily identifiable. |
| ZEBRA EFFECT  | Selects the memory to which skin tone detail effects will be added.                                                                          |
| EFFECT MEMORY | Selects the memory to which skin tone detail effects will be added.                                                                          |
| SKIN CRISP    | Removes very faint noise components from detail components in skin tone areas.                                                               |
| I CENTER      | Sets the center position (area to which skin tone is applied) on the I axis.                                                                 |
| I WIDTH       | Sets the width of the area to which skin tone is applied on the I axis using the [I CENTER] setting as the cen-<br>ter.                      |
| Q WIDTH       | Expands the width of skin tone areas.                                                                                                    |
| Q PHASE       | Changes the color phase of skin tone areas on a vector display.                                                                              |
| sw            | Enables or disables the skin tone detail function.                                                                                           |

# HD SKIN TONE DTL

The control destination differs depending on the unit configuration.

- When the camera is an AK-UC4000 AK-UC3300 The control is performed for the camera.
- When the camera is other than the above When the system format is set to UHD, the control is performed for the CCU. Otherwise, the control is performed for the camera.

The setting values will vary also depending on the connected camera.

Items with the function disabled are indicated by "-".

| C01:AK-UC4000    |                 |                  |               |   |
|------------------|-----------------|------------------|---------------|---|
| HD SKIN          | TONE DT         | L                | 1 / 2         | Ú |
| MEMORY<br>SELECT | CURSOR          |                  |               |   |
| Α                | OFF             |                  |               |   |
| H POS            | V POS           | SKIN<br>GET      |               |   |
| 50.00            | 50.00           | (push)           |               |   |
| ZEBRA<br>SW      | ZEBRA<br>EFFECT | EFFECT<br>MEMORY | SKIN<br>CRISP | ▼ |
| OFF              | A+B+C           | A+B+C            | +63           |   |

| C01:AK-UC4000    |         |         |            |   |
|------------------|---------|---------|------------|---|
| HD SKIN TONE DTL |         | 2 / 2   | $\bigcirc$ |   |
| I CENTER         | I WIDTH | Q WIDTH | Q PHASE    |   |
| 87               | 20      | 43      | 90         |   |
| sw               |         |         |            |   |
| OFF              |         |         |            |   |
|                  |         |         |            | ▼ |
|                  |         |         |            |   |

| Item          | Setting details                                                                                                    |
|---------------|----------------------------------------------------------------------------------------------------|
| MEMORY SELECT | Changes memory for saving the skin tone detail setting values(CRISP, PHASE, WIDTH and SATURATION).                                           |
| CURSOR        | Enables or disables the position cursor that obtains the saturation and color phase information for controlling skin tone detail effects.    |
| H POS         | Sets horizontal cursor position.                                                                                                    |
| V POS         | Sets vertical cursor position.                                                                                                    |
| SKIN GET      | Automatically acquire saturation and hue information from the cursor position.                                                               |
| ZEBRA SW      | Sets whether to add a zebra pattern to the Y signals of the PM output to make areas subject to skin tone detail effects easily identifiable. |
| ZEBRA EFFECT  | Selects the memory to which skin tone detail effects will be added.                                                                          |
| EFFECT MEMORY | Selects the memory to which skin tone detail effects will be added.                                                                          |
| SKIN CRISP    | Removes very faint noise components from detail components in skin tone areas.                                                               |
| I CENTER      | Sets the center position (area to which skin tone is applied) on the I axis.                                                                 |
| I WIDTH       | Sets the width of the area to which skin tone is applied on the I axis using the [I CENTER] setting as the cen-<br>ter.                      |
| Q WIDTH       | Expands the width of skin tone areas.                                                                                                    |
| Q PHASE       | Changes the color phase of skin tone areas on a vector display.                                                                              |
| sw            | Enables or disables the skin tone detail function.                                                                                           |

### LINEAR MATRIX

The setting values will vary also depending on the connected camera.

Items with the function disabled are indicated by "-".

| C01:AK-UC4000    |                 |                  |          |   |
|------------------|-----------------|------------------|----------|---|
| LINEAR M         | IATRIX          |                  | 1 / 2    | Ú |
| PRESET<br>MATRIX | LINEAR<br>TABLE | COLOR<br>CORRECT |          |   |
| NORM             | Α               | Α                |          |   |
| R-G<br>P         | R-G<br>N        | R-B<br>P         | R-B<br>N |   |
| 0                | 0               | 0                | 0        |   |
| G-R<br>P         | G-R<br>N        | G-B<br>P         | G-B<br>N | ▼ |
| 0                | 0               | 0                | 0        |   |

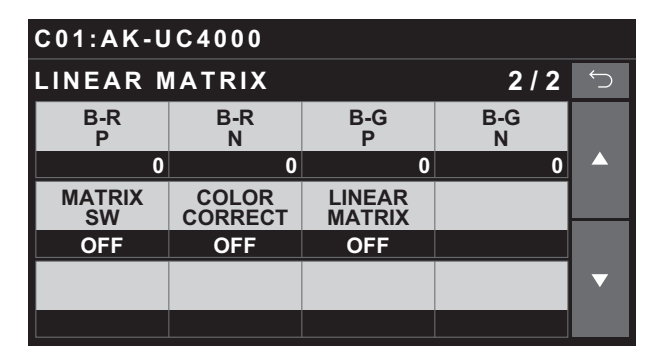

| Item          | Setting details                                            |  |
|---------------|------------------------------------------------------------|--|
| PRESET MATRIX | Sets the preset matrix.                                    |  |
| LINEAR TABLE  | Selects the linear matrix table.                           |  |
| COLOR CORRECT | Selects the color correction table.                        |  |
| R-G P         | Adjusts the linear matrix between red and green.           |  |
| R-G N         |                                                            |  |
| R-B P         | Adjusts the linear matrix between red and blue.            |  |
| R-B N         |                                                            |  |
| G-R P         | Adjusts the linear matrix between green and red.           |  |
| G-R N         |                                                            |  |
| G-B P         | Adjusts the linear matrix between green and blue.          |  |
| G-B N         |                                                            |  |
| B-R P         | Adjusts the linear matrix between blue and red.            |  |
| B-R N         |                                                            |  |
| B-G P         | Adjusts the linear matrix between blue and green.          |  |
| B-G N         |                                                            |  |
| MATRIX SW     | Enables or disables the matrix function.                   |  |
| COLOR CORRECT | Enables or disables the 12-axis color correction function. |  |
| LINEAR MATRIX | Enables or disables the linear matrix function.            |  |

### COLOR CORRECTION

The setting values will vary also depending on the connected camera.

Items with the function disabled are indicated by "-".

| C01:AK-UC4000    |                 |                  |        |   |  |
|------------------|-----------------|------------------|--------|---|--|
| COLOR C          | 1 / 4           | ↓                |        |   |  |
| PRESET<br>MATRIX | LINEAR<br>TABLE | COLOR<br>CORRECT |        |   |  |
| NORM             | Α               | Α                |        |   |  |
|                  | 11 000          | N/ DOO           | OFT    |   |  |
| CURSOR           | H POS           | V POS            | GET    |   |  |
| OFF              | 50.00           | 50.00            | (push) |   |  |
| COLOR<br>CORRECT | SAT             | PHASE            |        | ▼ |  |
| G                | 0               | 0                |        |   |  |

| C01:AK-UC4000 |            |             |               |            |  |
|---------------|------------|-------------|---------------|------------|--|
| COLOR C       | ORRECTI    | ON          | 2 / 4         | $\bigcirc$ |  |
| SAT<br>G      | PHASE<br>G | SAT<br>G_CY | PHASE<br>G_CY |            |  |
| 0             | 0          | 0           | 0             |            |  |
| SAT<br>CY     | PHASE      | SAT<br>CY B | PHASE<br>CY B |            |  |
| 0             | 0          | 0           | 0             |            |  |
| SAT<br>B      | PHASE      | SAT<br>B_MG | PHASE<br>B_MG | ▼          |  |
| 0             | 0          | 0           | 0             |            |  |

| C01:AK-UC4000 |             |             |               |   |  |
|---------------|-------------|-------------|---------------|---|--|
| COLOR C       | ORRECTI     | ON          | 3 / 4         | Ú |  |
| SAT<br>MG     | PHASE<br>MG | SAT<br>MG_R | PHASE<br>MG_R |   |  |
| 0             | 0           | 0           | 0             |   |  |
| SAT<br>R      | PHASE       | SAT<br>R YE | PHASE<br>R YE |   |  |
| 0             | 0           | 0           | 0             |   |  |
| SAT<br>YE     | PHASE<br>YE | SAT<br>YE_G | PHASE<br>YE_G | ▼ |  |
| 0             | 0           | 0           | 0             |   |  |

| C01:AK-UC4000 |                  |                  |  |   |  |  |
|---------------|------------------|------------------|--|---|--|--|
| COLOR C       | 4 / 4            | Ú                |  |   |  |  |
| MATRIX<br>SW  | COLOR<br>CORRECT | LINEAR<br>MATRIX |  |   |  |  |
| OFF           | OFF              | OFF              |  |   |  |  |
|               |                  |                  |  |   |  |  |
|               |                  |                  |  |   |  |  |
|               |                  |                  |  | ▼ |  |  |
|               |                  |                  |  |   |  |  |

| ltem          | Setting details                                                                                                    |
|---------------|----------------------------------------------------------------------------------------------------|
| PRESET MATRIX | Sets the preset matrix.                                                                                                    |
| LINEAR TABLE  | Selects the linear matrix table.                                                                                                    |
| COLOR CORRECT | Selects the color correction table.                                                                                                    |
| CURSOR        | Set whether to display the box cursor on the camera output image.                                                                                                |
| H POS         | Adjusts the horizontal position of the cursor.                                                                                                    |
| V POS         | Adjusts the vertical position of the cursor.                                                                                                    |
| GET           | Automatically obtains color information from the cursor position, and applies the information of the axis for which you want to match colors to [COLOR CORRECT]. |

| ltem          | Setting details                                                             |
|---------------|-----------------------------------------------------------------------------|
| COLOR CORRECT | Selects the color component in 12-axis matrix memory to adjust.             |
| SAT           | Adjusts the saturation of the color component selected in [COLOR CORRECT].  |
| PHASE         | Adjusts the color phase of the color component selected in [COLOR CORRECT]. |
| SAT G         | Adjusts the color saturation of green.                                      |
| PHASE G       | Adjusts the color phase of green.                                           |
| SAT G_CY      | Adjusts the color saturation between green and cyan.                        |
| PHASE G_CY    | Adjusts the color phase between green and cyan.                             |
| SAT CY        | Adjusts the color saturation of cyan.                                       |
| PHASE CY      | Adjusts the color phase of cyan.                                            |
| SAT CY_B      | Adjusts the color saturation between cyan and blue.                         |
| PHASE CY_B    | Adjusts the color phase between cyan and blue.                              |
| SAT B         | Adjusts the color saturation of blue.                                       |
| PHASE B       | Adjusts the color phase of blue.                                            |
| SAT B_MG      | Adjusts the color saturation between blue and magenta.                      |
| PHASE B_MG    | Adjusts the color phase between blue and magenta.                           |
| SAT MG        | Adjusts the color saturation of magenta.                                    |
| PHASE MG      | Adjusts the color phase of magenta.                                         |
| SAT MG_R      | Adjusts the color saturation between magenta and red.                       |
| PHASE MG_R    | Adjusts the color phase between magenta and red.                            |
| SAT R         | Adjusts the color saturation of red.                                        |
| PHASE R       | Adjusts the color phase of red.                                             |
| SAT R_YE      | Adjusts the color saturation between red and yellow.                        |
| PHASE R_YE    | Adjusts the color phase between red and yellow.                             |
| SAT YE        | Adjusts the color saturation of yellow.                                     |
| PHASE YE      | Adjusts the color phase of yellow.                                          |
| SAT YE_G      | Adjusts the color saturation between yellow and green.                      |
| PHASE YE_G    | Adjusts the color phase between yellow and green.                           |
| MATRIX SW     | Enables or disables the matrix function.                                    |
| COLOR CORRECT | Enables or disables the 12-axis color correction function.                  |
| LINEAR MATRIX | Enables or disables the linear matrix function.                             |

#### SKIN CORRECTION

The setting values will vary also depending on the connected camera.

Items with the function disabled are indicated by "-".

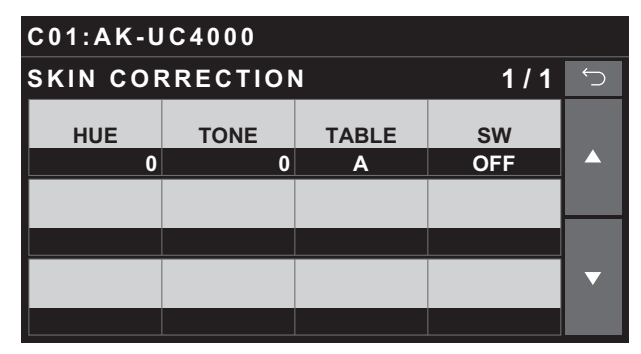

| Item  | Setting details                                                            |
|-------|----------------------------------------------------------------------------|
| HUE   | Finely adjusts the hue of the skin area.                                   |
| TONE  | Finely adjusts the tone of the skin area.                                  |
| TABLE | Selects the skin area table.                                               |
| SW    | Enables or disables the fine adjustment function for near skin tone color. |

### DNR

The setting values will vary also depending on the connected camera.

Items with the function disabled are indicated by "-".

| C01:AK-UC4000 |  |  |       |   |  |
|---------------|--|--|-------|---|--|
| DNR           |  |  | 1 / 1 | Ú |  |
| LEVEL         |  |  | SW    |   |  |
| 3             |  |  | ON    |   |  |
|               |  |  |       |   |  |
|               |  |  |       |   |  |
|               |  |  |       | ▼ |  |
|               |  |  |       |   |  |

| Item  | Setting details                                |
|-------|------------------------------------------------|
| LEVEL | Sets the level for the noise reduction.        |
| SW    | Enables/disables the noise reduction function. |

# HDR-PAINT

The setting values will vary also depending on the connected camera.

Items with the function disabled are indicated by "-".

| C01:AK-UC4000     |                   |                  |                  |   |  |
|-------------------|-------------------|------------------|------------------|---|--|
| HDR-PAINT 1/3     |                   |                  |                  | Ú |  |
| R HLG<br>B.GAMMA  |                   | B HLG<br>B.GAMMA | M.HLG<br>B.GAMMA |   |  |
| 0                 |                   | 0                | 0                |   |  |
| HLG KNEE<br>POINT | HLG KNEE<br>SLOPE |                  |                  |   |  |
| 100.00            | 0                 |                  |                  |   |  |
| HLG<br>B.GAMMA    | HLG<br>KNEE       | HLG<br>TYPE      |                  | ▼ |  |
| OFF               | OFF               | NORMAL           |                  |   |  |

| C01:AK-UC4000    |                  |                   |            |   |  |
|------------------|------------------|-------------------|------------|---|--|
| HDR-PAINT 2/3    |                  |                   | $\bigcirc$ |   |  |
| HLG<br>MODE      | SDR<br>CONV MD   |                   |            |   |  |
| FIX              | FIX              |                   |            |   |  |
| SHOOTING<br>MODE | DNR<br>LEVEL     | DNR<br>SW         |            |   |  |
| NORMAL           | 3                | ON                |            |   |  |
| SDR CONV<br>GAIN | SDR CONV<br>CLIP | SDR CONV<br>BLACK |            | ▼ |  |
| 0                | _                | 0                 |            |   |  |

| C01:AK-UC4000     |                   |  |     |   |  |
|-------------------|-------------------|--|-----|---|--|
| HDR-PAIN          | NT                |  | 3/3 | Ú |  |
| SDR CONV<br>POINT | SDR CONV<br>SLOPE |  |     |   |  |
| 100               | 0                 |  |     |   |  |
|                   |                   |  |     |   |  |
|                   |                   |  |     |   |  |
|                   |                   |  |     | ▼ |  |
|                   |                   |  |     |   |  |

| Item           | Setting details                                                        |  |
|----------------|------------------------------------------------------------------------|--|
| R HLG B.GAMMA  | Adjusts the red gamma characteristic near black for the master gamma.  |  |
| B HLG B.GAMMA  | Adjusts the blue gamma characteristic near black for the master gamma. |  |
| M.HLG B.GAMMA  | djusts the gamma characteristic near black.                            |  |
| HLG KNEE POINT | Sets the knee point for when [GAMMA MODE] is set to "VIDEO REC".       |  |
| HLG KNEE SLOPE | Sets the knee slope for when [GAMMA MODE] is set to "VIDEO REC".       |  |
| HLG B.GAMMA    | Enables or disables the black gamma.                                   |  |
| HLG KNEE       | Enables or disables the knee function.                                 |  |
| HLG TYPE       | Sets the HLG type.                                                     |  |
| HLG MODE       | Sets the HLG mode.                                                     |  |
| SDR CONV MD    | Sets the SDR mode.                                                     |  |
| SHOOTING MODE  | Sets the shooting mode.                                                |  |
| DNR LEVEL      | Sets the level for the noise reduction.                                |  |
| DNR SW         | Enables/disables the noise reduction function.                         |  |
| SDR CONV GAIN  | Sets the SDR gain.                                                     |  |
| SDR CONV CLIP  | Sets the SDR clip.                                                     |  |
| SDR CONV BLACK | Adjusts the black level offset of the SDR video.                       |  |
| SDR CONV POINT | Sets the SDR point.                                                    |  |

| Item           | Setting details     |
|----------------|---------------------|
| SDR CONV SLOPE | Sets the SDR slope. |

# NON LINEAR MATRIX

The setting values will vary also depending on the connected camera.

Items with the function disabled are indicated by "-".

| C01:AK-U | C4000    |          |          |   |
|----------|----------|----------|----------|---|
| NON LINE | EAR MATE | RIX      | 1 / 2    | Ú |
| R-G<br>P | R-G<br>N | R-B<br>P | R-B<br>N |   |
| 0        | 0        | 0        | 0        |   |
| G-R<br>P | G-R<br>N | G-B<br>P | G-B<br>N |   |
| 0        | 0        | 0        | 0        |   |
| B-R<br>P | B-R<br>N | B-G<br>P | B-G<br>N | ▼ |
| 0        | 0        | 0        | 0        |   |

| C01:AK-UC4000         |  |  |   |   |
|-----------------------|--|--|---|---|
| NON LINEAR MATRIX 2/2 |  |  | Ĵ |   |
| sw                    |  |  |   |   |
| OFF                   |  |  |   |   |
|                       |  |  |   |   |
|                       |  |  |   |   |
|                       |  |  |   | ▼ |
|                       |  |  |   |   |

| ltem  | Setting details                                     |
|-------|-----------------------------------------------------|
| R-G P | Adjusts the matrix between red and green.           |
| R-G N |                                                     |
| R-B P | Adjusts the matrix between red and blue.            |
| R-B N |                                                     |
| G-R P | Adjusts the matrix between green and red.           |
| G-R N |                                                     |
| G-B P | Adjusts the matrix between green and blue.          |
| G-B N |                                                     |
| B-R P | Adjusts the matrix between blue and red.            |
| B-R N |                                                     |
| B-G P | Adjusts the matrix between blue and green.          |
| B-G N |                                                     |
| sw    | Enables or disables the non linear matrix function. |

### COLOR ADJUSTMENT

The setting values will vary also depending on the connected camera.

Items with the function disabled are indicated by "-".

| C01:AK-U         | C4000         |                |                  |   |
|------------------|---------------|----------------|------------------|---|
| COLOR A          | DJUSTME       | NT             | 1 / 5            | Ĵ |
| COLOR<br>CORRECT | SAT           | PHASE          |                  |   |
| R                | 0             | 0              |                  |   |
| SAT<br>R         | PHASE<br>R    | SAT<br>R-R-Mg  | PHASE<br>R-R-Mg  |   |
| 0                | 0             | 0              | 0                |   |
| SAT<br>R-Mg      | PHASE<br>R-Mg | SAT<br>R-Mg-Mg | PHASE<br>R-Mg-Mg | ▼ |
| 0                | 0             | 0              | 0                |   |

| C01:AK-U    | C4000         |                |                  |            |
|-------------|---------------|----------------|------------------|------------|
| COLOR A     | DJUSTME       | NT             | 2 / 5            | $\bigcirc$ |
| SAT<br>Mg   | PHASE<br>Mg   | SAT<br>Mg-Mg-B | PHASE<br>Mg-Mg-B |            |
| 0           | 0             | 0              | 0                |            |
| SAT<br>Mg-B | PHASE<br>Ma-B | SAT<br>Ma-B-B  | PHASE<br>Ma-B-B  |            |
| 0           | 0             | 0              | 0                |            |
| SAT<br>B    | PHASE<br>B    | SAT<br>B-B-Cy  | PHASE<br>B-B-Cy  | ▼          |
| 0           | 0             | 0              | 0                |            |

| C01:AK-L    | IC4000        |                |                  |   |
|-------------|---------------|----------------|------------------|---|
| COLOR A     | DJUSTME       | NT             | 3 / 5            | Ú |
| SAT<br>B-Cy | PHASE<br>B-Cy | SAT<br>B-Cy-Cy | PHASE<br>B-Cy-Cy |   |
| 0           | 0             | 0              | 0                |   |
| SAT<br>Cv   | PHASE<br>Cv   | SAT<br>Cv-Cv-G | PHASE<br>Cy-Cy-G |   |
| 0           | 0             | 0              | 0                |   |
| SAT<br>Cy-G | PHASE<br>Cy-G | SAT<br>Cy-G-G  | PHASE<br>Cy-G-G  | ▼ |
| 0           | 0             | 0              | 0                |   |

| C01:AK-     | UC4000        |                |                  |    |
|-------------|---------------|----------------|------------------|----|
| COLOR       | ADJUSTME      | ENT            | 4 / 5            | Ú, |
| SAT<br>G    | PHASE<br>G    | SAT<br>G-G-YI  | PHASE<br>G-G-YI  |    |
|             | 0 0           | 0              | 0                |    |
| SAT<br>G-YI | PHASE<br>G-YI | SAT<br>G-YI-YI | PHASE<br>G-YI-YI |    |
|             | 0 0           | 0              | 0                |    |
| SAT<br>YI   | PHASE<br>YI   | SAT<br>YI-YI-R | PHASE<br>YI-YI-R | ▼  |
|             | ) 0           | 0              | 0                |    |

| C01:AK-L    | IC4000        |               |                 |   |
|-------------|---------------|---------------|-----------------|---|
| COLOR A     | DJUSTME       | NT            | 5 / 5           | Ĵ |
| SAT<br>YI-R | PHASE<br>YI-R | SAT<br>YI-R-R | PHASE<br>YI-R-R |   |
| 0           | 0             | 0             | 0               |   |
| SW          |               |               |                 |   |
| OFF         |               |               |                 |   |
|             |               |               |                 | ▼ |
|             |               |               |                 |   |

| ltem          | Setting details                                                                    |  |
|---------------|------------------------------------------------------------------------------------|--|
| COLOR CORRECT | Selects the color component in 12-axis matrix memory to adjust.                    |  |
| SAT           | Adjusts the saturation of the color component selected in [COLOR CORRECT].         |  |
| PHASE         | Adjusts the color phase of the color component selected in [COLOR CORRECT].        |  |
| SAT R         | Adjusts the color saturation of red.                                               |  |
| PHASE R       | Adjusts the color phase of red.                                                    |  |
| SAT R-R-Mg    | Adjusts the color saturation between red and "color between red and magenta".      |  |
| PHASE R-R-Mg  | Adjusts the color phase between red and "color between red and magenta".           |  |
| SAT R-Mg      | Adjusts the color saturation between red and magenta.                              |  |
| PHASE R-Mg    | Adjusts the color phase between red and magenta.                                   |  |
| SAT R-Mg-Mg   | Adjusts the color saturation between "color between red and magenta" and magenta.  |  |
| PHASE R-Mg-Mg | Adjusts the color phase between "color between red and magenta" and magenta.       |  |
| SAT Mg        | Adjusts the color saturation of magenta.                                           |  |
| PHASE Mg      | Adjusts the color phase of magenta.                                                |  |
| SAT Mg-Mg-B   | Adjusts the color saturation between magenta and "color between magenta and blue". |  |
| PHASE Mg-Mg-B | Adjusts the color phase between magenta and "color between magenta and blue".      |  |
| SAT Mg-B      | Adjusts the color saturation between magenta and blue.                             |  |
| PHASE Mg-B    | Adjusts the color phase between magenta and blue.                                  |  |
| SAT Mg-B-B    | Adjusts the color saturation between "color between magenta and blue" and blue.    |  |
| PHASE Mg-B-B  | Adjusts the color phase between "color between magenta and blue" and blue.         |  |
| SAT B         | Adjusts the color saturation of blue.                                              |  |
| PHASE B       | Adjusts the color phase of blue.                                                   |  |
| SAT B-B-Cy    | djusts the color saturation between blue and "color between blue and cyan".        |  |
| PHASE B-B-Cy  | Adjusts the color phase between blue and "color between blue and cyan".            |  |
| SAT B-Cy      | Adjusts the color saturation between blue and cyan.                                |  |
| PHASE B-Cy    | Adjusts the color phase between blue and cyan.                                     |  |
| SAT B-Cy-Cy   | Adjusts the color saturation between "color between blue and cyan" and cyan.       |  |
| PHASE B-Cy-Cy | Adjusts the color phase between "color between blue and cyan" and cyan.            |  |
| SAT Cy        | Adjusts the color saturation of cyan.                                              |  |
| PHASE Cy      | Adjusts the color phase of cyan.                                                   |  |
| SAT Cy-Cy-G   | Adjusts the color saturation between cyan and "color between cyan and green".      |  |
| PHASE Cy-Cy-G | Adjusts the color phase between cyan and "color between cyan and green".           |  |
| SAT Cy-G      | Adjusts the color saturation between cyan and green.                               |  |
| PHASE Cy-G    | Adjusts the color phase between cyan and green.                                    |  |
| SAT Cy-G-G    | Adjusts the color saturation between "color between cyan and green" and green.     |  |
| PHASE Cy-G-G  | Adjusts the color phase between "color between cyan and green" and green.          |  |
| SAT G         | Adjusts the color saturation of green.                                             |  |
| PHASE G       | Adjusts the color phase of green.                                                  |  |
| SAT G-G-YI    | Adjusts the color saturation between green and "color between green and yellow".   |  |
| PHASE G-G-YI  | Adjusts the color phase between green and "color between green and yellow".        |  |
| SAT G-YI      | Adjusts the color saturation between green and yellow.                             |  |
| PHASE G-YI    | Adjusts the color phase between green and yellow.                                  |  |
| SAT G-YI-YI   | Adjusts the color saturation between "color between green and yellow" and yellow.  |  |
| PHASE G-YI-YI | Adjusts the color phase between "color between green and yellow" and yellow.       |  |
| SAT YI        | Adjusts the color saturation of yellow.                                            |  |
| PHASE YI      | Adjusts the color phase of yellow.                                                 |  |
| SAT YI-YI-R   | Adjusts the color saturation between yellow and "color between yellow and red".    |  |
| PHASE YI-YI-R | Adjusts the color phase between yellow and "color between yellow and red".         |  |

| Item         | Setting details                                                              |  |
|--------------|------------------------------------------------------------------------------|--|
| SAT YI-R     | Adjusts the color saturation between yellow and red.                         |  |
| PHASE YI-R   | Adjusts the color phase between yellow and red.                              |  |
| SAT YI-R-R   | Adjusts the color saturation between "color between yellow and red" and red. |  |
| PHASE YI-R-R | Adjusts the color phase between "color between yellow and red" and red.      |  |
| SW           | Enables or disables the color adjustment function.                           |  |

### **FUNCTION**

#### SYSTEM CAM INFO

The setting values will vary also depending on the connected camera.

Items with the function disabled are indicated by "-".

| C01:AK-UC4000         |                     |             |   |   |   |
|-----------------------|---------------------|-------------|---|---|---|
| SYSTEM                | SYSTEM CAM INFO 1/3 |             |   | Ç |   |
| FORMAT<br>2160/59.94p |                     |             |   |   |   |
| TALK OFF<br>INCOM1    | TALK OFF<br>INCOM2  |             |   |   |   |
| (push)                | (push)              |             |   |   |   |
| MIC1<br>GAIN          | MIC1<br>LINE LV     | MIC1<br>AMP |   |   | ▼ |
| 60                    | 0                   |             | 0 |   |   |

| C01:AK-UC4000    |                 |              |                |   |
|------------------|-----------------|--------------|----------------|---|
| SYSTEM CAM INFO  |                 | 2/3          | $\bigcirc$     |   |
| MIC2<br>GAIN     | MIC2<br>LINE LV | MIC2<br>AMP  |                |   |
| 60               | 0               | 0            |                |   |
| SHOOTING<br>MODE | CAM FAN         | HDR SW       | TALLY<br>GUARD |   |
| NORMAL           | NORMAL          | ON           | OFF            |   |
| ASU<br>FILTER    | ASU<br>MODE     | ASU<br>M.PED |                | ▼ |
| REF              | FULL            | 3.0          |                |   |

| C01:AK-UC4000       |                |                 |                  |   |
|---------------------|----------------|-----------------|------------------|---|
| SYSTEM CAM INFO 3/3 |                | Ĵ               |                  |   |
| ASU<br>REF.FIL      | ASU<br>RECALL  | CABLE<br>CONNCT | CTRL<br>ROTATION |   |
| FCTRY               | FCTRY          | HYBRID          | Mode2            |   |
| TALLY<br>CONTROL    | TALLY<br>INPUT | TALLY<br>SIGNAL | TALLY<br>CONT MD |   |
| OFF                 | CAM1           | OFF             | SELECT           |   |
|                     |                |                 |                  | ▼ |
|                     |                |                 |                  |   |

| Item            | Setting details                                                                                                |
|-----------------|----------------------------------------------------------------------------------------------------|
| FORMAT          | Set the camera format. When the unit is connected to a CCU, this item is only displayed and cannot be changed. |
| TALK OFF INCOM1 | Sets TALK for INCOM1 to OFF.                                                                                   |
| TALK OFF INCOM2 | Sets TALK for INCOM2 to OFF.                                                                                   |
| MIC1 GAIN       | Makes coarse adjustments of the MIC1 gain.                                                                     |
| MIC1 LINE LV    | Adjusts the level for input to the camera's <mic 1=""> connector.</mic>                                        |
| MIC1 AMP        | Makes fine adjustments of the MIC1 gain.<br>(1 dB increments)                                                  |
| MIC2 GAIN       | Makes coarse adjustments of the MIC2 gain.                                                                     |
| MIC2 LINE LV    | Adjusts the level for input to the camera's <mic 2=""> connector.</mic>                                        |
| MIC2 AMP        | Makes fine adjustments of the MIC2 gain.<br>(1 dB increments)                                                  |
| SHOOTING MODE   | Sets the shooting mode.                                                                                        |
| CAM FAN         | Sets the camera's cooling fan operation.                                                                       |
| HDR SW          | Sets the HDR mode to ON/OFF.                                                                                   |

| Item          | Setting details                                                                                                    |
|---------------|----------------------------------------------------------------------------------------------------|
| TALLY GUARD   | When set to ON, this function disables automatic ASU, AWB, ABB operation while the tally is ON.                                                                                                    |
| ASU FILTER    | Sets the operation of the ND/CC filter when auto setup is started.                                                                                                    |
|               | REF                                                                                                    |
|               | The filter stored in the reference file is used when operation starts.                                                                                                    |
|               | CURRENT<br>Auto setup starts at the filter position made prior to startup.                                                                                                    |
| ASU MODE      | Selects the auto setup mode setting.                                                                                                    |
| ASU M. PED    | Sets the position where the master pedestal is to be converged when auto setup is started.                                                                                                    |
| ASU REF.FILE  | Specifies the reference file used during auto setup.                                                                                                    |
| ASU RECALL    | Sets the reference file that is recalled when the [REF. RECALL] button is pressed.                                                                                                    |
| CABLE CONNECT | Displays the CCU connection cable setting (display only). You can change the setting via menu operations on the camera itself.                                                                                                    |
|               | HYBRID<br>Indicates that the CCU is connected via an optical fiber multi cable.                                                                                                    |
|               | FIBER<br>Indicates that the CCU is connected via an optical fiber cable.                                                                                                    |
| CTRL ROTATION | A mode that operates based on the numerical value and a mode that operates based on the effect are available. For details, refer to the operating instructions of the camera.                                                                                                    |
| TALLY CONTROL | Sets whether or not to notify the camera when there is a tally input from the <preview> con-<br/>nector. When this is set to "ON", notification is sent if there is tally input when the camera set in<br/>[TALLY INPUT] is selected (this function is disabled when connected with a studio camera).</preview> |
|               | Inis is enabled when other than Senal and LAN is set in [CONNECT SETTING].                                                                                                    |
|               | Sets the camera to be notified of tally input when [TALLY CONTROL] is set to "ON" (this func-<br>tion is disabled when connected with a studio camera).                                                                                                    |
|               | • This is enabled when other than "Serial" and "LAN" is set in [CONNECT SETTING].                                                                                                    |
| TALLY SIGNAL  | Displays the status of tally input to the unit. "ON" is displayed when there is input, and "OFF" when there is not.                                                                                                    |
| TALLY CONT MD | Specifies the control method for the tally instruction when there is contact input.                                                                                                    |
|               | SELECT                                                                                                    |
|               | Sends notification when the camera set in TALLY INPUT is selected.                                                                                                    |
|               |                                                                                                    |
|               | Ignores input and controls the camera that is connected (or to be connected).<br>Operation will be in the new mode at the point in time when the DIRECT/SELECT setting is                                                                                                    |
|               | changed.                                                                                                    |
|               | If a camera is selected while TALLY of the contact is ON when in DIRECT mode, be careful because TALLY will remain ON for the camera before the change.                                                                                                    |

### SYSTEM CCU INFO

The setting values will vary also depending on the connected camera.

Items with the function disabled are indicated by "-".

| C01:AK-UC4000       |                  |                      |              |   |
|---------------------|------------------|----------------------|--------------|---|
| SYSTEM CCU INFO 1/3 |                  | Ú                    |              |   |
|                     | FORMAT M<br>UHD( | IODE(push)<br>59.94) |              |   |
| FORMAT              |                  |                      |              |   |
| 2160/59.94p         |                  |                      |              |   |
| CAMERA<br>NUM       | D/C<br>MODE      | U/C<br>MODE          | RETURN<br>FS | ▼ |
| 1                   | SC               | SC                   | OFF          |   |

| C01:AK-UC4000     |                   |                   |                   |    |
|-------------------|-------------------|-------------------|-------------------|----|
| SYSTEM            | CCU INFC          | )                 | 2/3               | Ú. |
| RETURN1<br>SELECT | RETURN2<br>SELECT | RETURN3<br>SELECT | RETURN4<br>SELECT |    |
| RET1              | RET2              | RET3              | RET4              |    |
| BARS<br>HD        | BARS<br>SD        | C/B<br>SETUP      | SDI8<br>OUT       |    |
| SMPTE             | SMPTE             | COMPST            | PM                |    |
| HD H<br>COARSE    | HD H<br>FINE      | SD H<br>COARSE    | SD H<br>FINE      | ▼  |
| 0                 | 0                 | 0                 | 0                 |    |

| C01:AK-UC4000   |     |                  |     |   |
|-----------------|-----|------------------|-----|---|
| SYSTEM CCU INFO |     |                  | 3/3 | Ú |
| SD-HD<br>V      | SCH | CABLE<br>CONNECT |     |   |
| OH              | 0   | HYBLID           |     |   |
|                 |     |                  |     |   |
|                 |     |                  |     |   |
|                 |     |                  |     | ▼ |
|                 |     |                  |     |   |

| Item              | Setting details                                                                                                    |
|-------------------|----------------------------------------------------------------------------------------------------|
| FORMAT MODE(push) | Selects the CCU format mode.                                                                                                    |
| FORMAT            | Selects the format that is output from the CCU.<br>The CCU specifies the format to the camera based on the format selected here. |
| CAMERA NUM        | Changes the camera number controlled by the CCU.                                                                                 |
| D/C MODE          | Selects the down-conversion system for video output from SD SDI and VBS.                                                         |
| U/C MODE          | Selects the video up-conversion system used for SD SDI and VBS return videos.                                                    |
| RETURN FS         | Set the delay mode for the HD return signals.                                                                                    |
| RETURN1 SELECT    | Sets the input allocations of return signal 1.                                                                                   |
| RETURN2 SELECT    | Sets the input allocations of return signal 2.                                                                                   |
| RETURN3 SELECT    | Sets the input allocations of return signal 3.                                                                                   |
| RETURN4 SELECT    | Sets the input allocations of return signal 4.                                                                                   |
| BARS HD           | Specifies the HD color bar output by the CCU.                                                                                    |
| BARS SD           | Specifies the SD color bar output by the CCU.                                                                                    |
| C/B SETUP         | Set the SD signal output for use with color bar output.                                                                          |
|                   | • The "SETUP7.5%" setting is not valid when "SD_SDI" is selected.                                                                |
| SDI8 OUT          | Performs PM/NORMAL switching for SDI8 OUT.                                                                                       |
| HD H COARSE       | Make the coarse setting of the H_FINE phase used with GL HD REF.                                                                 |

| Item          | Setting details                                                                                                 |
|---------------|----------------------------------------------------------------------------------------------------|
| HD H FINE     | Make the fine setting of the H_FINE phase used with GL HD REF.                                                  |
| SD H COARSE   | Make the coarse setting of the H_FINE phase used with GL SD REF.                                                |
| SD H FINE     | Make the fine setting of the H_FINE phase used with GL SD REF.                                                  |
| SD-HD V       | Set the vertical phase used with down-convert SD REF.                                                           |
| SCH           | Adjust the SCH phase of VBS output.                                                                             |
| CABLE CONNECT | Displays the camera connection cable setting. You can change the setting via menu operations on the CCU itself. |
|               | HYBRID<br>Indicates that the camera is connected via an optical fiber multi cable.                              |
|               | FIBER<br>Indicates that the camera is connected via an optical fiber cable.                                     |

## AUTO IRIS SETTING

The setting values will vary also depending on the connected camera.

Items with the function disabled are indicated by "-".

| C01:AK-UC4000       |                     |               |              |   |
|---------------------|---------------------|---------------|--------------|---|
| AUTO IRI            | S SETTIN            | G             | 1/1          | Ú |
| WINDOW<br>SELECT    | PEAK<br>RATIO       |               |              |   |
| FULL                | 50                  |               |              |   |
| IRIS<br>GAIN        | IRIS<br>SPEED       | IRIS<br>LEVEL | IRIS<br>RANG |   |
| LENS                | 15                  | +50           | NORMAL       |   |
| LENS EXT<br>COMP SW | LENS EXT<br>COMP LV |               |              | ▼ |
| OFF                 | 0                   |               |              |   |

| Item             | Setting details                                                                                                    |
|------------------|----------------------------------------------------------------------------------------------------|
| WINDOW SELECT    | Set the photometry range.                                                                                                    |
| PEAK RATIO       | Set the ratio between the peak value and average value for auto iris photometry.                                                                                                    |
| IRIS GAIN        | Switch between adjusting the auto iris photometry speed via the iris gain volume or via menu operations. Set this to "LENS" under normal circumstances, and adjust using the lens iris volume. |
| IRIS SPEED       | Set the auto iris speed.                                                                                                    |
| IRIS LEVEL       | Adjusts the target value (brightness) of the auto iris.                                                                                                    |
| IRIS RANG        | Set the auto iris level fine adjustment range for the [IRIS] lever.                                                                                                    |
| LENS EXT COMP SW | Enable ALC correction when the lens extender is enabled.                                                                                                    |
| LENS EXT COMP LV | Set the ALC correction level when the lens extender is enabled.                                                                                                    |

# LENS CONTROL

This is enabled for a camera or other device that supports lens operation from a remote control.

| C01:AK-UC4000 |                |        |               |   |  |
|---------------|----------------|--------|---------------|---|--|
| LENS CONTROL  |                |        | 1 / 1         | Ú |  |
| FOCUS         | FOCUS<br>SPEED | ZOOM   | ZOOM<br>SPEED |   |  |
| (turn)        | 25             | (turn) | 25            |   |  |
| CONTROL<br>SW |                |        |               |   |  |
| OFF           |                |        |               |   |  |
|               |                |        |               | ▼ |  |
|               |                |        |               |   |  |

| Item        | Setting details                                                |  |
|-------------|----------------------------------------------------------------|--|
| FOCUS       | Adjusts the lens focus manually.                               |  |
| FOCUS SPEED | Adjusts the focus operation speed.                             |  |
| ZOOM        | Adjusts the lens zoom manually.                                |  |
| ZOOM SPEED  | Adjusts the zoom operation speed.                              |  |
| CONTROL SW  | Enables or disables control of the lens from the unit.         |  |
|             | • When this is set to "OFF", control the lens from the camera. |  |

### SHUTTER SELECT

The setting values will vary also depending on the connected camera.

Items with the function disabled are indicated by "-".

| C01:AK-UC4000  |           |           |           |   |  |
|----------------|-----------|-----------|-----------|---|--|
| SHUTTER SELECT |           |           | 1 / 1     | ↓ |  |
| POSI<br>1      | POSI<br>2 | POSI<br>3 | POSI<br>4 |   |  |
| 48             | 120       | 125       | 250       |   |  |
| POSI<br>5      | POSI<br>6 | POSI<br>7 | POSI<br>8 |   |  |
| 500            | 1000      | 1500      | 2000      |   |  |
| SHUT<br>OFF    |           |           |           | ▼ |  |
| DISABLE        |           |           |           |   |  |

| Item     | Setting details                                                             |
|----------|-----------------------------------------------------------------------------|
| POSI1    | Sets the shutter speed for [POSI 1] to [POSI 8].                            |
| POSI2    |                                                                             |
| POSI3    |                                                                             |
| POSI4    |                                                                             |
| POSI5    |                                                                             |
| POSI6    |                                                                             |
| POSI7    |                                                                             |
| POSI8    |                                                                             |
| SHUT OFF | Selects whether to include shutter OFF when switching the shutter position. |
## LENS FILE EDIT

The setting values will vary also depending on the connected camera.

Items with the function disabled are indicated by "-".

For details on each setting item, check also the operating instructions of the camera and CCU to be connected.

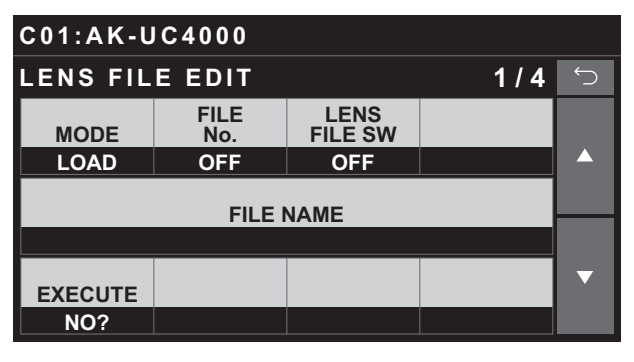

| C01:AK-UC4000        |                    |                |  |   |  |
|----------------------|--------------------|----------------|--|---|--|
| LENS FIL             | LENS FILE EDIT 2/4 |                |  |   |  |
| FILE<br>EXTENDER NUM |                    |                |  |   |  |
| x1                   | OFF                |                |  |   |  |
|                      |                    |                |  |   |  |
|                      |                    |                |  |   |  |
| R FRARE              | G FRARE            | <b>B FRARE</b> |  | ▼ |  |
| 0                    | 0                  | 0              |  |   |  |

| C01:AK-UC4000      |              |              |  |   |  |  |
|--------------------|--------------|--------------|--|---|--|--|
| LENS FILE EDIT 3/4 |              |              |  | Ú |  |  |
| R GAIN             |              | B GAIN       |  |   |  |  |
| 0                  |              | 0            |  |   |  |  |
| W H SAW<br>R       | W H SAW<br>G | W H SAW<br>B |  |   |  |  |
| 0                  | 0            | 0            |  |   |  |  |
| W H PAR<br>R       | W H PAR<br>G | W H PAR<br>B |  | ▼ |  |  |
| 0                  | 0            | 0            |  |   |  |  |

| C01:AK-UC4000      |              |              |  |   |  |  |
|--------------------|--------------|--------------|--|---|--|--|
| LENS FILE EDIT 4/4 |              |              |  | Ĵ |  |  |
| W V SAW<br>R       | W V SAW<br>G | W V SAW<br>B |  |   |  |  |
| 0                  | 0            | 0            |  |   |  |  |
| W V PAR<br>R       | W V PAR<br>G | W V PAR<br>B |  |   |  |  |
| 0                  | 0            | 0            |  |   |  |  |
| STORE<br>NUM       | STORE        | CANCEL       |  | ▼ |  |  |
| 1                  | NO?          | NO?          |  |   |  |  |

| ltem         | Setting details                                                                                     |
|--------------|----------------------------------------------------------------------------------------------------|
| MODE         | Saves the current lens file in the camera (STORE) or loads a lens file stored in the camera (LOAD). |
| FILE No.     | Selects the file.                                                                                   |
| LENS FILE SW | Enables or disables the LENS file.                                                                  |

| Item      | Setting details                                                                                                    |
|-----------|----------------------------------------------------------------------------------------------------|
| FILE NAME | Displays the file name of the file number specified in [FILE No.].<br>The file name can be changed when [MODE] is set to "STORE".<br>If you press one of the [MENU] dials, the screen transitions to the keyboard input screen to perform the oper-<br>ation to change the file name. Set the file name according to the input conditions for the connection des-<br>tination camera.<br>For the input conditions, see the operating instructions of the camera to be connected. |
| EXECUTE   | When [MODE] is set to "LOAD"         Load the file.         When [MODE] is set to "STORE"         Save the file.                                                                                                    |
| EXTENDER  | Sets the current magnification of the lens extender.                                                                                                    |
| FILE NUM  | Displays the number of the lens file currently loaded.                                                                                                    |
| FILE NAME | Displays the name of the lens file currently loaded.                                                                                                    |
| R FLARE   | Adjusts the R flare of the display data.                                                                                                    |
| G FLARE   | Adjusts the G flare of the display data.                                                                                                    |
| B FLARE   | Adjusts the B flare of the display data.                                                                                                    |
| R GAIN    | Adjusts the R gain of the display data.                                                                                                    |
| B GAIN    | Adjusts the B gain of the display data.                                                                                                    |
| W H SAW R | Adjusts the R, G, and Bch white shading of the display data in the horizontal direction using a sawtooth wave-                                                                                                    |
| W H SAW G | form.                                                                                                    |
| W H SAW B |                                                                                                    |
| W H PAR R | Adjusts the R, G, and Bch white shading of the display data in the horizontal direction using a parabolic wave-                                                                                                    |
| W H PAR G |                                                                                                    |
| W H PAR B |                                                                                                    |
| W V SAW R | Adjusts the R, G, and Bch white shading of the display data in the vertical direction using a sawtooth wave-                                                                                                    |
| W V SAW G |                                                                                                    |
| W V SAW B |                                                                                                    |
| W V PAR R | Adjusts the R, G, and Bch white shading of the display data in the vertical direction using a parabolic wave-                                                                                                    |
| W V PAR G | rorm.                                                                                                    |
| W V PAR B |                                                                                                    |
| STORE NUM | Specifies the number of the LENS file to be registered.                                                                                                    |
| STORE     | Saves the [R/G/B FLARE], [R/B GAIN], [W H SAW R/G/B], [W H PAR R/G/B], [W V SAW R/G/B], and [W V PAR R/G/B] settings to the lens file specified in [FILE NUM].                                                                                                    |
| CANCEL    | Discards changes to the [R/G/B FLARE], [R/B GAIN], [W H SAW R/G/B], [W H PAR R/G/B], [W V SAW R/G/B], and [W V PAR R/G/B] settings, and returns them to their previous states.                                                                                                    |

## MONITOR

The setting values will vary also depending on the connected camera.

Items with the function disabled are indicated by "-".

For details on each setting item, check also the operating instructions of the camera and CCU to be connected.

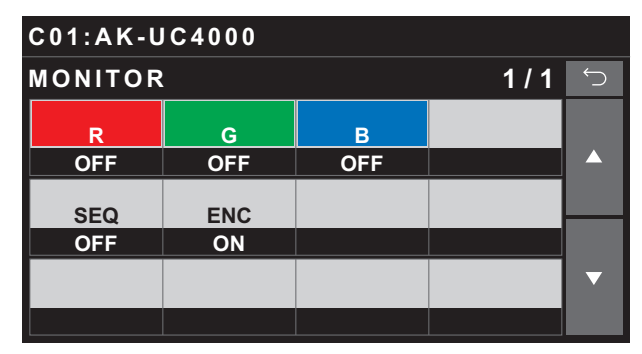

| Item | Setting details                  |
|------|----------------------------------|
| R    | Turns the R monitor on or off.   |
| G    | Turns the G monitor on or off.   |
| В    | Turns the B monitor on or off.   |
| SEQ  | Turns the SEQ monitor on or off. |
| ENC  | Turns the ENC monitor on or off. |

# REFERENCE

| C01:AK-UC4000      |  |              |               |   |  |
|--------------------|--|--------------|---------------|---|--|
| REFERENCE 1/1      |  |              |               |   |  |
| REF.CALL<br>(push) |  | STORE<br>REF | STORE<br>EXEC |   |  |
| FCTRY              |  | USER1        | (push)        |   |  |
|                    |  |              |               |   |  |
|                    |  |              |               |   |  |
|                    |  |              |               | ▼ |  |
|                    |  |              |               |   |  |

| Item           | Setting value                           | Setting details                                                                          |
|----------------|-----------------------------------------|------------------------------------------------------------------------------------------|
| REF.CALL(push) | FCTRY<br>USER1 to USER3<br>REF1 to REF3 | Recalls the reference setting information (factory file, user file, and reference file). |
| STORE REF      | USER1 to USER3<br>REF1 to REF3          | Overwrite the current setting values to the selected file.                               |
| STORE EXEC     | -                                       | Execute saving of the reference file.                                                    |

## MAINTENANCE

# CAMERA/CCU MENU CONTROL

This menu can be operated when the setting value for the CCU picture monitor (PM) is 720p.

| C01:AK-UC4000  |                    |                     |         |   |  |  |
|----------------|--------------------|---------------------|---------|---|--|--|
| CAMERA         | CCU MEN            | IU CONTE            | ROL 1/1 | Ś |  |  |
| CAM MENU<br>SW | CAM MENU<br>CURSOR | CAM MENU<br>EXECUTE |         |   |  |  |
| OFF            | (turn)             | (push)              |         |   |  |  |
| CCU MENU<br>SW | CCU MENU<br>CURSOR | CCU MENU<br>EXECUTE |         |   |  |  |
| OFF            | (turn)             | (push)              |         |   |  |  |
|                |                    |                     |         | ▼ |  |  |
|                |                    |                     |         |   |  |  |

\_\_\_\_ indicates factory default settings.

| Item             | Setting value | Setting details                                  |
|------------------|---------------|--------------------------------------------------|
| CAM MENU SW      | OFF<br>ON     | Turns the menu on or off.                        |
| CAM MENU CURSOR  | -             | Moves the menu cursor or changes setting values. |
| CAM MENU EXECUTE | -             | Executes the selected process.                   |
| CCU MENU SW      | OFF<br>ON     | Tums the menu on or off.                         |
| CCU MENU CURSOR  | -             | Moves the menu cursor or changes setting values. |
| CCU MENU EXECUTE | -             | Executes the selected process.                   |

# **ROP VOL/BUTTON**

| C01:AK-UC4000      |           |                  |                |   |  |  |
|--------------------|-----------|------------------|----------------|---|--|--|
| ROP VOL/BUTTON 1/2 |           |                  |                |   |  |  |
| CONTROL            | CONTROL 2 | CONTROL          | CONTROL        |   |  |  |
| GAIN               | GAMMA     | KNEE             | UHD.D          |   |  |  |
| CONTROL            | MODE<br>1 | MODE<br>2        | MODE<br>3      |   |  |  |
| MATRIX             | FLARE     | GAMMA            | KNEE           |   |  |  |
| MODE<br>4          | MODE<br>5 | ASSIGN<br>BUTTON | USER<br>ASSIGN | ▼ |  |  |
| W.CLIP             | UHD.D     | U.CHRM           | GAIN           |   |  |  |

| C01:AK-UC4000      |                 |                |                |   |  |
|--------------------|-----------------|----------------|----------------|---|--|
| ROP VOL            | BUTTON          |                | 2/2            | Ú |  |
| ECC<br>BUTTON      | DTL<br>VOL      | SKIN DTL<br>SW | B.GAMMA<br>SW  |   |  |
| VAR                | UHD             | UHD            | HDR            |   |  |
| PAINT<br>VOL MD    |                 |                |                |   |  |
| STD                |                 |                |                |   |  |
| STD POSI<br>M.GAIN | STD POSI<br>VAR | STD POSI<br>ND | STD POSI<br>CC | ▼ |  |
| 0                  | 0.0             | 2              | Α              |   |  |
|                    |                 |                |                |   |  |

\_ indicates factory default settings.

| Item     | Setting value | Setting details                                                    |
|----------|---------------|--------------------------------------------------------------------|
| CONTROL1 | PNT. S        | Sets the functions to assign to buttons [1] to [5] (CONTROL/MODE). |
|          | SHUT          | The setting values represent the following menu names.             |
|          | B.SHD         | PNT.S: PAINT SWITCH                                                |
|          | PED           | SHUT: SHUTTER SPEED                                                |
|          | H.CHRM        | B.SHD: BLACK SHADING                                               |
|          | U.CHRM        | PED: PEDESTAL                                                      |
|          | GAIN          | H.CHRM: HD CHROMA                                                  |
|          | TEMP          | U.CHRM: UHD CHROMA                                                 |
|          | ECC           | GAIN: RB GAIN                                                      |
| CONTROLZ | TEMP U        | TEMP: COLOR TEMP                                                   |
|          | W.SHD         | ECC: ECC                                                           |
|          | FLARE         | TEMP U: CAM USER SW TEMP                                           |
|          | GAMMA         | W.SHD: WHITE SHADING                                               |
|          | B.GAM         | FLARE: FLARE                                                       |
|          | KNEE          | GAMMA: GAMMA                                                       |
|          | W.CLIP        | B.GAM: BLACK GAMMA                                                 |
|          | DRS           | KNEE: KNEE                                                         |
| CONTROL3 | HD.D          | W.CLIP: WHITE CLIP                                                 |
|          | UHD.D         | DRS: DRS                                                           |
|          | SD.D          | HD.D: HD DETAIL                                                    |
|          | H.S.DTL       | UHD.D: UHD DETAIL                                                  |
|          | U.S.DTL       | SD.D: SD DETAIL                                                    |
|          | MATRIX        | H.S.DTL: HD SKIN TONE DTL                                          |
|          | C.CORR        | U.S.DTL: UHD SKIN TONE DTL                                         |
|          | S.CORR        | MATRIX: LINEAR MATRIX                                              |
|          | DNR           | C.CORR: COLOR CORRECTION                                           |
| CONTROL4 | HDR.P         | S.CORR: SKIN CORRECTION                                            |
|          | N.MTRX        | DNR: DNR                                                           |
|          | CLR.A         | HDR.P: HDR-PAINT                                                   |
|          | A.IRIS        | N.MTRX: NON LINIAR MATRIX                                          |
|          | S.SEL         | CLR.A: COLOR ADJUSTMENT                                            |
|          | REF           | A.IRIS: AUTO IRIS SETTING                                          |
|          | CAM_MN        | S.SEL: SHUTTER SELECT                                              |
|          |               | REF: REFERENCE                                                     |
| CONTROL5 |               | CAM_MN: CAMERA MENU                                                |
|          |               | Factory settings                                                   |
|          |               | CONTROL1: GAIN                                                     |
|          |               | CONTROL2: GAMMA                                                    |
|          |               | CONTROL3: KNEE                                                     |
|          |               | CONTROL4: UHD.D                                                    |
|          |               | CONTROL5: MATRIX                                                   |
|          |               | CONTROL5: MATRIX                                                   |

| Item          | Setting value                                                                                                    | Setting details                                                                                                    |
|---------------|----------------------------------------------------------------------------------------------------|----------------------------------------------------------------------------------------------------|
| MODE1         | GAMMA<br>FLARE<br>KNEE<br>W.CLIP<br>U.CHRM                                                                                                    | Sets the functions to assign to buttons [1] to [5] (CONTROL/MODE).<br>The setting values represent the following functions.<br>GAMMA: GAMMA<br>FLARE: FLARE<br>KNEE: KNEE                                                                                                    |
| MODE2         | H.CHRM<br>H.COL<br>UHD.D<br>HD.D<br>D.EXT                                                                                                    | W.CLIP: WHITE CLIP<br>U.CHRM: UHD CHROMA<br>H.CHRM: HD CHROMA<br>H.COL : HIGH COLOR<br>UHD.D: UHD DETAIL                                                                                                    |
| MODE3         | S.CORR<br>SHOOT<br>5600K<br>ECC A to E<br>SD.D                                                                                                    | HD.D: HD DETAIL<br>D.EXT : D.EXT<br>S.CORR: SKIN CORRECTION<br>SHOOT : SHOOTING<br>5600K: Turns ECC on, and sets the color temperature to 5600K.                                                                                                    |
| MODE4         | D.EXT2                                                                                                    | SD.D: SD DTL<br>HDR.K: HLG KNEE<br>D.EXT2                                                                                                    |
| MODE5         |                                                                                                    | MODE1: FLARE<br>MODE2: GAMMA<br>MODE3: KNEE<br>MODE4: W.CLIP<br>MODE5: UHD.D                                                                                                    |
| ASSIGN BUTTON | GAMMA<br>FLARE<br>KNEE<br>W.CLIP<br>U.CHRM<br>H.COL<br>UHD.D<br>HD.D<br>D.EXT<br>S.CORR<br>SHOOT<br>5600K<br>ECC A to E<br>SD.D<br>HDR.K<br>D.EXT2 | Sets the function to assign to the [ASSIGN] button.<br>The setting values represent the following functions.<br>GAMMA: GAMMA<br>FLARE: FLARE<br>KNEE: KNEE<br>W.CLIP: WHITE CLIP<br>U.CHRM: UHD CHROMA<br>H.CHRM: HD CHROMA<br>H.COL : HIGH COLOR<br>UHD.D: UHD DETAIL<br>HD.D: UHD DETAIL<br>D.EXT : D.EXT<br>S.CORR: SKIN CORRECTION<br>SHOOT : SHOOTING<br>5600K: Turns ECC on, and sets the color temperature to 5600K.<br>ECC A to E: Sets the color temperature stored to memory in the ECC menu.<br>SD.D: SD DTL<br>HDR.K: HLG KNEE<br>D.EXT2                                                                                                    |
| USER ASSIGN   | GAIN<br>M.GAMM<br>U.CHRM<br>H.CHRM<br>DRS<br>KNEE.S<br>U.S.DTL<br>H.S.DTL<br>S.HUE<br>S.TONE                                                       | Sets the function to assign to [USER] of the [SELECT] dial.<br>The setting values represent the following functions.<br>GAIN: GAIN (Operates the R, G, and B gain values simultaneously. This value will be "0" when<br>auto white balance adjustment is performed. The value will also be "0" when the function<br>assigned to USER ASSIGN has been changed to something besides "GAIN", or when switch-<br>ing to another camera.)<br>M.GAMM: MASTER GAMMA<br>U.CHRM : UHD CHROMA GAIN<br>H.CHRM : HD CHROMA GAIN<br>DRS: DRS<br>KNEE.S : KNEE SLOPE<br>U.S.DTL: UHD SKIN TONE DTL<br>H.S.DTL: HD SKIN TONE DTL<br>S.HUE : SKIN CORRECTION(HUE)<br>S.TONE : SKIN CORRECTION(TONE) |
| ECC BUTTON    | VAR<br>MEM                                                                                                    | Sets the control method of the up and down buttons when the [ECC] button on the panel is<br>ON.<br>VAR: Performs INC/DEC controls for COLOR TEMP values.<br>MEM: Recalls the A to E values stored to memory in the ECC menu.<br>In this case, the values of A to E are displayed on the 7-segment display. When this is ON, the<br>memory selected last time is displayed. The default value is A.                                                                                                    |
| DTL VOL       | UHD<br>HD<br>SD                                                                                                    | Selects the target of detail control operations on the panel.<br>UHD: Control UHD detail.<br>HD: Control HD detail.<br>SD: Control SD detail.                                                                                                    |

| Itom                | Setting value              | Satting datails                                                                                                    |
|---------------------|----------------------------|----------------------------------------------------------------------------------------------------|
| SKIN DTL SW         | UHD<br>HD                  | Selects the target of skin tone detail control operations on the panel.<br>UHD: Control UHD skin tone detail.<br>HD: Control HD skin tone detail.                                                                                                    |
| B. GAMMA SW         | SDR<br>HDR                 | SDR: This is the switch of the BLACK GAMMA menu.<br>HDR: Controls ON/OFF of B.GAMMA in HDR-PAINT.                                                                                                    |
| PAINT VOL MD        | STD<br>MODE1<br>MODE2      | Controls the range controllable by the ROP using menus.<br><current state=""><br/>R/G/B Gain: Range of CAM ±1000 (control range of ROP is ±256)<br/>BLACK: Range of CAM ±800 (control range of ROP is ±128)<br/>FLARE: Range of CAM ±200 (control range of ROP is ±64)<br/>The setting parameters are as follows.<br/>STD<br/>R/G/B Gain: ±256<br/>BLACK: ±128<br/>FLARE: ±64<br/>MODE1: About half the control range of STD.<br/>MODE2: About one-third the control range of STD.</current> |
| STD POSI M.<br>GAIN | -6 to <u>0</u> to +36      | Sets the standard position of the master gain (M.GAIN).                                                                                                    |
| STD POSI VAR        | -2.9 to <u>0.0</u> to +2.9 | Sets the standard position of the master gain (M.GAIN) step value.                                                                                                    |
| STD POSI ND         | 1 to <u>2</u> to 5         | Sets the standard position of the ND filter.                                                                                                    |
| STD POSI CC         | A to E                     | Sets the standard position of the CC filter.                                                                                                    |

# **IRIS LEVER SETTING**

| C01:AK-UC4000 |                 |                  |       |   |  |
|---------------|-----------------|------------------|-------|---|--|
| IRIS LEV      | ER SETTI        | NG               | 1 / 1 | Ú |  |
| LEVER<br>MODE | PRIORITY        | RELATIVE<br>MODE |       |   |  |
| ABS           | BOTH            | FULL             |       |   |  |
| CALIB<br>TOP  | CALIB<br>BOTTOM |                  |       |   |  |
| NO?           | NO?             |                  |       |   |  |
|               |                 |                  |       | ▼ |  |
|               |                 |                  |       |   |  |

\_\_\_\_ indicates factory default settings.

| Item          | Setting value                | Setting details                                                                                                    |
|---------------|------------------------------|----------------------------------------------------------------------------------------------------|
| LEVER MODE    | ABS<br>RLTV                  | ABS<br>Controls absolute values.<br>RLTV<br>Controls relative values.                                                                                                    |
| PRIORITY      | NON<br>Serial<br>LAN<br>BOTH | NON<br>Does not prioritize iris control.<br>If the camera's iris position does not match the ROP's [IRIS] lever position, match<br>the ROP's [IRIS] lever position to the camera's iris position. |
|               |                              | If the camera's iris position does not match the ROP's [IRIS] lever position, the ROP's [IRIS] lever position during serial connection will be the basis of operation.                            |
|               |                              | LAN<br>If the camera's iris position does not match the ROP's [IRIS] lever position, the<br>ROP's [IRIS] lever position during IP connection will be the basis of operation.                      |
|               |                              | <b>BOTH</b><br>When there is either a serial or LAN connection, operation from the [IRIS] lever has priority.                                                                                     |
| RELATIVE MODE | NORMAL<br>FULL               | NORMAL<br>Keeps the current range of the SENSE dial.                                                                                                    |
|               |                              | FULL<br>Enables adjusting the SENSE dial within the range of CLOSE to OPEN.                                                                                                    |
| CALIB TOP     | -                            | Adjusts the operating range of the [IRIS] lever.                                                                                                    |
| CALIB BOTTOM  | -                            | BOTTOM] is executed when it is moved to the CLOSE end.                                                                                                    |

# **ROP SETTING**

| C01:AK-UC4000 |                |                  |                  |   |  |
|---------------|----------------|------------------|------------------|---|--|
| ROP SET       | TING           |                  | 1/1              |   |  |
| LCD<br>BRIGHT | LED<br>BRIGHT  | 7SEG-1<br>BRIGHT | 7SEG-2<br>BRIGHT |   |  |
| 10            | 3              | 7                | 7                |   |  |
| BUZZER        | CALL<br>PERIOD | CALL<br>CYCLE    |                  |   |  |
| ON            | 0              | 0.3              |                  |   |  |
| PC_LINK       |                | SETTING<br>STORE | SETTING<br>LOAD  | ▼ |  |
| DISABLE       |                | NO?              | NO?              |   |  |

\_\_\_\_ indicates factory default settings.

| Item          | Setting value                                         | Setting details                                                                                                    |
|---------------|-------------------------------------------------------|----------------------------------------------------------------------------------------------------|
| LCD BRIGHT    | 1 to 20                                               | Sets the brightness of the LCD panel.                                                                                                    |
| LED BRIGHT    | 1 to 5                                                | Set the brightness of the panel buttons.                                                                                                    |
| 7SEG-1 BRIGHT | 0 to 15                                               | Sets the brightness of the panel's 7-segment display (group 1). This applies to the ND fil-<br>ter display, CC filter display, master gain display, and shutter display.                                                                                                    |
| 7SEG-2 BRIGHT | 0 to 15                                               | Sets the brightness of the panel's 7-segment display (group 2). This applies to the iris display and camera selection number / master pedestal display.                                                                                                    |
| BUZZER        | ON<br>OFF                                             | Enable or disable the buzzer (beep/call tone).                                                                                                    |
| CALL PERIOD   | <u>0</u> to 5                                         | [CALL PERIOD] and [CALL CYCLE] will be the time from which [CALL] was released for [CAMERA CCU].                                                                                                    |
| CALL CYCLE    | <u>0.3</u> to 1.0                                     | PERIOD: Flashing duration (sec).<br>CYCLE: Flashing cycle (For 1.0: 500 msec off $\rightarrow$ 500 msec lit (repeatedly)).                                                                                                    |
| PC_LINK       | ENABLE<br><u>DISABLE</u>                              | Sets whether to allow communication with ROP Setup Software.<br>ENABLE: Allows communication. This cannot be selected when an account is not<br>registered in ROP AUTH SETTING.<br>DISABLE: Does not allow communication.<br><b>NOTE</b>                                                                                                    |
|               |                                                       | <ul> <li>Set this to "DISABLE" when there will be no communication with ROP<br/>Setup Software.</li> </ul>                                                                                                    |
| SETTING STORE | NO?<br>SET.1?<br>SET.2?<br>SET.3?<br>SET.4?<br>SET.5? | Stores up to five setting values (SET.1–5) related to the following operations of the unit.<br>Select the storage destination and then press the dial. If you do not press the dial, the<br>data will not be stored. You can use this according to purpose of operation.<br>• [MAINTENANCE] > [ROP VOL/BUTTON]<br>• [IRIS LEVER SETTING] > [LEVER MODE]<br>• [IRIS LEVER SETTING] > [PRIORITY]<br>• [IRIS LEVER SETTING] > [RELATIVE MODE] |
| SETTING LOAD  | NO?<br>SET.1?<br>SET.2?<br>SET.3?<br>SET.4?<br>SET.5? | Select the data stored with U.SETUP STORE in SET.1–5, and reflect the settings in the following menus by loading the data (pressing the [MENU] dial). You can recall setting values according to purpose of operation.         • [MAINTENANCE] > [ROP VOL/BUTTON]         • [IRIS LEVER SETTING] > [LEVER MODE]         • [IRIS LEVER SETTING] > [PRIORITY]         • [IRIS LEVER SETTING] > [RELATIVE MODE]                               |

# **ROP INITIALIZE**

| C01:AK-UC4000 |                  |  |     |   |  |
|---------------|------------------|--|-----|---|--|
| ROP INIT      | IALIZE           |  | 1/1 | Ú |  |
| ALL           | ROP/IRIS<br>ITEM |  |     |   |  |
| NO?           | NO?              |  |     |   |  |
|               |                  |  |     |   |  |
|               |                  |  |     |   |  |
|               |                  |  |     | ▼ |  |
|               |                  |  |     |   |  |

| Item          | Setting details                                                                                                    |
|---------------|----------------------------------------------------------------------------------------------------|
| ALL           | This is all setting items including network connection settings controlled by the ROP. However, it does not<br>apply to IRIS calibration information.<br>The applicable menus are as follows.<br><maintenance><br/>ROP VOL/BUTTON<br/>IRIS LEVER SETTING (excluding calibration settings)<br/>ROP SETTING<br/><system><br/>ROP IP SETTING<br/>MANUAL IP SETTING<br/>CONNECT SETTING<br/>CAMERA AUTH SETTING<br/>ROP AUTH SETTING<br/>SWITCHER LINK<br/>AW CONTROLLER LINK</system></maintenance> |
| ROP/IRIS ITEM | This is setting items excluding network connection settings controlled by the ROP. However, it does not<br>apply to IRIS calibration information.<br>The applicable menus are as follows.<br><maintenance><br/>ROP VOL/BUTTON<br/>IRIS LEVER SETTING (excluding calibration settings)<br/>ROP SETTING (excluding PC_TOOL LINK and SETTING STORE)</maintenance>                                                                                                    |

# **ROP VERSION**

| C01:AK-UC4000  |              |         |   |
|----------------|--------------|---------|---|
| ROP VERSION    |              | 1/1     | Ú |
|                |              | UPGRADE |   |
|                |              | NO?     |   |
| SYSTEM VERSION |              |         |   |
| 1.00-00-0.00   |              |         |   |
| SOFT VERSION   | FPGA VERSION |         | ▼ |
| 1.00-00-0.00   | 1.00-0       | 0-0.00  |   |

| Item           | Setting value     | Setting details                                                                                                    |
|----------------|-------------------|----------------------------------------------------------------------------------------------------|
| UPGRADE        | NO?<br>YES?       | <ul> <li>Updates the software of the unit.</li> <li>After starting this process, do not turn off the unit or remove SD cards until the process is complete.</li> </ul> |
| SYSTEM VERSION | (Version display) | Displays the system version.                                                                                                    |
| SOFT VERSION   | (Version display) | Displays the software version.                                                                                                    |
| FPGA VERSION   | (Version display) | Displays the FPGA version.                                                                                                    |

# SD CARD DATA SAVE

| C01:AK-UC4000   |                 |              |                 |    |  |
|-----------------|-----------------|--------------|-----------------|----|--|
| SD CARD         | DATA SA         | <b>VE</b>    | 1/1             | Ú, |  |
| ROP<br>DATA     | SETTING<br>DATA |              | CONNECT<br>DATA |    |  |
| NO?             | NO?             |              | NO?             |    |  |
| CAM ALL<br>DATA | REF.<br>FILE    | USER<br>FILE | SCENE<br>FILE   |    |  |
| NO?             | NO?             | NO?          | NO?             |    |  |
| LENS<br>FILE    |                 |              | CARD<br>FORMAT  | ▼  |  |
| NO?             |                 |              | NO?             |    |  |

| Item         | Setting value                     | Setting details                                                                                                    |
|--------------|-----------------------------------|----------------------------------------------------------------------------------------------------|
| ROP DATA     | NO?<br>YES?                       | Stores the ROP setting data of settings controlled on the ROP (excluding [MAINTENANCE] > [ROP VOL/BUTTON], [MAINTENANCE] > [IRIS LEVER SETTING] (excluding the calibration setting information), and [MAINTENANCE] > [ROP SETTING SYSTEM] > [ROP IP SETTING]).<br>Select "YES?" to save to the SD card. |
| SETTING DATA | NO?<br>ALL?<br>SET.1? to SET.5?   | Stores the values of 1 to 5 of operation setting data saved on the unit to a file. Select "ALL?" or "SET.1?" to "SET.5?" to save to the SD card.                                                                                                    |
| CONNECT DATA | NO?<br>YES?                       | If this is set to the ROP, stores the setting data for connecting with cameras ([SYSTEM] > [MANUAL IP SETTING], [SYSTEM] > [CONNECT SETTING], and [SYSTEM] > [CAMERA AUTH SETTING]).<br>Select "YES?" to save to the SD card.                                                                           |
| CAM ALL DATA | NO?<br>YES?                       | Stores the setting data of the connection destination cameras and CCU (FACTORY, REF., USER, Scene, and LENS FILE).                                                                                                    |
| REF.FILE     | NO?<br>ALL?<br>REF.1? to REF.3?   | Stores a reference file of the connection destination cameras and CCU.<br>Select "ALL?" or "REF.1?" to "REF.3?" to save to the SD card.                                                                                                    |
| USER FILE    | NO?<br>ALL?<br>USER1? to USER3?   | Stores a user file of the connection destination cameras and CCU.<br>Select "ALL?" or "USER1?" to "USER3?" to save to the SD card.                                                                                                    |
| SCENE FILE   | NO?<br>ALL?<br>SCENE1? to SCENE8? | Stores a scene file of the connection destination cameras and CCU.<br>Select "ALL?" or "SCENE1?" to "SCENE8?" to save to the SD card.                                                                                                    |
| LENS FILE    | NO?<br>ALL?<br>LENS1? to LENS32?  | Stores a lens file of the connection destination cameras.<br>Select "ALL?" or "LENS1?" to "LENS32?" to save to the SD card.                                                                                                    |
| CARD FORMAT  | NO?<br>YES?                       | Formats the SD card.                                                                                                    |

# NOTE

• Since the unit is not equipped with a clock function, the date and time specified from the camera will be set for the date of files for setting data acquired from the cameras and CCU. For the date of a file for unit specific setting data, a constant date and time will be set.

## SD CARD DATA LOAD

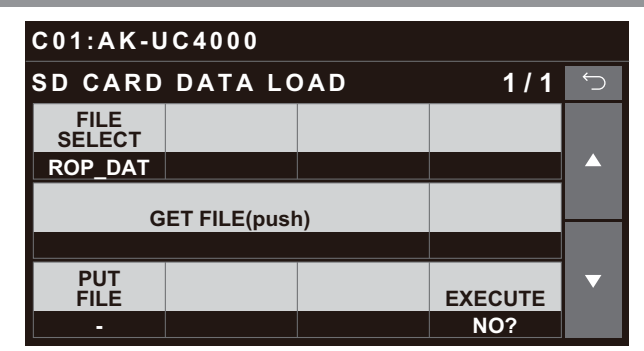

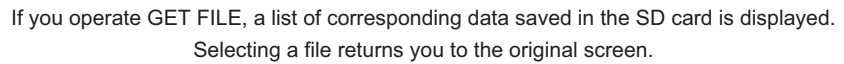

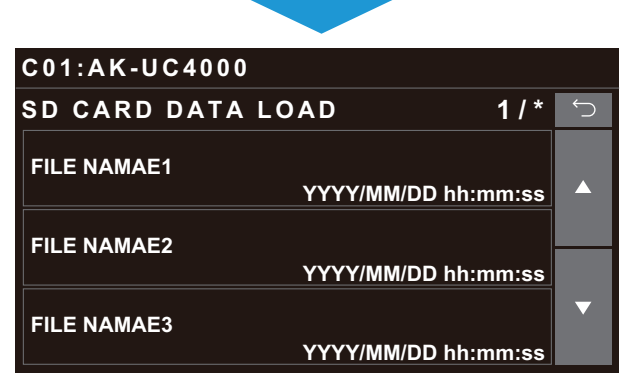

| Item           | Setting value                                                                                  | Setting details                                                                                                    |
|----------------|------------------------------------------------------------------------------------------------|----------------------------------------------------------------------------------------------------|
| FILE SELECT    | ROP_DAT                                                                                        | Selects the type of files to be loaded.                                                                                                    |
|                | SET_ALL                                                                                        | ROP_DAT                                                                                                    |
|                | SETTING                                                                                        | Loads the data saved with "ROP_DAT" when saving.                                                                                                    |
|                | CNNCT<br>CAM ALL<br>ALL SCN<br>SCENE<br>ALL USER<br>USER<br>ALL REF<br>REF<br>ALL LENS<br>LENS | SET_ALL<br>Loads the data saved with "NOT_DAT when saving.<br>SETTING<br>Loads the data saved with "SETTING DATA" when saving.<br>CNNCT<br>Loads the data saved with "CONNECT DATA" when saving.<br>CAM ALL<br>Loads the data saved with "CAM ALL DATA" when saving.<br>ALL SCN<br>Loads the data saved with "SCENE FILE: ALL" when saving.<br>SCENE<br>Loads the data saved with one "SCENE FILE" when saving.<br>ALL USER<br>Loads the data saved with "USER FILE: ALL" when saving.<br>USER<br>Loads the data saved with "USER FILE: ALL" when saving. |
|                |                                                                                                | Loads the data saved with one "REF FILE" when saving.                                                                                                    |
|                |                                                                                                | ALL LENS<br>Loads the data saved with "LENS FILE: ALL" when saving.                                                                                                    |
|                |                                                                                                | LENS<br>Loads the data saved with one "LENS FILE" when saving.                                                                                                    |
| GET FILE(push) | -                                                                                              | When you press the [MENU] dial, data of the type selected in [FILE SELECT] is loaded from the memory card, and a list of file names appears. When you select a file from the file list and press the [MENU] dial, the previous screen appears again, and the file name of the selected data appears in [GET FILE(push)].                                                                                                    |

| Item     | Setting value                                                                               | Setting details                                                                                                    |
|----------|---------------------------------------------------------------------------------------------|----------------------------------------------------------------------------------------------------|
| PUT FILE | SET.1? to SET.5?<br>REF.1 to REF.3<br>USER1 to USER3<br>SCENE1 to SCENE8<br>LENS1 to LENS32 | <ul> <li>Specify the LOAD destination type.</li> <li>This cannot be selected when FILE SELECT is set to "ROP_DATA", "SET<br/>ALL", "SNNCT", "CAMALL", "ALL SCN", "ALL USER", "ALL REF", or "ALL<br/>LENS". It is displayed as "-".</li> <li>SET.1 to SET.5 can be selected as the load destination on the unit when<br/>FILE SELECT is set to "SETTING".</li> <li>CURRENT and SCENE1 to SCENE8 can be selected as the load destination<br/>on the camera and CCU when FILE SELECT is set to "SCENE".</li> <li>USER1 to USER3 can be selected as the load destination on the camera and<br/>CCU when FILE SELECT is set to "USER".</li> <li>REF1 to USER3 can be selected as the load destination on the camera and<br/>CCU when FILE SELECT is set to "REF".</li> <li>LENS1 to LENS32 can be selected as the load destination on the camera<br/>when FILE SELECT is set to "LENS".</li> </ul> |
| EXECUTE  | NO?<br>YES?                                                                                 | <ul> <li>Select "YES?" to load the selected data.</li> <li>After starting this process, do not turn off the unit or remove SD cards until the process is complete.</li> </ul>                                                                                                    |

NOTE

• As the unit is not equipped with a clock function, the date and time at which the file was saved on the camera will be used for the creation dates of saved files.

# SYSTEM

## **ROP IP SETTING**

| C01:AK-U           | C4000 |   |        |   |
|--------------------|-------|---|--------|---|
| ROP IP SETTING     |       |   | 1 / 2  | Ć |
| NETWORK<br>SETTING |       |   |        |   |
| STATIC             |       |   |        |   |
|                    |       |   |        |   |
| IP                 |       |   |        |   |
| 192                | 168   | 0 | 130    |   |
|                    |       |   |        | _ |
| PORT               |       |   | SAVE   |   |
| 35200              |       |   | (push) |   |

| C01:AK-UC4000      |     |        |   |  |
|--------------------|-----|--------|---|--|
| ROP IP SETTING 2/2 |     |        | Ĵ |  |
| SUBNET             |     |        |   |  |
| 255                | 255 | 255    | 0 |  |
| DEFAULT<br>GATEWAY |     |        |   |  |
| 192                | 168 | 0      | 1 |  |
| MAC ADDRESS SAVE   |     |        | ▼ |  |
| **_**_**_**        |     | (push) |   |  |

| Item            | Setting details                                                                                                    |
|-----------------|----------------------------------------------------------------------------------------------------|
| NETWORK SETTING | Selects whether to configure the settings individually (STATIC) like with a remote camera or to acquire them from a server (DHCP).<br>The IP address for DHCP is acquired from a DHCP server. When the settings cannot be acquired from the server, 192.168.0.130 is set for the IP address by default.<br>When this is changed from "DHCP" to "STATIC", set the IP address, subnet mask, and default gateway again.       |
| IP              | Sets the IP address of the unit.<br>This can be set as follows.<br>XXX.XXX.XXX.XXX (XXX is a value from 0 to 255)<br>Each octet can be set within the following range by input in the LCD menu.<br>1st octet: 1 to 223<br>2nd octet: 0 to 255<br>3rd octet: 0 to 255                                                                                                    |
|                 | <ul> <li>4th octet: 1 to 254</li> <li>In addition, the setting values will be checked when confirmed (written to flash memory), and an error message will appear and setting will not be possible when the address is as follows.</li> <li>0.*.*, *.*.*.0, *.*.255, 127.0.0.1</li> <li>Class D address (224.0.0.0 to 239.255.255.255)</li> <li>Class E address (240.0.0.0 to 255.255.255.255)</li> </ul>                   |
| PORT            | Sets the port number of the unit.<br>A value from 1 to 65535 can be set.<br>However, any of the following ports can be selected, but an error message will be displayed and setting will<br>not be possible when confirmed (written to flash memory).<br>20/21 (FTP)<br>25 (SMTP)<br>42/53 (DNS)<br>69 (tFTP)<br>23 (telnet)<br>110/995 (POP3)<br>123 (NTP)<br>67/68 (BOOTP/DHCP)<br>10669/10670 (BOOTP)<br>161/162 (SNMP) |

| Item            | Setting details                                                                                                    |
|-----------------|----------------------------------------------------------------------------------------------------|
| SUBNET          | Sets the subnet mask of the unit.<br>The values that can be set for each octet are as follows.                                                                                                    |
|                 | • 1st octet: 0 to 255                                                                                                    |
|                 | • 2nd octet: 0 to 255                                                                                                    |
|                 | • 3rd octet: 0 to 255                                                                                                    |
|                 | • 4th octet: 0 to 255<br>In addition, the setting values will be checked when confirmed (written to flash memory), and an error mes-<br>sage will appear and setting will not be possible when the subnet mask is as follows. |
|                 | • 0.0.0.0 and 127.0.0.1 cannot be set.                                                                                                    |
| DEFAULT GATEWAY | Sets the default gateway of the unit.<br>The setting ranges are as follows.<br>(Factory default: 192.168.0.1)                                                                                                    |
|                 | • 1st octet: 1 to 223                                                                                                    |
|                 | • 2nd octet: 0 to 255                                                                                                    |
|                 | • 3rd octet: 0 to 255                                                                                                    |
|                 | • 4th octet: 1 to 254<br>However, the following addresses cannot be set.<br>Check the setting values during configuration.                                                                                                    |
|                 | • Class D address (224.0.0.0 to 239.255.255.255)                                                                                                    |
|                 | • Class E address (240.0.0.0 to 255.255.255.255)                                                                                                    |
| MAC ADDRESS     | Display the unit's MAC address. (Display only)                                                                                                    |
| SAVE            | Press the [MENU] dial to set the following items.                                                                                                    |
|                 | NETWORK SETTING                                                                                                    |
|                 | • IP                                                                                                    |
|                 | • PORT                                                                                                    |
|                 | • SUBNET                                                                                                    |
|                 | DEFAULT GATEWAY                                                                                                    |
|                 | When settings are changed, they will not be applied if you do not perform a save. Furthermore, the unit will operate according to the set information once restarted.                                                         |

## NOTE

• Performing [SAVE] after changing the settings will store the setting value changes to the internal memory. Perform [SAVE] on each screen. The setting values stored to memory will be applied after the unit is restarted.

# CAM IP SEARCH

The setting values will vary depending on the connected camera.

| C01:AK-UC4000      |       |                         |       |   |
|--------------------|-------|-------------------------|-------|---|
| CAM IP SEARCH 1/34 |       |                         | Ĵ     |   |
| CAM IP<br>SEARCH   | SAVE  |                         | ніт   |   |
| NO?                | NO?   |                         | 5     |   |
| CAM No             | MAC   | UCU600                  | (X.XX |   |
| NoAssign           | INIAO | 192.168.0.20            |       |   |
| CAM No.            | MAC   | UCU600<br>xx:xx:xx:xx:x | xx:xx | ▼ |
| NoAssign           |       | 192.168.0.21            |       |   |

| C01:AK-UC4000 |                              |            |  |
|---------------|------------------------------|------------|--|
| CAM IP S      | EARCH 2/34                   | $\bigcirc$ |  |
| CAM No.       | UCU600<br>MAC xx:xx:xx:xx:xx |            |  |
| NoAssign      | 192.168.0.22                 |            |  |
| CAM No.       | UCU600<br>MAC xx:xx:xx:xx:xx |            |  |
| NoAssign      | 192.168.0.23                 |            |  |
| CAM No.       | UCU600<br>MAC xx:xx:xx:xx:xx | ▼          |  |
| NoAssign      | 192.168.0.24                 |            |  |

| Item          | Setting details                                                                                                    |
|---------------|----------------------------------------------------------------------------------------------------|
| CAM IP SEARCH | Execute this to search for cameras connected to the same network and display them from the second line.                                                                                                    |
| SAVE          | Select YES to reflect the setting values. If you exit the menu without selecting YES, the acquired information will be cleared. The connection settings will remain in their original state.                                                                                                    |
| ніт           | Displays the number of hits displayed in the list as search results.                                                                                                    |
| CAM No.       | "NoAssign" is displayed as the search result for an unassigned camera.<br>The current camera control number is displayed for an assigned camera.<br>When assigning a camera control number to an unassigned camera, set the camera control number. You<br>can set a number within the range of 1 to 99. After setting is complete, perform a save. |

# MANUAL IP SETTING

| C01:AK-L          | C4000    |    |        |   |
|-------------------|----------|----|--------|---|
| MANUAL            | IP SETTI | NG | 1 / 1  | Ú |
| CAM No.<br>SELECT |          |    |        |   |
| CAM1              |          |    |        |   |
| CAMIP             |          |    |        |   |
| 192               | 168      | 0  | 20     |   |
| PORT              |          |    | SAVE   | ▼ |
| 49152             |          |    | (push) |   |

| Item           | Setting details                                                                                                    |  |
|----------------|----------------------------------------------------------------------------------------------------|--|
| CAM No. SELECT | Select the camera control number to register with the [MENU] dial.                                                                                                    |  |
| CAM IP         | Sets the IP address of the camera to be connected.<br>The setting ranges are as follows.<br>(IP addresses are assigned in order starting with 192.168.0.20 for CAM1 under factory default conditions.) |  |
|                | • 1st octet: 1 to 223                                                                                                    |  |
|                | • 2nd octet: 0 to 255                                                                                                    |  |
|                | • 3rd octet: 0 to 255                                                                                                    |  |
|                | • 4th octet: 1 to 254                                                                                                    |  |
| PORT           | Sets the port of the camera to be connected.<br>Values from 1 to 65535 can be set.<br>(Factory default: 49152)                                                                                         |  |
| SAVE           | Press the [MENU] dial and then set the following items for the camera number selected in [CAM No. SELECT].<br>• IP                                                                                     |  |
|                | <ul> <li>PORT</li> <li>When settings are changed, they will not be applied if you do not perform a save.</li> </ul>                                                                                    |  |

• Performing [SAVE] after changing the settings will apply the setting value changes. The changes will not be applied on the unit unless [SAVE] is performed.

# **CONNECT SETTING**

| C01:AK-UC4000       |                 |      |      |   |  |  |  |  |  |  |
|---------------------|-----------------|------|------|---|--|--|--|--|--|--|
| CONNECT SETTING 1/9 |                 |      |      |   |  |  |  |  |  |  |
| CAM No.<br>SELECT   | CONNECT<br>MODE |      |      |   |  |  |  |  |  |  |
| CAM1                | Serial          |      |      |   |  |  |  |  |  |  |
|                     |                 |      |      |   |  |  |  |  |  |  |
| CAM1                | CAM2            | CAM3 | CAM4 |   |  |  |  |  |  |  |
| Serial              | NON             | NON  | NON  |   |  |  |  |  |  |  |
|                     |                 |      |      | - |  |  |  |  |  |  |
| CAM5                | CAM6            | CAM7 | CAM8 |   |  |  |  |  |  |  |
| NON                 | NON             | NON  | NON  |   |  |  |  |  |  |  |

| C01:AK-UC4000       |       |       |       |   |  |  |  |  |  |  |
|---------------------|-------|-------|-------|---|--|--|--|--|--|--|
| CONNECT SETTING 2/9 |       |       |       |   |  |  |  |  |  |  |
| CAM9                | CAM10 | CAM11 | CAM12 |   |  |  |  |  |  |  |
| NON                 | NON   | NON   | NON   |   |  |  |  |  |  |  |
| CAM13               | CAM14 | CAM15 | CAM16 |   |  |  |  |  |  |  |
| NON                 | NON   | NON   | NON   |   |  |  |  |  |  |  |
| CAM17               | CAM18 | CAM19 | CAM20 | ▼ |  |  |  |  |  |  |
| NON                 | NON   | NON   | NON   |   |  |  |  |  |  |  |

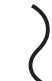

| C01:AK-UC4000                              |       |       |  |   |  |  |  |  |  |  |
|--------------------------------------------|-------|-------|--|---|--|--|--|--|--|--|
| CONNECT SETTING 9/9                        |       |       |  |   |  |  |  |  |  |  |
| CAM93 CAM94 CAM95 CAM96<br>NON NON NON NON |       |       |  |   |  |  |  |  |  |  |
| CAM97                                      | CAM98 | CAM99 |  |   |  |  |  |  |  |  |
| NON                                        | NON   | NON   |  | • |  |  |  |  |  |  |
|                                            |       |       |  |   |  |  |  |  |  |  |

\_\_\_\_ indicates factory default settings.

| Item           | Setting<br>value            | Setting details                                                                                                    |
|----------------|-----------------------------|----------------------------------------------------------------------------------------------------|
| CAM No. SELECT | CAM1<br>to<br>CAM99         | Selects the camera control number for which to change the settings. Press the [MENU] dial to apply the change.                             |
| CONNECT MODE   | <u>Serial</u><br>LAN        | Selects the connection method for the camera. Press the [MENU] dial to apply the change.<br>• "Serial" cannot be set for multiple cameras. |
| CAM1           | NON<br><u>Serial</u><br>LAN |                                                                                                    |
| CAM2 to CAM99  | NON<br>Serial<br>LAN        |                                                                                                    |

## **CAMERA AUTH SETTING**

Set the user name and password for authenticating connections to the camera with the specified camera control number.

Set the user name and password that are set on the camera.

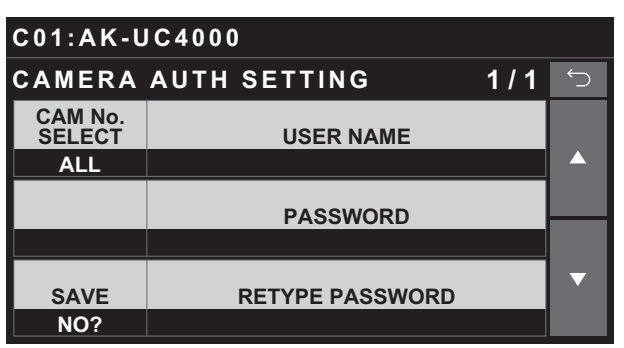

| Item            | Setting details                                                                                                    |
|-----------------|----------------------------------------------------------------------------------------------------|
| CAM No. SELECT  | Specifies the camera control number. When this is set to ALL, the entered information is reflected for the accounts for all of cameras CAM1 to CAM99.                                                          |
| USER NAME       | If you press the [MENU] dial, the screen transitions to the keyboard input screen. Set the user name in the keyboard input screen.                                                                             |
| PASSWORD        | If you press the [MENU] dial, the screen transitions to the keyboard input screen. Set the password in the key-<br>board input screen.                                                                         |
| SAVE            | Saves the settings for each selected camera control number. When you select SAVE, an input check is executed. An error message will be displayed for the input check at the point when the first error occurs. |
| RETYPE PASSWORD | Reenter the password you entered in PASSWORD for confirmation when setting the password.                                                                                                    |

If you press the [MENU] dial, the screen transitions to the keyboard input screen.

| USE | USER NAME |             |     |     |     |     |       |          |      |  |  |  |
|-----|-----------|-------------|-----|-----|-----|-----|-------|----------|------|--|--|--|
| q   | w         | е           | r   | t   | У   | u   | i     | o        | р    |  |  |  |
| a   | a s       | ; c         | i 1 | f g | y h | ı j | j   I | <b>c</b> |      |  |  |  |
| A-a | z         | x           | с   | v   | b   | n   | m     |          | BS   |  |  |  |
| Ð   |           | 12:<br>!\$8 | 3   |     |     |     | Þ     | Eľ       | NTER |  |  |  |

Press the [123!\$&] button to switch to lowercase input.

| USE | USER NAME           |             |   |   |   |   |   |   |      |  |  |  |  |
|-----|---------------------|-------------|---|---|---|---|---|---|------|--|--|--|--|
| 1   | 2                   | 3           | 4 | 5 | 6 | 7 | 8 | 9 | 0    |  |  |  |  |
|     | · / / , . \ { } : " |             |   |   |   |   |   |   |      |  |  |  |  |
| /?_ | I                   | <           | > | ? | ` | _ | ~ |   | BS   |  |  |  |  |
| ŋ   |                     | 123<br>!\$8 | 3 | ш |   |   | Þ | E | NTER |  |  |  |  |

| Press the [A-a] button to  |  |
|----------------------------|--|
| switch to uppercase input. |  |
|                            |  |

In the number and symbol input screen, press the [/?\_] button to switch to the second page of the symbol input screen.

| JSER NAME |     |             |   |          |     |   |    |     |      |  |  |
|-----------|-----|-------------|---|----------|-----|---|----|-----|------|--|--|
| Q         | w   | Е           | R | т        | Y   | U | I  | 0   | Р    |  |  |
| 4         | ۸ s | 5 C         | ) | - 0      | 6 H | 1 | Jł | K I |      |  |  |
| A-a       | z   | x           | С | v        | в   | N | м  |     | BS   |  |  |
| ŋ         |     | 123<br>!\$8 | 3 | <u>ц</u> |     |   |    | El  | NTER |  |  |

Press the [123!\$&] button to switch to the number and symbol input screen.

| USER NAME |   |           |        |      |   |   |     |     |      |  |  |  |
|-----------|---|-----------|--------|------|---|---|-----|-----|------|--|--|--|
| 1         | 2 | 3         | 4      | 5    | 6 | 7 | 8   | 9   | 0    |  |  |  |
|           | 1 | " ;       | # \$   | \$ 9 | 6 | 、 | k 4 | K ( |      |  |  |  |
| /?_       | ) | -         | +      | =    | [ | ] | ;   |     | BS   |  |  |  |
| U         |   | 12<br>!\$ | 3<br>& |      |   |   | •   | EN  | ITER |  |  |  |

## **ROP AUTH SETTING**

Register the account for access to the ROP. This is not set in the initial state. It will be cleared by ALL of INITIALIZE.

When it is not set, [NEW ID] and [NEW PASSWORD] will be displayed in red.

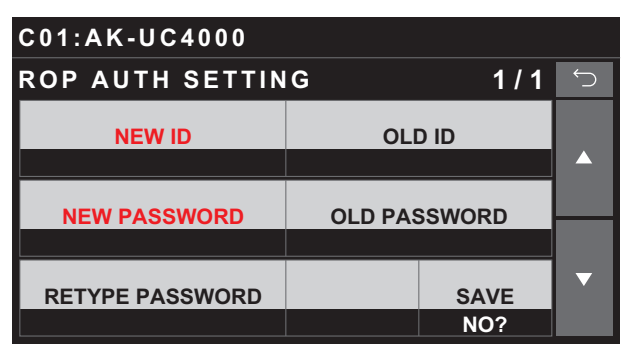

| Item            | Setting details                                                                                                    |
|-----------------|----------------------------------------------------------------------------------------------------|
| NEW ID          | Set 8 single-byte alphanumeric characters or more (maximum 16 characters).<br>When an ID is not registered, the item name is displayed in red.<br>If you execute [MAINTENANCE] > [ROP INITIALIZE] > [ALL], the unit will be initialized and this will be<br>returned to the unregistered state.  |
| OLD ID          | When changing a registered ID, enter the currently set ID.                                                                                                    |
| NEW PASSWORD    | Set 8 characters or more (maximum 16 characters). The following characters can be used. Set a combination of three types of characters, alphabet letters, numbers, and symbols, for the password. The same character string as the ID cannot be used.                                            |
|                 | • A to Z, a to z, and 0 to 9                                                                                                    |
|                 | <ul> <li>~!@#\$%^&amp;*()_+\\{}[]&lt;&gt;.,/?'</li> <li>When a password is not registered, the item name is displayed in red.</li> <li>If you execute [MAINTENANCE]&gt; [ROP INITIALIZE]&gt; [ALL], the unit will be initialized and this will be returned to the unregistered state.</li> </ul> |
| OLD PASSWORD    | When changing a registered password, enter the currently set password.                                                                                                    |
| RETYPE PASSWORD | Reenter the password you entered in NEW PASSWORD for confirmation when setting the new password.                                                                                                    |
| SAVE            | When you select SAVE, an input check is executed. An error message will be displayed for the input check at the point when the first error occurs. If there is no problem with the entered ID and password, the settings is saved.                                                               |

If you press the [MENU] dial, the screen transitions to the keyboard input screen.

| USER NAME |     |     |   |    |     |   |     |          |      |  |
|-----------|-----|-----|---|----|-----|---|-----|----------|------|--|
| q         | w   | е   | r | t  | У   | u | i   | o        | р    |  |
| a         | 1 5 | 5 C | 1 | fg | y h | 1 | j I | <b>c</b> |      |  |
| A-a       | z   | x   | с | v  | b   | n | m   |          | BS   |  |
| t,        |     | 12: | 3 | -  |     |   | ►   | Eľ       | ITER |  |

Press the [123!\$&] button to switch to lowercase input.

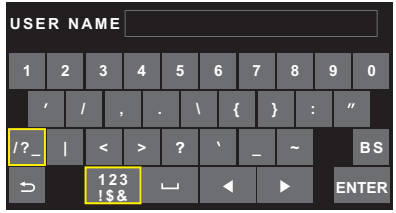

Press the [A-a] button to switch to uppercase input.

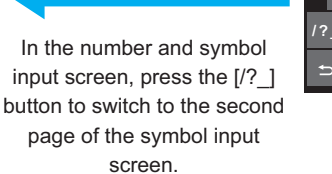

| SE  | RN  | AME         |        |     |     |    |    |     |      |
|-----|-----|-------------|--------|-----|-----|----|----|-----|------|
| Q   | w   | ш           | R      | т   | Y   |    | I  | 0   | Р    |
| 4   | \ s | ; [         | ) F    | - 0 | 6 H | ι, | JK | K L |      |
| ∖-a | z   | x           | С      | v   | в   | N  | м  |     | ВS   |
| Ð   |     | 12:<br>!\$8 | 3<br>k |     | •   |    |    | EN  | ITER |
|     |     |             |        |     |     |    |    |     |      |

Press the [123!\$&] button to switch to the number and symbol input screen.

| JSE | RN | AME         |      |          |     |     |     |    |      |
|-----|----|-------------|------|----------|-----|-----|-----|----|------|
| 1   | 2  | 3           | 4    | 5        | 6   | 7   | 8   | 9  | 0    |
| 1   | ,  | ″ #         | ŧ \$ | 5 9      | 6 , | ء د | k 4 | k  | (    |
| /?_ | )  | -           | +    | =        | [   | ]   | ;   |    | BS   |
| ŋ   |    | 12:<br>!\$8 | 3    | <u>ц</u> | •   |     | Þ   | Eł | NTER |

## Software

## **IP** connection

Setup Software is software to configure the settings for connecting the unit and a studio camera from a personal computer.

It allows you to configure the settings while checking each item in a list.

When configuring settings from a personal computer using ROP Setup Software, please pay attention to the following points.

### NOTE NOTE

- Do not perform an operation on the unit.
- Do not start up ROP Setup Software on another personal computer on the same network.
- Do not use Easy IP Setup Software at the same time.

#### IP connection procedure

This section describes how to configure the unit and CCU using the software.

For the system configuration when using IP connections, see the following page.

"System Connection Configuration" (see page 17)

#### **Connection flow**

- 2. Equipment connections

Connect the unit to the CCU via a switching hub (100base-TX) with LAN cables.

- Be sure to connect the devices via a switching hub because the personal computer for configuring the IP settings needs to be connected. Use a switching hub with PoE support because the unit can be powered by PoE.
   "IP connection" (see page 18)
- Connecting and setting the personal computer Use a LAN cable to connect the computer to a switching hub (100base-TX), and configure the computer's network settings.
  - Configure the network settings of the personal computer so that it is in the same segment as the unit and CCUs.
     \* "Connecting and setting the personal computer" (see page 132)
- 4. Device IP address configuration Operate the menus of the device to be connected to set the IP address.
  - For details on the menu operation, refer to the operating instructions of the corresponding devices.
- Setting the IP addresses of the devices" (see page 132)
  Configuring various settings of the ROP
  - Use ROP Setup Software to configure the connection settings.
- 6. Start operation

#### Installing the software

This section describes how to install ROP Setup Software.

You can obtain the software from the support desk on the following website.

https://pro-av.panasonic.net/

- 1. Download the zip file for ROP Setup Software from the support desk on the website.
- 2. Double-click the downloaded zip file and extract the software. Be sure to read "Readme.txt" before installing the software.
- 3. Double-click "HRP1010Tool.exe" in the "Setup Software" folder to start ROP Setup Software.

### Connecting and setting the personal computer

Establish an IP connection for the personal computer on which ROP Setup Software is installed.

Configure the network settings of the personal computer.

Configure the network settings of the personal computer so that the same segment of the devices being connected is used.

The recommended settings are shown below.

| IP address      | <ul><li>192.168.0.200</li><li>Change the IP address if it is already used by another device.</li></ul> |
|-----------------|----------------------------------------------------------------------------------------------------|
| Subnet mask     | 255.255.255.0                                                                                          |
| Default gateway | 192.168.0.1                                                                                            |

## Setting the IP addresses of the devices

#### Configuring the settings using the menus

Set the IP address of the unit (ROP) in [ROP IP SETTING] under the ROP menu.

➡ "ROP IP SETTING" (see page 124)

For the IP address of the CCU, refer to the operating instructions for the CCU.

## **ROP Setup Software**

ROP Setup Software is software to configure the settings for connecting the unit and a CCU from a personal computer. It allows you to configure the settings while checking each item in a list.

| AME       PACORESS       VCM       VCM       USER HAME       PASSWORD       C         0       0       0       0       0       0       0       0       0       0       0       0       0       0       0       0       0       0       0       0       0       0       0       0       0       0       0       0       0       0       0       0       0       0       0       0       0       0       0       0       0       0       0       0       0       0       0       0       0       0       0       0       0       0       0       0       0       0       0       0       0       0       0       0       0       0       0       0       0       0       0       0       0       0       0       0       0       0       0       0       0       0       0       0       0       0       0       0       0       0       0       0       0       0       0       0       0       0       0       0       0       0       0       0       0       0       0       0       0                                                                                                    |       |            |      |        | <br>     | -      | LCON      | NECT SETTING L                          | ist]                                                                                                    |                                                             |                            |                                                              | _                                            |                                       |          |      |      |
|----------------------------------------------------------------------------------------------------|-------|------------|------|--------|----------|--------|-----------|-----------------------------------------|----------------------------------------------------------------------------------------------------|-------------------------------------------------------------|----------------------------|--------------------------------------------------------------|----------------------------------------------|---------------------------------------|----------|------|------|
| 0       0       0       0       0       0       0       0       0       0       0       0       0       0       0       0       0       0       0       0       0       0       0       0       0       0       0       0       0       0       0       0       0       0       0       0       0       0       0       0       0       0       0       0       0       0       0       0       0       0       0       0       0       0       0       0       0       0       0       0       0       0       0       0       0       0       0       0       0       0       0       0       0       0       0       0       0       0       0       0       0       0       0       0       0       0       0       0       0       0       0       0       0       0       0       0       0       0       0       0       0       0       0       0       0       0       0       0       0       0       0       0       0       0       0       0       0       0       0                                                                                                          |       |            |      |        | PASSWORD | ^      | CAM<br>NO |                                         |                                                                                                    |                                                             |                            |                                                              |                                              | CAM PORT<br>NO                        |          |      |      |
| 0       0       0       0       0       0       0       0       0       0       0       0       0       0       0       0       0       0       0       0       0       0       0       0       0       0       0       0       0       0       0       0       0       0       0       0       0       0       0       0       0       0       0       0       0       0       0       0       0       0       0       0       0       0       0       0       0       0       0       0       0       0       0       0       0       0       0       0       0       0       0       0       0       0       0       0       0       0       0       0       0       0       0       0       0       0       0       0       0       0       0       0       0       0       0       0       0       0       0       0       0       0       0       0       0       0       0       0       0       0       0       0       0       0       0       0       0       0       0                                                                                                          |       | 0.0.0.0    | LOAD | UPDATE |          |        | C01       | NoAsign 🗸 🗸                             | 00.00.00.00.00.00                                                                                                    | 192 .                                                       | 168                        | 0.                                                           | 20                                           | 49152                                 |          |      |      |
| 0       0       0       0       0       0       0       0       0       0       0       0       0       0       0       0       0       0       0       0       0       0       0       0       0       0       0       0       0       0       0       0       0       0       0       0       0       0       0       0       0       0       0       0       0       0       0       0       0       0       0       0       0       0       0       0       0       0       0       0       0       0       0       0       0       0       0       0       0       0       0       0       0       0       0       0       0       0       0       0       0       0       0       0       0       0       0       0       0       0       0       0       0       0       0       0       0       0       0       0       0       0       0       0       0       0       0       0       0       0       0       0       0       0       0       0       0       0       0                                                                                                          |       | 0. 0. 0. 0 | LOAD | UPDATE |          |        | C02       | NoAsien ~                               | 00.00.00.00.00.00                                                                                                    | 192 .                                                       | 168 .                      | 0.                                                           | 21                                           | 49152                                 |          |      |      |
| 0       0       0       0       0       0       0       0       0       0       0       0       0       0       0       0       0       0       0       0       0       0       0       0       0       0       0       0       0       0       0       0       0       0       0       0       0       0       0       0       0       0       0       0       0       0       0       0       0       0       0       0       0       0       0       0       0       0       0       0       0       0       0       0       0       0       0       0       0       0       0       0       0       0       0       0       0       0       0       0       0       0       0       0       0       0       0       0       0       0       0       0       0       0       0       0       0       0       0       0       0       0       0       0       0       0       0       0       0       0       0       0       0       0       0       0       0       0       0                                                                                                          |       | 0.0.0.0    | LOAD | UPDATE |          |        | C03       | NoAsign 🗸 🗸                             | 00:00:00:00:00:00                                                                                                    | 192 .                                                       | 168 .                      | 0.                                                           | 22                                           | 49152                                 |          |      |      |
| 0       0       0       0       0       0       0       0       0       0       0       0       0       0       0       0       0       0       0       0       0       0       0       0       0       0       0       0       0       0       0       0       0       0       0       0       0       0       0       0       0       0       0       0       0       0       0       0       0       0       0       0       0       0       0       0       0       0       0       0       0       0       0       0       0       0       0       0       0       0       0       0       0       0       0       0       0       0       0       0       0       0       0       0       0       0       0       0       0       0       0       0       0       0       0       0       0       0       0       0       0       0       0       0       0       0       0       0       0       0       0       0       0       0       0       0       0       0       0                                                                                                          |       | 0.0.0.0    | LOAD | UPDATE |          |        | C04       | NoAsign ~                               | 00:00:00:00:00:00                                                                                                    | 192 .                                                       | 168 .                      | 0.                                                           | 23                                           | 49152                                 |          |      |      |
| 0       0       0       0       0       0       0       0       0       0       0       0       0       0       0       0       0       0       0       0       0       0       0       0       0       0       0       0       0       0       0       0       0       0       0       0       0       0       0       0       0       0       0       0       0       0       0       0       0       0       0       0       0       0       0       0       0       0       0       0       0       0       0       0       0       0       0       0       0       0       0       0       0       0       0       0       0       0       0       0       0       0       0       0       0       0       0       0       0       0       0       0       0       0       0       0       0       0       0       0       0       0       0       0       0       0       0       0       0       0       0       0       0       0       0       0       0       0       0                                                                                                          |       | 0.0.0.0    | LOAD | UPDATE |          |        | C05       | NoAsign ~                               | 00.00.00.00.00                                                                                                    | 192 .                                                       | 168                        | 0.                                                           | 24                                           | 49152                                 |          |      |      |
| 0       0       0       0       0       0       0       0       0       0       0       0       0       0       0       0       0       0       0       0       0       0       0       0       0       0       0       0       0       0       0       0       0       0       0       0       0       0       0       0       0       0       0       0       0       0       0       0       0       0       0       0       0       0       0       0       0       0       0       0       0       0       0       0       0       0       0       0       0       0       0       0       0       0       0       0       0       0       0       0       0       0       0       0       0       0       0       0       0       0       0       0       0       0       0       0       0       0       0       0       0       0       0       0       0       0       0       0       0       0       0       0       0       0       0       0       0       0       0                                                                                                          |       | 0.0.0.0    | LOAD | UPDATE |          |        | C06       | NoAsign ~                               | 00.00.00.00.00                                                                                                    | 192 .                                                       | 168 .                      | 0.                                                           | 25                                           | 49152                                 |          |      |      |
| Image: No. 0. 0. 0. 0. 0.000       UPOATE       Image: No. 0. 0. 0.000       UPOATE       Image: No. 0. 0.000       UPOATE       Image: No. 0. 0.000       UPOATE       Image: No. 0. 0.000       UPOATE       Image: No. 0. 0.000       UPOATE       Image: No. 0. 0.000       UPOATE       Image: No. 0. 0.000       UPOATE       Image: No. 0. 0.000       UPOATE       Image: No. 0. 0.000       UPOATE       Image: No. 0. 0.000       UPOATE       Image: No. 0. 0.000       UPOATE       Image: No. 0.000       UPOATE       Image: No. 0.000       UPOATE       Image: No. 0.000       UPOATE       Image: No. 0.000       UPOATE       Image: No. 0.000       UPOATE       Image: No. 0.000       UPOATE       Image: No. 0.000       UPOATE       Image: No. 0.000       UPOATE       Image: No. 0.000       Image: No. 0.0000                                                                                                    |       | 0.0.0.0    | LOAD | UPDATE |          |        | C07       | NoAsign 🗸 🗸                             | 00:00:00:00:00:00                                                                                                    | 192 .                                                       | 168 .                      | 0.                                                           | 26                                           | 49152                                 |          |      |      |
| 0       0       0       0       0       0       0       0       0       0       0       0       0       0       0       0       0       0       0       0       0       0       0       0       0       0       0       0       0       0       0       0       0       0       0       0       0       0       0       0       0       0       0       0       0       0       0       0       0       0       0       0       0       0       0       0       0       0       0       0       0       0       0       0       0       0       0       0       0       0       0       0       0       0       0       0       0       0       0       0       0       0       0       0       0       0       0       0       0       0       0       0       0       0       0       0       0       0       0       0       0       0       0       0       0       0       0       0       0       0       0       0       0       0       0       0       0       0       0                                                                                                          |       | 0.0.0.0    | LOAD | UPDATE |          | LOAD   | C08       | NoAsign 🗸 🗸                             | 00.00.00.00.00                                                                                                    | 192 .                                                       | 168 .                      | 0.                                                           | 27                                           | 49152                                 |          |      |      |
| 0       0       0       0       0       0       0       0       0       0       0       0       0       0       0       0       0       0       0       0       0       0       0       0       0       0       0       0       0       0       0       0       0       0       0       0       0       0       0       0       0       0       0       0       0       0       0       0       0       0       0       0       0       0       0       0       0       0       0       0       0       0       0       0       0       0       0       0       0       0       0       0       0       0       0       0       0       0       0       0       0       0       0       0       0       0       0       0       0       0       0       0       0       0       0       0       0       0       0       0       0       0       0       0       0       0       0       0       0       0       0       0       0       0       0       0       0       0       0                                                                                                          |       | 0. 0. 0. 0 | LOAD | UPDATE |          |        | C09       | NoAsign ~                               | 00.00.00.00.00                                                                                                    | 192 .                                                       | 168 .                      | 0.                                                           | 28                                           | 49152                                 |          |      |      |
| 0       0       0       0       0       0       0       0       0       0       0       0       0       0       0       0       0       0       0       0       0       0       0       0       0       0       0       0       0       0       0       0       0       0       0       0       0       0       0       0       0       0       0       0       0       0       0       0       0       0       0       0       0       0       0       0       0       0       0       0       0       0       0       0       0       0       0       0       0       0       0       0       0       0       0       0       0       0       0       0       0       0       0       0       0       0       0       0       0       0       0       0       0       0       0       0       0       0       0       0       0       0       0       0       0       0       0       0       0       0       0       0       0       0       0       0       0       0       0                                                                                                          |       | 0.0.0.0    | LOAD | UPDATE |          |        | C10       | NoAsign ~                               | 00.00.00.00.00                                                                                                    | 192 .                                                       | 168 .                      | 0.                                                           | 29                                           | 49152                                 |          |      |      |
| 0       0       0       0       0       0       0       0       0       0       0       0       0       0       0       0       0       0       0       0       0       0       0       0       0       0       0       0       0       0       0       0       0       0       0       0       0       0       0       0       0       0       0       0       0       0       0       0       0       0       0       0       0       0       0       0       0       0       0       0       0       0       0       0       0       0       0       0       0       0       0       0       0       0       0       0       0       0       0       0       0       0       0       0       0       0       0       0       0       0       0       0       0       0       0       0       0       0       0       0       0       0       0       0       0       0       0       0       0       0       0       0       0       0       0       0       0       0       0                                                                                                          |       | 0. 0. 0. 0 | LOAD | UPDATE |          |        | C11       | No Asign 🗸                              | 00.00.00.00.00                                                                                                    | 192 .                                                       | 168 .                      | 0.                                                           | 30                                           | 49152                                 |          |      |      |
| 0       0       0       0       0       0       0       0       0       0       0       0       0       0       0       0       0       0       0       0       0       0       0       0       0       0       0       0       0       0       0       0       0       0       0       0       0       0       0       0       0       0       0       0       0       0       0       0       0       0       0       0       0       0       0       0       0       0       0       0       0       0       0       0       0       0       0       0       0       0       0       0       0       0       0       0       0       0       0       0       0       0       0       0       0       0       0       0       0       0       0       0       0       0       0       0       0       0       0       0       0       0       0       0       0       0       0       0       0       0       0       0       0       0       0       0       0       0       0                                                                                                          |       | 0.0.0.0    | LOAD | UPDATE |          |        | C12       | NoAsien ~                               | 00:00:00:00:00:00                                                                                                    | 192 .                                                       | 168 .                      | 0.                                                           | 31                                           | 49152                                 |          |      |      |
| 0       0       0       0       0       0       0       0       0       0       0       0       0       0       0       0       0       0       0       0       0       0       0       0       0       0       0       0       0       0       0       0       0       0       0       0       0       0       0       0       0       0       0       0       0       0       0       0       0       0       0       0       0       0       0       0       0       0       0       0       0       0       0       0       0       0       0       0       0       0       0       0       0       0       0       0       0       0       0       0       0       0       0       0       0       0       0       0       0       0       0       0       0       0       0       0       0       0       0       0       0       0       0       0       0       0       0       0       0       0       0       0       0       0       0       0       0       0       0                                                                                                          |       | 0.0.0.0    | LOAD | UPDATE |          |        | C13       | NoAsign ~                               | 00.00.00.00.00.00                                                                                                    | 192                                                         | 168 .                      | 0.                                                           | 32                                           | 49152                                 |          |      |      |
| 0       0       0       0       0       0       0       0       0       0       0       0       0       0       0       0       0       0       0       0       0       0       0       0       0       0       0       0       0       0       0       0       0       0       0       0       0       0       0       0       0       0       0       0       0       0       0       0       0       0       0       0       0       0       0       0       0       0       0       0       0       0       0       0       0       0       0       0       0       0       0       0       0       0       0       0       0       0       0       0       0       0       0       0       0       0       0       0       0       0       0       0       0       0       0       0       0       0       0       0       0       0       0       0       0       0       0       0       0       0       0       0       0       0       0       0       0       0       0                                                                                                          |       | 0.0.0.0    | LOAD | UPDATE |          |        | C14       | NoAsign 🗸 🗸                             | 00.00.00.00.00.00                                                                                                    | 192 .                                                       | 168 .                      | 0.                                                           | 33                                           | 49152                                 |          |      |      |
| 0       0       0       0       0       0       0       0       0       0       0       0       0       0       0       0       0       0       0       0       0       0       0       0       0       0       0       0       0       0       0       0       0       0       0       0       0       0       0       0       0       0       0       0       0       0       0       0       0       0       0       0       0       0       0       0       0       0       0       0       0       0       0       0       0       0       0       0       0       0       0       0       0       0       0       0       0       0       0       0       0       0       0       0       0       0       0       0       0       0       0       0       0       0       0       0       0       0       0       0       0       0       0       0       0       0       0       0       0       0       0       0       0       0       0       0       0       0       0                                                                                                          |       | 0. 0. 0. 0 | LOAD | UPDATE |          |        | C15       | NoAsign 🗸                               | 00:00:00:00:00                                                                                                    | 192 .                                                       | 168 .                      | 0.                                                           | 34                                           | 49152                                 |          |      |      |
| 0       0       0       0       0       0       0       0       0       0       0       0       0       0       0       0       0       0       0       0       0       0       0       0       0       0       0       0       0       0       0       0       0       0       0       0       0       0       0       0       0       0       0       0       0       0       0       0       0       0       0       0       0       0       0       0       0       0       0       0       0       0       0       0       0       0       0       0       0       0       0       0       0       0       0       0       0       0       0       0       0       0       0       0       0       0       0       0       0       0       0       0       0       0       0       0       0       0       0       0       0       0       0       0       0       0       0       0       0       0       0       0       0       0       0       0       0       0       0                                                                                                          |       | 0.0.0.0    | LOAD | UPDATE |          | UPDATE | C16       | NoAsign ~                               | 00.00.00.00.00                                                                                                    | 192 .                                                       | 168 .                      | 0.                                                           | 35                                           | 49152                                 |          |      |      |
| 0       0       0       0       0       0       0       0       0       0       0       0       0       0       0       0       0       0       0       0       0       0       0       0       0       0       0       0       0       0       0       0       0       0       0       0       0       0       0       0       0       0       0       0       0       0       0       0       0       0       0       0       0       0       0       0       0       0       0       0       0       0       0       0       0       0       0       0       0       0       0       0       0       0       0       0       0       0       0       0       0       0       0       0       0       0       0       0       0       0       0       0       0       0       0       0       0       0       0       0       0       0       0       0       0       0       0       0       0       0       0       0       0       0       0       0       0       0       0                                                                                                          |       | 0.0.0.0    | LOAD | UPDATE |          | OFDATE | 017       | NoAsign ~                               | 00.00.00.00.00.00                                                                                                    | 192 .                                                       | 168 .                      | 0.                                                           | 36                                           | 49152                                 |          |      |      |
| 0       0       0       0       0       0       0       0       0       0       0       0       0       0       0       0       0       0       0       0       0       0       0       0       0       0       0       0       0       0       0       0       0       0       0       0       0       0       0       0       0       0       0       0       0       0       0       0       0       0       0       0       0       0       0       0       0       0       0       0       0       0       0       0       0       0       0       0       0       0       0       0       0       0       0       0       0       0       0       0       0       0       0       0       0       0       0       0       0       0       0       0       0       0       0       0       0       0       0       0       0       0       0       0       0       0       0       0       0       0       0       0       0       0       0       0       0       0       0                                                                                                          |       | 0. 0. 0. 0 | LOAD | UPDATE |          |        | C18       | NoAsign ~                               | 00:00:00:00:00:00                                                                                                    | 192 .                                                       | 168 .                      | 0.                                                           | 37                                           | 49152                                 |          |      |      |
| 0     0     0     0     0     0     0     0     0     0     0     0     0     0     0     0     0     0     0     0     0     0     0     0     0     0     0     0     0     0     0     0     0     0     0     0     0     0     0     0     0     0     0     0     0     0     0     0     0     0     0     0     0     0     0     0     0     0     0     0     0     0     0     0     0     0     0     0     0     0     0     0     0     0     0     0     0     0     0     0     0     0     0     0     0     0     0     0     0     0     0     0     0     0     0     0     0     0     0     0     0     0     0     0     0     0     0     0     0     0     0     0     0     0     0     0     0     0     0     0     0     0     0     0     0     0     0     0     0     0     0     0     0     0     0     0 <td></td> <td>0. 0. 0. 0</td> <td>LOAD</td> <td>UPDATE</td> <td></td> <td></td> <td>C19</td> <td>NoAsign ~</td> <td>00:00:00:00:00:00</td> <td>192 .</td> <td>168 .</td> <td>0.</td> <td>38</td> <td>49152</td> <td></td> <td></td> <td></td>                                                                                                    |       | 0. 0. 0. 0 | LOAD | UPDATE |          |        | C19       | NoAsign ~                               | 00:00:00:00:00:00                                                                                                    | 192 .                                                       | 168 .                      | 0.                                                           | 38                                           | 49152                                 |          |      |      |
| CAMERA List         Perfect         LOAD           CAM NAME         MA2 ACCRESS         IP ACCRESS         CAM SCATT         CSS231<br>CAM SCATT         CSS231<br>CAM SCATT |       | 0. 0. 0. 0 | LOAD | UPDATE |          | ~      | C20       | NoAsign ~                               | 00.00.00.00.00                                                                                                    | 192 .                                                       | 168                        | 0.                                                           | 39                                           | 49152                                 |          |      |      |
| 0000400000000       0       0       0       0       0       0       0       0       0       0       0       0       0       0       0       0       0       0       0       0       0       0       0       0       0       0       0       0       0       0       0       0       0       0       0       0       0       0       0       0       0       0       0       0       0       0       0       0       0       0       0       0       0       0       0       0       0       0       0       0       0       0       0       0       0       0       0       0       0       0       0       0       0       0       0       0       0       0       0       0       0       0       0       0       0       0       0       0       0       0       0       0       0       0       0       0       0       0       0       0       0       0       0       0       0       0       0       0       0       0       0       0       0       0       0       0       0       <                                                                                                    | NETWO | RK SEARCH  |      |        |          |        | [CAM      | ERA List]<br>NAME MAC ADDR              | RESS IP AD                                                                                                    | DRESS                                                       | Reflect                    | CAM P                                                        | ORT                                          | ASSIGN<br>CAM NO                      | <u>^</u> | LOAD | SAVE |
| 00000000000       0       0       0       0       0       0       0       0       0       0       0       0       0       0       0       0       0       0       0       0       0       0       0       0       0       0       0       0       0       0       0       0       0       0       0       0       0       0       0       0       0       0       0       0       0       0       0       0       0       0       0       0       0       0       0       0       0       0       0       0       0       0       0       0       0       0       0       0       0       0       0       0       0       0       0       0       0       0       0       0       0       0       0       0       0       0       0       0       0       0       0       0       0       0       0       0       0       0       0       0       0       0       0       0       0       0       0       0       0       0       0       0       0       0       0       0       0 <td< td=""><td></td><td></td><td></td><td></td><td></td><td></td><td></td><td>00.00.00.00</td><td>00.00 0. 0</td><td>. 0.</td><td>0</td><td>4915</td><td>52</td><td>~</td><td></td><td></td><td></td></td<>                                                                                                    |       |            |      |        |          |        |           | 00.00.00.00                             | 00.00 0. 0                                                                                                    | . 0.                                                        | 0                          | 4915                                                         | 52                                           | ~                                     |          |      |      |
| 000000000000000000000000000000000000                                                                                                    |       |            |      |        |          |        |           | 00.00.00.00                             | 00.00 0.00                                                                                                    | . 0.                                                        | 0                          | 4915                                                         | 52                                           | ~                                     | 1        |      |      |
| 000000000000       0       0       0       0       0       0       0       0       0       0       0       0       0       0       0       0       0       0       0       0       0       0       0       0       0       0       0       0       0       0       0       0       0       0       0       0       0       0       0       0       0       0       0       0       0       0       0       0       0       0       0       0       0       0       0       0       0       0       0       0       0       0       0       0       0       0       0       0       0       0       0       0       0       0       0       0       0       0       0       0       0       0       0       0       0       0       0       0       0       0       0       0       0       0       0       0       0       0       0       0       0       0       0       0       0       0       0       0       0       0       0       0       0       0       0       0       0 <t< td=""><td></td><td></td><td></td><td></td><td></td><td></td><td></td><td>00.00.00.00.</td><td></td><td></td><td></td><td></td><td></td><td></td><td>1</td><td></td><td></td></t<>                                                                                                    |       |            |      |        |          |        |           | 00.00.00.00.                            |                                                                                                    |                                                             |                            |                                                              |                                              |                                       | 1        |      |      |
| 00000000000       0       0       0       0       0       0       0       0       0       0       0       0       0       0       0       0       0       0       0       0       0       0       0       0       0       0       0       0       0       0       0       0       0       0       0       0       0       0       0       0       0       0       0       0       0       0       0       0       0       0       0       0       0       0       0       0       0       0       0       0       0       0       0       0       0       0       0       0       0       0       0       0       0       0       0       0       0       0       0       0       0       0       0       0       0       0       0       0       0       0       0       0       0       0       0       0       0       0       0       0       0       0       0       0       0       0       0       0       0       0       0       0       0       0       0       0       0 <td< td=""><td></td><td></td><td></td><td></td><td></td><td></td><td>-</td><td>00.00.00.00</td><td>00:00 0.0</td><td>. 0.</td><td>0</td><td>4915</td><td>52</td><td>~</td><td></td><td></td><td></td></td<>                                                                                                    |       |            |      |        |          |        | -         | 00.00.00.00                             | 00:00 0.0                                                                                                    | . 0.                                                        | 0                          | 4915                                                         | 52                                           | ~                                     |          |      |      |
| 00000000000         0.0000         0.000000000         0.0000000000         0.0000000000         0.00000000000000000000000000000000000                                                                                                    |       |            |      |        |          |        |           | 00.00.00.00                             | 00:00 0.0                                                                                                    | . 0.                                                        | 0                          | 4915                                                         | 52<br>52                                     | ~                                     |          |      |      |
| 000000000000 0 0 0 0 0 0 0 43152                                                                                                    |       |            |      |        |          |        |           | 00.00.00.00                             | 00:00 0 0 0<br>00:00 0 0 0                                                                                                    | . 0.                                                        | 0<br>0                     | 4915<br>4915<br>4915                                         | 52<br>52<br>52                               | ~ ~                                   |          |      |      |
| 000000000000 0.0.0 43152                                                                                                    |       |            |      |        |          |        |           | 000000000000000000000000000000000000000 | 00:00 0 0 0 0 0 0 0 0 0 0 0 0 0 0 0 0 0                                                                                                     | 0.<br>0.                                                    | 0 0 0 0 0                  | 4915<br>4915<br>4915<br>4915                                 | 52<br>52<br>52<br>52                         | × × ×                                 |          |      |      |
|                                                                                                    |       |            |      |        |          |        |           |                                         | 0000 0.00<br>0000 0.00<br>0000 0.00<br>0000 0.00                                                                                                    | . 0.<br>. 0.<br>. 0.                                        | 0 0 0 0 0 0 0              | 4915<br>4915<br>4915<br>4915<br>4915                         | 52<br>52<br>52<br>52<br>52<br>52             | > > > > > > > > > > > > > > > > > > > |          |      |      |
|                                                                                                    |       |            |      |        |          |        |           | 00000000000000000000000000000000000000  | 00000 0.00<br>0000 0.00<br>0000 0.00<br>0000 0.00<br>0000 0.00                                                                                                    | · 0 .<br>· 0 .<br>· 0 .<br>· 0 .<br>· 0 .                   | 0<br>0<br>0<br>0<br>0      | 4915<br>4915<br>4915<br>4915<br>4915<br>4915<br>4915         | 52<br>52<br>52<br>52<br>52<br>52<br>52       |                                       |          |      |      |
| 000000000000 0 0 0 49152                                                                                                    |       |            |      |        |          |        |           | 00000000000000000000000000000000000000  | 00000         0         0           00000         0         0           00000         0         0           00000         0         0           00000         0         0           00000         0         0           00000         0         0           00000         0         0           00000         0         0           00000         0         0 | · 0 .<br>· 0 .<br>· 0 .<br>· 0 .<br>· 0 .<br>· 0 .<br>· 0 . | 0<br>0<br>0<br>0<br>0<br>0 | 4915<br>4915<br>4915<br>4915<br>4915<br>4915<br>4915<br>4915 | 52<br>52<br>52<br>52<br>52<br>52<br>52<br>52 |                                       |          |      |      |

First, use [NETWORK SEARCH] to search for the ROPs and cameras connected to the same network.

The search results will be displayed in [ROP List] and [CAMERA List].

The model name and IP address of each ROP are displayed in [ROP List].

The model name, MAC address, IP address, and port number of each camera are displayed in [CAMERA List].

#### **ROP** List

If you click the [LOAD] button in the corresponding ROP row, the connection setting information for the cameras controlled by the ROP is acquired and displayed in [CONNECT SETTING List].

Connection authentication is required when connecting with an ROP. Enter the information in USER NAME and PASSWORD in advance. If you click the [UPDATE] button, the information in [CONNECT SETTING List] is reflected on the corresponding ROP.

#### **CONNECT SETTING List**

This displays the setting information for connecting with cameras acquired from the ROP.

To newly set a camera to be connected, directly enter the settings in the list. Alternately, specify and set the camera from CAMERA List.

| [CAMERA TYPE] column    | Click "▼" and select the connection type. The connection types are identical to those of [CONNECT  |
|-------------------------|----------------------------------------------------------------------------------------------------|
|                         | SETTING] in the unit's ROP menu.                                                                   |
|                         | "Serial", "NetWork"                                                                                |
|                         | Select when connecting with the AK-HC5000 series, AK-UC3300 series, or AK-UC4000 series.           |
|                         | "Serial"                                                                                           |
|                         | Select when serial connection.                                                                     |
|                         | "NetWork"                                                                                          |
|                         | Select when IP connection.                                                                         |
| [MAC ADDRESS] column    | Displays the MAC addresses of cameras linked with cameras of the unit.                             |
|                         | The MAC addresses of devices acquired in [CAMERA List] are displayed.                              |
| [IP ADDRESS] column     | Set the IP addresses of the CCUs to be connected.                                                  |
| [CAMERA PORT NO] column | Set the port numbers of CCUs to be connected.                                                      |
|                         | CCU IP: 49152                                                                                      |
| [USER NAME] column      | Set the user names to be set on the cameras to be connected.                                       |
| [PASSWORD] and [ReTYPE  | Set the passwords to be set on the cameras to be connected.                                        |
| PASSWORD] column        | When USER NAME and PASSWORD are all to be set to the same settings, add a check to the [USER       |
|                         | AUTH: ALLJ check box. When a check is added, the setting information set for camera control number |
|                         | ris reflected on the KOP when the information is updated.                                          |

| [SAVE] button | Stores the information set in CONNECT SETTING List on external media. Follow the instructions on the save screen to store the information.                                     |
|---------------|----------------------------------------------------------------------------------------------------|
| [LOAD] button | Loads saved data and displays it in CONNECT SETTING List. When you click the [LOAD] button, the load screen appears. Follow the instructions on the screen to load saved data. |

#### **CAMERA** List

Clicking [NETWORK SEARCH] will display the information of the cameras connected to the same network in this list.

The model name, MAC address, IP address, and port number of each camera are displayed in [CAMERA List].

The information reflected for the camera control numbers specified in CONNECT SETTING List as a result of clicking the [Reflect] button will be only that of cameras with a camera control number set in [ASSIGN CAMERA NO].

#### Notice about using ROP Setup Software

When configuring settings from a personal computer using ROP Setup Software, please pay attention to the following points.

- Do not start up ROP Setup Software while the unit is in the setup mode.
- Do not start up ROP Setup Software on another personal computer on the same network.
- After using the setup software to configure connection settings, we recommend backing up the setting data.
  - "ROP SETTING" (see page 118)

#### Firewall

If a firewall (including software) exists, allow access to UDP for all ports.

If a firewall is activated, enable the "Allow a program through Windows Firewall" setting.

- 1. Open the control panel, and click [System and Security].
- 2. Click [Allow a program through Windows Firewall] of [Windows Firewall].
- 3. Select the [Internet Explorer] or [HRP\_Tool] line, click the [Change settings] button, and add a check to [Internet Explorer] or [HRP\_Tool].
- 4. Click [OK].

# Reference

## **Connector pin assignment table**

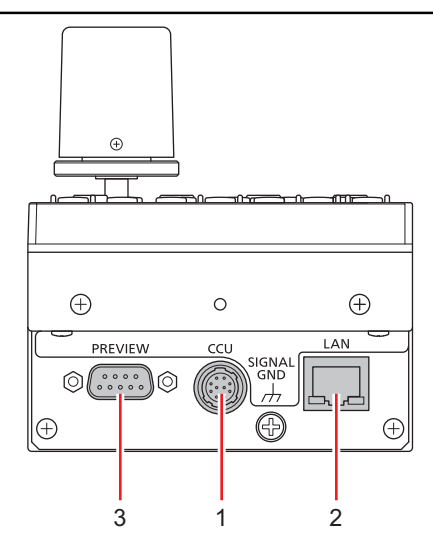

## 1 <CCU> connector

(Hirose Electric: HR10A-10R-10P (71))

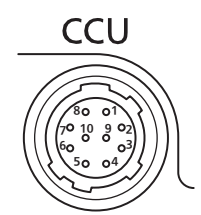

| Pin No. | Function     | Polarity | Flow of signal |
|---------|--------------|----------|----------------|
| 1       | CAM DATA (H) | +        | CAM→ROP        |
| 2       | CAM DATA (L) | -        | CAM→ROP        |
| 3       | CAM CONT (H) | +        | ROP→CAM        |
| 4       | CAM CONT (L) | -        | ROP→CAM        |
| 5       | NC           |          |                |
| 6       | NC           |          |                |
| 7       | NC           |          |                |
| 8       | NC           |          |                |
| 9       | 12 V         |          |                |
| 10      | GND          |          |                |

## 2 <LAN> connector

Complies with 100base-TX.

Allowing connection to a network device that supports the PoE standard (IEEE802.3af compliant).

## 3 <PREVIEW> connector

#### (JST: JEY-9S-1A3F(LF))

Pins 1 and 2 are connectors for outputting the preview signal. Contact output is provided while the [IRIS] lever or [PREVIEW] button is pressed. This is a dry contact.

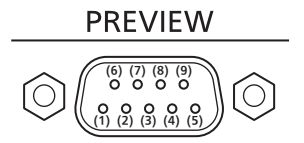

| Pin No. | Function   | Flow of signal | Remarks     |
|---------|------------|----------------|-------------|
| 1       | P.VIEW COM | ROP            | Dry contact |
| 2       | P.VIEW1    | ROP            | Dry contact |
| 3       | NC         |                |             |
| 4       | NC         |                |             |
| 5       | NC         |                |             |
| 6       | NC         |                |             |
| 7       | NC         |                |             |
| 8       | TALLY IN   | TALLY→ROP      | Dry contact |
| 9       | GND        | TALLY→ROP      | Dry contact |

### Appearance

Unit: mm (inch)

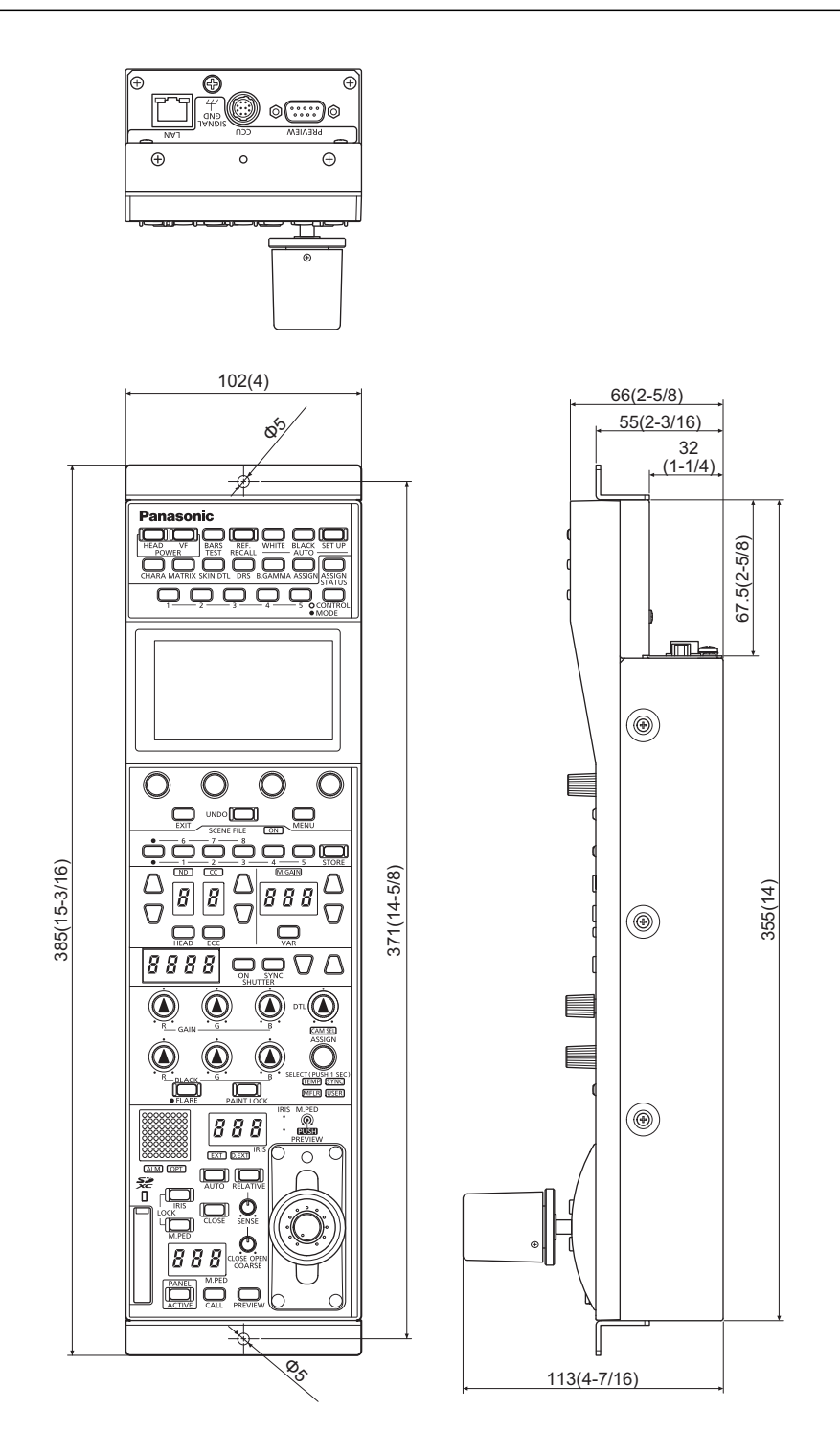

# **Specifications**

## General

| Powersupply         | 12 V DC (=== ) (Power supply from camera/CCU: 10 V - 16 V DC)<br>42 V - 57 V DC (=== ) (PoE power supply) |
|---------------------|----------------------------------------------------------------------------------------------------|
| Current consumption | 0.9 A (Power supply from camera/CCU: 10 V - 16 V DC)<br>0.3 A (PoE power supply)                          |

indicates safety information.

| Camera/CCU control               | Control signals (camera, CCU control)<br>Power supply 16 V DC (when CCU connected) * <sup>1</sup> , 12 V DC (when camera connected) * <sup>1</sup> |
|----------------------------------|----------------------------------------------------------------------------------------------------|
| Maximum cable length             | When camera connected: 20 m (65.7 ft)<br>When CCU connected: 50 m (164 ft)                                                                         |
| Operating temperature            | 0 °C to 40 °C (32 °F to 104 °F)                                                                                                    |
| Storage temperature              | -20 °C to 60 °C (-4 °F to 140 °F)                                                                                                    |
| Humidity                         | 90% or less                                                                                                    |
| Dimensions (Width×Height×Depth): | 102 mm × 385 mm × 113 mm (4 inches × 15-3/16 inches × 4-7/16 inches)                                                                               |
| Weight                           | Approx. 1.7 kg (3.75 lb)                                                                                                    |

\*1: Can be provided from CCU

## Monitor

LCD monitor

LCD color monitor, touch panel support

# Input/output section

| <ccu> connector</ccu>         | 10-pin, male x 1  |
|-------------------------------|-------------------|
| <preview> connector</preview> | 9-pin, female x 1 |
| <lan> connector</lan>         | RJ-45 x1          |

# Index

## 1 to 9 (Numeric)

1/6, 2/7, 3/8, 4, and 5 buttons (SCENE FILE) ......24

| <b>I</b> A | ł |
|------------|---|
|------------|---|

| ALM indicator 3        | 3  |
|------------------------|----|
| ASSIGN5                | 1  |
| ASSIGN button2         | 1  |
| ASSIGN STATUS button2  | 2  |
| ASSIGN status screen 5 | 2  |
| AUTO BLACK button2     | 0  |
| AUTO button3           | 1  |
| AUTO IRIS SETTING10    | 6  |
| AUTO SET UP button2    | 0  |
| Auto Setup 3           | 6  |
| AUTO WHITE button2     | :0 |

## B

| B.GAMMA button                      | ) |
|-------------------------------------|---|
| BARS/TEST button19                  | ) |
| BLACK GAMMA82                       | 2 |
| BLACK R, BLACK G, and BLACK B dials | 3 |
| BLACK SHADING71                     | I |
| Buttons 1 to 5 (CONTROL/MODE)       | 2 |

## C

| CALL button                 | 33       |
|-----------------------------|----------|
| CAMINFO                     | 50       |
| CAM IP SEARCH               | 126      |
| CAM SEL indicator           | 29       |
| CAM USER SW TEMP            | 78       |
| CAMERA AUTH SETTING         | 129      |
| Camera number/tally display | 33       |
| CAMERA/CCU MENU CONTROL     | 113      |
| CC display                  | 25       |
| CC filter                   | 40       |
| CC indicator                | 25       |
| CC setting buttons          | 25       |
| CCU connector               | .35, 135 |
| CHARA button                | 20       |
| CLOSE button                | 31       |
| COARSE dial                 | 31       |
| COLOR ADJUSTMENT            | 99       |
| COLOR CORRECTION            | 92       |
| COLOR TEMP                  | 76       |
| Color temperature           | 41       |
| CONNECT SETTING             | 128      |

| CONTROL/MODE button               |
|-----------------------------------|
| D                                 |
| D.EXT indicator                   |
| DNR95                             |
| DRS85                             |
| DRS button                        |
| DTL dial                          |
| E                                 |
| ECC                               |
| ECC button                        |
| EXIT button23                     |
| EXT indicator                     |
| F                                 |
| -<br>FLARE                        |
| FLARE button                      |
| G                                 |
| GAIN R GAIN G and GAIN B dials 28 |
| GAMMA 81                          |
|                                   |
| н                                 |
| HD CHROMA                         |
|                                   |
|                                   |
| HEAD button 25                    |
| -                                 |
| 1                                 |
| IP connection                     |
| Ins                               |
| IRIS                              |
| IRIS display                      |
|                                   |
| IRIS LOCK button 31               |
|                                   |
| K                                 |
| KNEE                              |
| L                                 |
| LAN connector                     |
| LCD panel                         |
| LENS CONTROL                      |
| LENS FILE EDIT109                 |

# M

| M.GAIN                       | 42     |
|------------------------------|--------|
| M.GAIN display               | 26     |
| M.GAIN indicator             | 26     |
| M.GAIN setting buttons       | 26     |
| M.PED                        | 44     |
| M.PED dial                   | 30     |
| M.PED display                | 31     |
| M.PEDLOCK button             | 32     |
| MANUAL IP SETTING            | .127   |
| Mastergain                   | 42     |
| Masterpedestal               | 44     |
| MATRIX button                | 20     |
| Memory card access indicator | 34     |
| Memory card slot             | 34     |
| Menu                         |        |
| Displaying                   | 53     |
| Operations                   | 54     |
| MENU button                  | 23     |
| MENU dial                    | 23     |
| MFLR indicator               | 29     |
| MONITOR                      | . 111  |
|                              | M.GAIN |

## N

| ND display         | 25 |
|--------------------|----|
| ND filter          | 39 |
| ND indicator       | 25 |
| ND setting buttons | 25 |
| NON LINEAR MATRIX  | 98 |

# 0

| ON button (SHUTTER)       | 27 |
|---------------------------|----|
| ON indicator (SCENE FILE) | 24 |
| OPT indicator             | 33 |
| OPTLEVEL                  | 50 |

# P

| PAINTLOCK           |         |
|---------------------|---------|
| PAINT LOCK button   | 28      |
| PAINT SW            | 69      |
| PANEL ACTIVE button | 33      |
| PEDESTAL            | 72      |
| POWER HEAD button   | 19      |
| POWER VF button     | 19      |
| PREVIEW button      | 33      |
| PREVIEW connector   | 35, 136 |
|                     |         |

| R |
|---|
|---|

| Rack mounting | 1 | 4 |
|---------------|---|---|
| Rack mounting | 1 | 4 |

| REF. RECALL button | 19  |
|--------------------|-----|
| REFERENCE          | 112 |
| RELATIVE button    | 30  |
| RGB GAIN           | 75  |
| ROP AUTH SETTING   | 130 |
| ROP INITIALIZE     | 119 |
| ROP IP SETTING     | 124 |
| ROP menu           | 53  |
| ROP SETTING        | 118 |
| ROP Setup Software | 133 |
| ROP VERSION        | 120 |
| ROP VOL/BUTTON     | 114 |
|                    |     |

# S

| SCENE                            | 51     |
|----------------------------------|--------|
| Scene file page switching button | 24     |
| Scene files                      |        |
| SD CARD DATA LOAD                | 122    |
| SD CARD DATA SAVE                | 121    |
| SD DTL                           | 88     |
| SELECT dial                      | 29, 47 |
| SENSE dial                       | 30     |
| Serial connection                | 17     |
| Shutter                          | 43     |
| SHUTTER                          | 43, 70 |
| SHUTTER display                  | 27     |
| SHUTTER SELECT                   | 108    |
| SHUTTER setting buttons          | 27     |
| SIGNAL GND terminal              | 35     |
| SKIN CORRECTION                  | 94     |
| SKIN DTL button                  | 20     |
| Status screen                    | 49     |
| STORE button                     | 24     |
| SYNC button (SHUTTER)            | 27     |
| SYNC indicator                   |        |
| SYSTEM CAM INFO                  | 102    |
| SYSTEM CCU INFO                  | 104    |
| т                                |        |

# T

| TEMP indicator          | 29 |
|-------------------------|----|
| Torque adjustment screw | 34 |

# U

| UHD CHROMA        | 73 |
|-------------------|----|
| UHD DTL           | 86 |
| UHD SKIN TONE DTL | 89 |
| UNDO button       | 23 |
| USER indicator    | 29 |

## V

| VAR button    | 26  |
|---------------|-----|
| w             |     |
| WHITE CLIP    | 84  |
| WHITE SHADING | .79 |

Panasonic Corporation Web Site: http://www.panasonic.com

 $\odot$  Panasonic Corporation 2021